# **DIN Ethernet**

# Reihe EM3570

# Benutzerhandbuch

7DE02-0443-01 07/2024

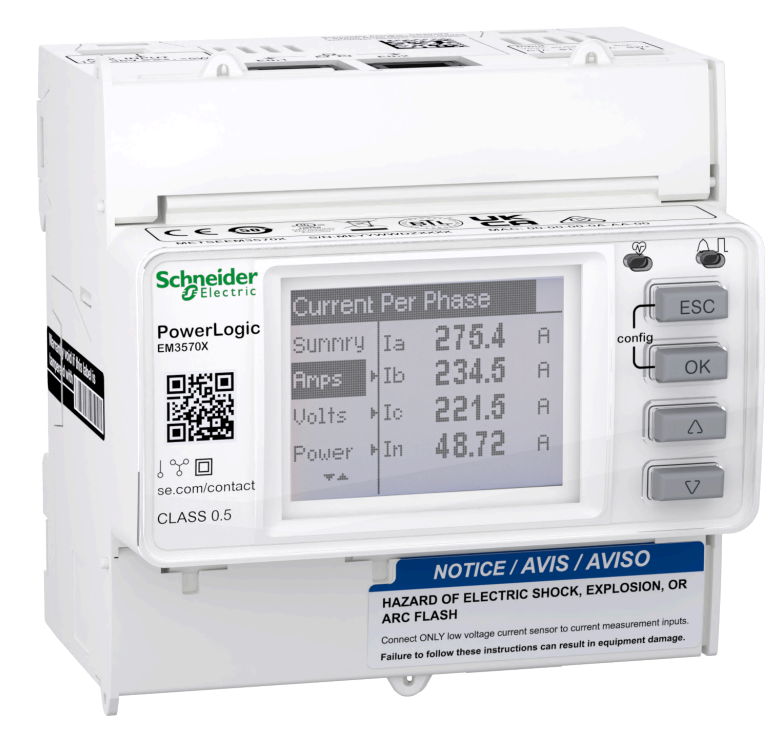

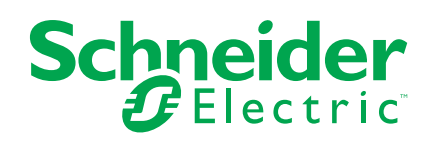

# **Rechtliche Hinweise**

Die in diesem Dokument enthaltenen Informationen umfassen allgemeine Beschreibungen, technische Merkmale und Kenndaten und/oder Empfehlungen in Bezug auf Produkte/Lösungen.

Dieses Dokument ersetzt keinesfalls eine detaillierte Analyse bzw. einen betriebsund standortspezifischen Entwicklungs- oder Schemaplan. Es darf nicht zur Ermittlung der Eignung oder Zuverlässigkeit von Produkten/Lösungen für spezifische Benutzeranwendungen verwendet werden. Es liegt im Verantwortungsbereich eines jeden Benutzers, selbst eine angemessene und umfassende Risikoanalyse, Risikobewertung und Testreihe für die Produkte/Lösungen in Übereinstimmung mit der jeweils spezifischen Anwendung bzw. Nutzung durchzuführen bzw. von entsprechendem Fachpersonal (Integrator, Spezifikateur oder ähnliche Fachkraft) durchführen zu lassen.

Die Marke Schneider Electric sowie alle anderen in diesem Dokument enthaltenen Markenzeichen von Schneider Electric SE und seinen Tochtergesellschaften sind das Eigentum von Schneider Electric SE oder seinen Tochtergesellschaften. Alle anderen Marken können Markenzeichen ihrer jeweiligen Eigentümer sein.

Dieses Dokument und seine Inhalte sind durch geltende Urheberrechtsgesetze geschützt und werden ausschließlich zu Informationszwecken bereitgestellt. Ohne die vorherige schriftliche Genehmigung von Schneider Electric darf kein Teil dieses Dokuments in irgendeiner Form oder auf irgendeine Weise (elektronisch, mechanisch, durch Fotokopieren, Aufzeichnen oder anderweitig) zu irgendeinem Zweck vervielfältigt oder übertragen werden.

Schneider Electric gewährt keine Rechte oder Lizenzen für die kommerzielle Nutzung des Dokuments oder dessen Inhalts, mit Ausnahme einer nicht-exklusiven und persönlichen Lizenz, es "wie besehen" zu konsultieren.

Schneider Electric behält sich das Recht vor, jederzeit ohne entsprechende schriftliche Vorankündigung Änderungen oder Aktualisierungen mit Bezug auf den Inhalt bzw. am Inhalt dieses Dokuments oder dessen Format vorzunehmen.

Soweit nach geltendem Recht zulässig, übernehmen Schneider Electric und seine Tochtergesellschaften keine Verantwortung oder Haftung für Fehler oder Auslassungen im Informationsgehalt dieses Dokuments oder für Folgen, die aus oder infolge der sachgemäßen oder missbräuchlichen Verwendung der hierin enthaltenen Informationen entstehen.

# Sicherheitsinformationen

### Wichtige Informationen

Lesen Sie sich diese Anweisungen sorgfältig durch und machen Sie sich vor Installation, Betrieb, Bedienung und Wartung mit dem Gerät vertraut. Die nachstehend aufgeführten Hinweise sind in diesem Handbuch sowie auf dem Gerät selbst zu finden und weisen auf potenzielle Risiken und Gefahren oder bestimmte Informationen hin, die eine Vorgehensweise verdeutlichen oder vereinfachen.

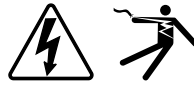

Der Zusatz eines Symbols zu den Sicherheitshinweisen "Gefahr" oder "Warnung" deutet auf eine elektrische Gefahr hin, die zu schweren Verletzungen führen kann, wenn die Anweisungen nicht befolgt werden.

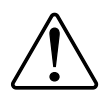

Das ist ein allgemeines Warnsymbol. Es macht Sie auf mögliche Verletzungsgefahren aufmerksam. Befolgen Sie alle Sicherheitsmeldungen, die neben diesem Symbol aufgeführt werden, um der potenziellen Verletzungs- bzw. Lebensgefahr vorzubeugen.

## A A GEFAHR

**GEFAHR** macht auf eine gefährliche Situation aufmerksam, die bei Nichtbeachtung zu schweren bzw. tödlichen Verletzungen **führt**.

Die Nichtbeachtung dieser Anweisungen führt zu Tod oder schweren Verletzungen.

## **A**WARNUNG

**WARNUNG** macht auf eine gefährliche Situation aufmerksam, die bei Nichtbeachtung zu schweren bzw. tödlichen Verletzungen **führen kann**.

### **A**VORSICHT

**VORSICHT** macht auf eine gefährliche Situation aufmerksam, die bei Nichtbeachtung zu leichten Verletzungen **führen kann**.

## **HINWEIS**

HINWEIS gibt Auskunft über Vorgehensweisen, bei denen keine Verletzungen drohen.

### **Bitte beachten**

Elektrische Geräte dürfen nur von qualifiziertem Personal an Orten mit eingeschränktem Zugang installiert, betrieben, gewartet und instand gehalten werden. Schneider Electric übernimmt keine Verantwortung für jegliche Konsequenzen, die sich aus der Verwendung dieses Geräts ergeben. Als qualifiziertes Fachpersonal gelten Mitarbeiter, die über die entsprechenden Fähigkeiten und Kenntnisse zu Montage, Konstruktion und Betrieb von elektrischen Geräten verfügen und eine Schulung zur Erkennung und Vermeidung möglicher Gefahren absolviert haben.

# Hinweise

# FCC

Dieses Gerät wurde getestet und entspricht den Grenzwerten für digitale Geräte der Klasse A gemäß Teil 15 der FCC-Vorschriften. Diese Grenzwerte bieten einen angemessenen Schutz vor schädlichen Störstrahlungen, wenn das Gerät in kommerziellen Umgebungen betrieben wird. Das Gerät erzeugt und verwendet Funkfrequenzenergie und kann solche auch abstrahlen. Wird es nicht der Anleitung entsprechend installiert und benutzt, kann es schädliche Störungen der Funkkommunikation verursachen. Der Betrieb des Geräts in Wohngebieten kann schädliche Störstrahlungen erzeugen. In diesem Fall muss der Benutzer auf eigene Kosten für Abhilfe sorgen.

Der Benutzer wird darauf hingewiesen, dass durch Änderungen oder Modifikationen, die nicht ausdrücklich von Schneider Electric genehmigt wurden, die Berechtigung des Benutzers zum Betrieb des Geräts erlischt.

Dieses digitale Gerät entspricht CAN ICES-3 (A) /NMB-3(A).

# Über dieses Handbuch

Dieses Handbuch enthält Funktionsbeschreibungen sowie Installations- und Konfigurationsanweisungen das DIN-Ethernet-Messgerät der EM3570-Reihe.

Im gesamten Handbuch beziehen sich die Begriffe "Messgerät"/"Gerät"/"Produkt" auf alle Modelle der EM3570-Reihe. Alle Unterschiede zwischen den Modellen, z. B. eine Funktion, die nur ein Modell aufweist, werden mit der entsprechenden Modellnummer oder Beschreibung angegeben.

Im Handbuch sind keine Konfigurationsdaten für erweiterte Funktionen enthalten, für die ein erfahrener Anwender eine erweiterte Konfiguration ausführen würde. Es enthält auch keine Anweisungen dazu, wie mithilfe von Energiemanagementsystemen oder -software Messgerätdaten integriert werden oder wie eine Messgerät-Konfiguration durchgeführt wird.

Die jeweils neuesten Unterlagen für Ihre Messgerät können Sie unter www.se.com herunterladen.

#### Zugehörige Dokumente

| Dokumentieren                    | Nummer   |
|----------------------------------|----------|
| EM3570X / EM3570AX-Kurzanleitung | NNZ67212 |

# Inhaltsverzeichnis

| Sicherheitsvorkehrungen                                | 9        |
|--------------------------------------------------------|----------|
| Messgerät – Übersicht                                  | 11       |
| Überblick über die Messgerätfunktionen                 | 11       |
| Funktionsübersicht                                     |          |
| Werkzeuge zur Datenanzeige und -analyse                | 12       |
| Messgerätkonfiguration                                 | 12       |
| Modbus-Befehlsschnittstelle                            | 12       |
| Power Monitoring Expert                                | 12       |
| Cybersicherheit                                        |          |
| Übersicht                                              |          |
| Defense-in-Depth-Produktsicherheit                     | 13       |
| Sicherheitsfunktionen des Geräts                       | 14       |
| Annahmen zur geschützten Umgebung                      | 14       |
| Potenzielle Risiken und ausgleichende Kontrollen       | 15       |
| Standardeinstellungen                                  | 16       |
| Benutzerkonten und -berechtigungen                     | 16       |
| Benutzerkonto-Sperrungsrichtlinie                      | 16       |
| Kennwörter/Kenncodes                                   | 17       |
| Standardkennwörter/-kenncodes und Benutzerkonten       | 17       |
| Härtung                                                | 17       |
| Kommunikationsprotokolle aktivieren/deaktivieren und l | Port-    |
| Nummern ändern                                         |          |
| Sicherheitsvorfall oder Sicherheitslücke melden        |          |
| Firmware-Aktualisierungen                              |          |
| Richtlinien für sichere Entsorgung                     |          |
|                                                        |          |
| Hardwarebeschreibung                                   | 21       |
| Abmessungen                                            | 21       |
| Montage                                                |          |
| Demontage                                              |          |
|                                                        | 23       |
|                                                        | 23       |
| Alarm-/Energieimpuis-LED                               |          |
| Ethornot Kommunikations LEDs                           | 24       |
| Verdrahtung                                            | 24       |
| Stromnetzverdrahtung                                   | 24       |
| Steuerspannungsanschluss                               | 24       |
| Verdrahtung der Statuseingänge                         | 26       |
| Frontdisnlav                                           |          |
|                                                        | 21       |
| Statusinformationen                                    | 21<br>27 |
| Hintergrundbeleuchtung und Fehler-/Warnsymbol          | 21       |
| Konfiguration                                          |          |
| Konfiguration über MMI                                 | 29       |
| Parameter ändern                                       | 29<br>20 |
| l Ihrzeit einstellen                                   | 29<br>20 |
|                                                        |          |

| Konfigurationsmodus                                         |    |
|-------------------------------------------------------------|----|
| Konfiguration über Webseiten                                | 46 |
| Webseiten-Übersicht                                         | 46 |
| Zugriff auf die Messgerät-Webseiten über die Geräte-IP-     |    |
| Adresse                                                     | 46 |
| Benutzerkonto-Kennwort ändern                               | 47 |
| Registerkarte "Maintenance"                                 | 48 |
| Registerkarte "Settings"                                    | 48 |
| Konfiguration mit PowerLogic™ ION Setup                     | 59 |
| Übersicht                                                   | 59 |
| Netzwerkstandort einrichten                                 | 59 |
| Messgerät der Reihe EM3570 zu einem Standort hinzufügen     | 60 |
| Konfigurationsbildschirme der Reihe EM3570                  | 60 |
| Betrieb                                                     | 72 |
| Betrieb über MMI                                            | 72 |
| Anzeigemodus                                                | 72 |
| Vollbildmodus                                               | 73 |
| Betrieb über Webseiten                                      |    |
| Registerkarte "Monitoring"                                  | 75 |
| Registerkarte "Diagnose"                                    |    |
| Wartung und Fehlerbehebung                                  | 80 |
| libersicht                                                  | 80 |
| l ED-Anzeigen – Fehlerbehehung                              | 80 |
|                                                             | 80 |
| Varyaina                                                    |    |
|                                                             |    |
|                                                             |    |
| Ubersicht                                                   |    |
| Steuerungsmodus des Statuseingangs                          |    |
| Kommunikationssteuerungsmodus                               |    |
| Echtzeitunr-Steuerungsmodus (RTC)                           |    |
| Mittelwert                                                  | 83 |
| Mittelwert-Berechnungsmethoden                              |    |
| Spitzenmittelwert                                           |    |
| Leistung, Energie und Leistungsfaktor                       | 85 |
|                                                             | 85 |
| Energie geliefert (importiert)/Energie bezogen (exportiert) | 85 |
| Leistungstaktor (LF)                                        |    |
| Datenprotokollierung                                        |    |
| Kontiguration                                               |    |
| Daten lesen                                                 | 90 |
| Technische Daten                                            | 91 |

# Sicherheitsvorkehrungen

Arbeiten zur Installation, Verdrahtung, Prüfung und Instandhaltung müssen in Übereinstimmung mit allen lokalen und nationalen elektrischen Standards durchgeführt werden.

### A GEFAHR

# GEFAHR EINES ELEKTRISCHEN SCHLAGS, EINER EXPLOSION ODER EINES LICHTBOGENÜBERSCHLAGS

- Tragen Sie geeignete persönliche Schutzausrüstung (PSA) und befolgen Sie sichere Arbeitsweisen für die Ausführung von Elektroarbeiten. Beachten Sie die Normen NFPA 70E, CSA Z462 sowie sonstige örtliche Standards.
- Dieses Gerät darf ausschließlich von qualifizierten Elektrofachkräften installiert und gewartet werden.
- Schalten Sie vor Arbeiten an oder in der Anlage, in der das Gerät installiert ist, die gesamte Stromversorgung des Geräts bzw. der Anlage ab.
- Verwenden Sie stets ein genormtes Spannungsprüfgerät, um festzustellen, ob die Spannungsversorgung wirklich ausgeschaltet ist.
- Gehen Sie davon aus, dass Kommunikations- und E/A-Leitungen gefährliche Spannungen führen, solange nichts anderes festgestellt wurde.
- Trennen Sie das Gerät von der Spannungsversorgung, bevor Sie eine Sichtprüfung, Tests oder Wartungsarbeiten vornehmen. Gehen Sie grundsätzlich davon aus, dass alle Schaltkreise stromführend sind, bis sie stromlos geschaltet, getestet und markiert sind. Achten Sie besonders auf den Aufbau der Spannungsversorgung. Berücksichtigen Sie alle Spannungsquellen, insbesondere die Möglichkeit einer Rückspeisung.
- Überschreiten Sie die maximalen Grenzwerte dieses Geräts nicht.
- Bringen Sie alle Vorrichtungen, Türen und Abdeckungen wieder an, bevor Sie das Gerät einschalten.
- Schließen Sie die Sekundärwicklung eines Spannungswandlers (SPW) niemals kurz.
- Betreiben Sie einen Stromwandler (STW) nie in einem offenen Kreis.
- Für die Stromeingänge sind stets geerdete externe Stromwandler zu verwenden.
- Stromwandler oder LPCTs dürfen nicht in Anlagen installiert werden, in denen sie mehr als 75 % des Verdrahtungsraums einer der Anlagen-Querschnittsflächen einnehmen.
- Installieren Sie Stromwandler, LPCTs oder Messgeräte nicht in Bereichen, in denen Belüftungsöffnungen blockiert sein könnten, oder in Bereichen, in denen Lichtbogenüberschläge auftreten.
- Sichern Sie die Stromwandler- oder LPCT-Sekundärleitungen so, dass sie nicht mit stromführenden Schaltungen in Berührung kommen.
- Sie müssen bei der Messgerät-Montage stets einen Mindestabstand von 50,8 mm (2 Zoll) zu allen spannungsführenden Stromkreisen, einschließlich der Primärleiter, der Primärklemmen und der Primärkabelschuhe, einhalten.
- Das Messgerät darf die Schalttafelinnenisolierung im Gehäuse nicht berühren.
- Verwenden Sie kein Wasser oder andere Flüssigmaterialien, um das Produkt zu reinigen. Benutzen Sie zur Schmutzentfernung ein Reinigungstuch. Falls der Schmutz sich nicht entfernen lässt, wenden Sie sich an den technischen Support vor Ort.
- Überprüfen Sie vor der Installation die Nennwerte und Betriebsmerkmale der Überstromschutzgeräte für die Spannungsversorgung. Überschreiten Sie nicht den maximalen Nennstrom oder die maximale Nennspannung des Messgeräts.

Die Nichtbeachtung dieser Anweisungen führt zu Tod oder schweren Verletzungen.

# **A**WARNUNG

#### NICHT VORGESEHENER GERÄTEBETRIEB

Das Messgerät darf nicht für kritische Steuerungs- oder Schutzanwendungen verwendet werden, bei denen die Sicherheit von Personen und Sachwerten von der Funktion des Steuerkreises abhängt.

Die Nichtbeachtung dieser Anweisungen kann Tod, schwere Verletzungen oder Sachschäden zur Folge haben.

# **A**WARNUNG

#### FEHLERHAFTE DATENERGEBNISSE

- Verlassen Sie sich nicht ausschließlich auf Daten, die auf dem Display oder durch entsprechende Software angezeigt werden, um zu prüfen, ob dieses Gerät einwandfrei arbeitet bzw. seine Funktionen alle geltenden Standards erfüllen.
- Nutzen Sie die Daten, die auf dem Display oder durch die Software angezeigt werden, nicht als Ersatz für sachgemäße Verfahren am Arbeitsplatz oder ein sachgemäßes Vorgehen bei der Geräte- bzw. Anlagenwartung.

Die Nichtbeachtung dieser Anweisungen kann Tod, schwere Verletzungen oder Sachschäden zur Folge haben.

# **A**WARNUNG

#### POTENZIELLE GEFÄHRDUNG DER SYSTEMVERFÜGBARKEIT, -INTEGRITÄT UND -VERTRAULICHKEIT

- Ändern Sie Standard-Kennwörter/-Kenncodes, um nicht-autorisierte Zugriffe auf Geräteeinstellungen und -informationen zu vermeiden.
- Deaktivieren Sie nach Möglichkeit nicht genutzte Ports bzw. Dienste und Standardkonten, damit Pfade für böswillige Angriffe minimiert werden.
- Schützen Sie vernetzte Geräte mit mehreren Cyberabwehrschichten (z. B. Firewalls, Netzwerksegmentierung sowie Netzwerk-Angriffserkennung und -Schutz).
- Nutzen Sie vorbildliche Verfahren für die Cybersicherheit (z. B. Konzept der geringsten Rechte, Aufgabentrennung), um unbefugte Offenlegung, Verlust, Veränderung von Daten und Protokollen bzw. die Unterbrechung von Diensten oder einen unbeabsichtigten Betrieb zu verhindern.

Die Nichtbeachtung dieser Anweisungen kann Tod, schwere Verletzungen oder Sachschäden zur Folge haben.

# Messgerät – Übersicht

# Überblick über die Messgerätfunktionen

Das DIN-Ethernet-Messgerät der EM3570-Reihe ist elektronisch mit einem mehrzeiligen, LCD-Display mit Hintergrundbeleuchtung. Das Messgerät ermöglicht eine präzise 3-Phasen-Überwachung von elektrischen Parametern mit einem Genauigkeitsstandard der Klasse 0.5.

Die Messgeräte weisen folgende Hauptmerkmale auf:

- Bidirektional
- Messung von Wirk- und Blindenergie
- · Leistungs-/Strommittelwert, Spitzenmittelwert
- Zeitgestempelte Alarme
- Mehrfachtarife (bis zu 4), die durch die interne Uhr, die Statuseingänge oder die Kommunikationsschnittstelle gesteuert werden
- 2 Statuseingänge und 1 Relaisausgang
- Anzeige (Strom-, Spannungs- und Energiemessdaten)
- Datenprotokollierung
- · Kommunikation mithilfe von Modbus TCP und BACnet/IP
- Kompatibel mit LVCT- oder Rogowskispulen

## **Funktionsübersicht**

|                                                                                                    | Funktion                                    | EM3570X          | EM3570AX         |
|----------------------------------------------------------------------------------------------------|---------------------------------------------|------------------|------------------|
| Messeingang über LVC                                                                                      | г                                           | $\checkmark$     | —                |
| Messeingang über Roge                                                                                     | owskispule                                  | —                | $\checkmark$     |
| Genauigkeitsklasse der                                                                                    | Wirkenergiemessung (Summe und Teil-kWh)     | 0,5 %            | 0,5 %            |
| 4-Quadranten-Energiem                                                                                     | nessungen                                   | $\checkmark$     | $\checkmark$     |
| Elektrische Messungen                                                                                     | (I, In, V, PQS, PF, Hz)                     | $\checkmark$     | $\checkmark$     |
| Alarme mit Zeitstempel                                                                                    |                                             | $\checkmark$     | $\checkmark$     |
| Datenprotokollierung                                                                                      |                                             | $\checkmark$     | $\checkmark$     |
|                                                                                                    | Gesteuert durch interne Uhr                 | 4 Tarife         | 4 Tarife         |
| Mehrfachtarif                                                                                             | Gesteuert durch Statuseingänge              | 4 Tarife         | 4 Tarife         |
|                                                                                                    | Gesteuert durch Kommunikationsschnittstelle | 4 Tarife         | 4 Tarife         |
| Statuseingänge Programmierbar (Eingangsstatus, Tarifsteuerung,<br>Eingangsmessung, teilweise Rücksetzung) |                                             | 2 Statuseingänge | 2 Statuseingänge |
| Relaisausgänge Programmierbar (Steuerungsmodus, Verhaltensmodus)                                          |                                             | 1 Relaisausgang  | 1 Relaisausgang  |
| Kommunikations-                                                                                           | Modbus TCP                                  | $\checkmark$     | $\checkmark$     |
| schnittstelle                                                                                             | BACnet/IP                                   | $\checkmark$     | $\checkmark$     |

## Werkzeuge zur Datenanzeige und -analyse

### Messgerätkonfiguration

Die Messgerätkonfiguration kann über die MMI-Anzeige, über die Messgerät-Webseiten oder über ION Setup durchgeführt werden.

ION Setup ist ein Tool zur Messgerätkonfiguration, das kostenlos unter www.se.com heruntergeladen werden kann.

Weitere Informationen hierzu finden Sie in der ION Setup-Onlinehilfe oder im ION Setup-Gerätekonfigurationsleitfaden. Um eine Kopie herunterzuladen, rufen Sie www.se.com auf und suchen Sie nach dem ION Setup-Gerätekonfigurationsleitfaden.

### Modbus-Befehlsschnittstelle

Die meisten der Echtzeit- und Protokolldaten des Messgeräts sowie die grundlegende Konfiguration und Einrichtung der Messgerätfunktionen können wie in der Modbus-Registerliste des Messgeräts veröffentlicht über eine Modbus-Befehlsschnittstelle aufgerufen bzw. programmiert werden.

Dies ist ein erweitertes Verfahren, das nur von Benutzern mit vertieften Kenntnissen von Modbus, vom Messgerät und von dem zu überwachenden Energiesystem durchgeführt werden sollte. Für weitere Informationen zur Modbus-Befehlsschnittstelle wenden Sie sich an den technischen Support.

Modbus-Zuordnungsinformationen und grundlegende Anweisungen zur Befehlsschnittstelle finden Sie in der Modbus-Registerliste Ihres Messgeräts unter www.se.com.

### **Power Monitoring Expert**

EcoStruxure<sup>™</sup> Power Monitoring Expert ist ein umfassendes Überwachungssoftwarepaket für Energiemanagement-Anwendungen.

Die Software erfasst und organisiert Daten aus dem Stromnetz Ihrer Einrichtung und stellt sie mithilfe einer intuitiven Webschnittstelle als aussagekräftige, verwertbare Informationen dar.

Power Monitoring Expert kommuniziert mit Geräten im Netzwerk für Folgendes:

- Echtzeit-Überwachung über ein Webportal für mehrere Benutzer
- Trenddiagramme und -kumulation
- Energiequalitätsanalyse und Konformitätsüberwachung
- Vorkonfigurierte und benutzerdefinierte Berichte

Anweisungen für das Hinzufügen Ihres Geräts zum Datenerfassungs- und -analysesystem finden Sie in der EcoStruxure<sup>™</sup> Power Monitoring Expert-Onlinehilfe.

# Cybersicherheit

# Übersicht

Dieses Kapitel enthält Informationen über die Cybersicherheit Ihres Produkts. Netzwerkadministratoren, Systemintegratoren und Mitarbeiter, die ein Gerät in Betrieb nehmen, warten oder entsorgen, sollten Folgendes tun:

- Die Sicherheitsfunktionen des Geräts aktivieren und pflegen. Einzelheiten hierzu finden Sie unter Sicherheitsfunktionen des Geräts, Seite 14.
- Die Annahmen zu geschützten Umgebungen überprüfen. Einzelheiten hierzu finden Sie unter Annahmen zur geschützten Umgebung, Seite 14.
- Potenzielle Risiken und Risikominderungsstrategien berücksichtigen. Einzelheiten hierzu finden Sie unter Potenzielle Risiken und ausgleichende Kontrollen, Seite 15.
- Befolgen Sie die Empfehlungen zur Optimierung der Cybersicherheit.

Ihr Gerät verfügt über Sicherheitsfunktionen, die Folgendes ermöglichen:

- Das Gerät ist Teil einer NERC CIP-konformen Anlage. Für weitere Informationen zu NERC-Zuverlässigkeitsstandards besuchen Sie die Website der North American Electric Reliability Corporation.
- Das Gerät entspricht den Cybersicherheitsnormen der internationalen Normenreihe IEC 62443 f
  ür gesch
  äftliche IT-Systeme und IACS-Produkte (industrielle Automatisierungs- und Steuerungssysteme). F
  ür weitere Informationen 
  über die internationale Normenreihe IEC 62443 besuchen Sie die Website der International Electrotechnical Commission.

Um ein Sicherheitsthema anzusprechen, das ein Produkt oder eine Lösung von Schneider Electric betrifft, besuchen Sie http://www.se.com/en/work/support/cybersecurity/vulnerability-policy.jsp.

## **A**WARNUNG

#### POTENZIELLE GEFÄHRDUNG DER SYSTEMVERFÜGBARKEIT, -INTEGRITÄT UND -VERTRAULICHKEIT

- Ändern Sie Standard-Kennwörter/-Kenncodes, um nicht-autorisierte Zugriffe auf Geräteeinstellungen und -informationen zu vermeiden.
- Deaktivieren Sie nach Möglichkeit nicht genutzte Ports bzw. Dienste und Standardkonten, damit Pfade für böswillige Angriffe minimiert werden.
- Schützen Sie vernetzte Geräte mit mehreren Cyberabwehrschichten (z. B. Firewalls, Netzwerksegmentierung sowie Netzwerk-Angriffserkennung und -Schutz).
- Nutzen Sie vorbildliche Verfahren f
  ür die Cybersicherheit (z. B. Konzept der geringsten Rechte, Aufgabentrennung), um unbefugte Offenlegung, Verlust, Ver
  änderung von Daten und Protokollen bzw. die Unterbrechung von Diensten oder einen unbeabsichtigten Betrieb zu verhindern.

Die Nichtbeachtung dieser Anweisungen kann Tod, schwere Verletzungen oder Sachschäden zur Folge haben.

# Defense-in-Depth-Produktsicherheit

Verwenden Sie ein mehrschichtiges Netzwerkkonzept mit mehreren Sicherheitsund Verteidigungskontrollen in Ihrem IT- und Steuerungssystem, um Datenschutzlücken zu minimieren, Einzelschwachstellen zu verringern und eine starke Cybersicherheitsposition aufzubauen. Je mehr Sicherheitsschichten Ihr Netzwerk hat, desto schwerer machen Sie es Angreifern, Ihre Verteidigungsmaßnahmen zu durchbrechen, digitale Ressourcen zu entwenden oder Störungen zu verursachen.

### Sicherheitsfunktionen des Geräts

In diesem Abschnitt werden die für Ihr Gerät verfügbaren Sicherheitsmerkmale beschrieben.

#### Informationsvertraulichkeit

Diese Sicherheitsmerkmale tragen mit Hilfe von sicheren Protokollen zur Wahrung der Vertraulichkeit von Informationen bei. Die Protokolle verhindern, dass die Informationen während der Übertragung von unbefugten Benutzern gelesen werden können.

#### **Physische Sicherheit**

Es werden mehrere manipulationssichere Plombierpunkte verwendet, um den Zugriff zu verhindern und Spuren einer Manipulation anzuzeigen.

### Konfiguration

Diese Sicherheitsmerkmale unterstützen die Analyse von Sicherheitsereignissen, tragen dazu bei, das Gerät vor unbefugten Änderungen zu schützen und zeichnen Konfigurationsänderungen und Benutzerkonto-Ereignisse auf:

- MMI-Zeitüberschreitungsperiode auf den Webseiten aktivieren (siehe MMI-Zeitüberschreitungsperiode aktivieren, Seite 49).
- Benutzerkonto-Sitzungen auf den Webseiten beenden (siehe Benutzerkonto-Sitzungen beenden, Seite 58).
- IP-Netzwerkdienste konfigurieren (siehe Konfiguration der IP-Netzwerkdienste, Seite 51).
- **IP-Filter für globale Zugriffsliste konfigurieren (siehe** Konfiguration der IP-Filterung, Seite 52).

### Benutzerkonten

Diese Sicherheitsmerkmale unterstützen die Durchsetzung der Berechtigungen, die Benutzern zugewiesen wurden, der Aufgabentrennung und des Konzepts der geringsten Rechte:

- Die Benutzerauthentifizierung wird zur Identifizierung und Authentifizierung von Softwareprozessen und Geräten verwendet, die Konten verwalten (siehe Benutzerkonten, Seite 56).
- Sperrung des Benutzerkontos nach einer bestimmten Anzahl von erfolglosen Anmeldeversuchen (siehe Benutzerkonto-Sperrungsrichtlinie, Seite 16).
- Administratoren können Benutzerberechtigungen außer Kraft setzen, indem sie das betreffende Konto löschen (siehe Benutzerkonto löschen, Seite 57).

### Annahmen zur geschützten Umgebung

- Cybersicherheit-Governance verfügbare und aktuelle Anweisungen zur Verwendung von Daten und Technologie in Ihrem Unternehmen.
- Perimetersicherheit installierte Geräte sowie Geräte, die nicht im Einsatz sind, befinden sich an einem Ort, der Zugangskontrollen unterliegt oder überwacht wird.
- Notstrom mit dem Steuerungssystem kann die Notstromversorgung zu- und abgeschaltet werden, ohne dass der bestehende Sicherheitsstatus oder ein dokumentierter Störmodus beeinträchtigt wird.

- Firmware-Aktualisierungen Messgerätaktualisierungen erfolgen regelmäßig mit der aktuellen Firmware-Version.
- Kontrollen gegen Malware Erkennungs-, Präventions- und Wiederherstellungskontrollen für den Schutz vor Malware werden implementiert und es wird für eine entsprechende Benutzersensibilisierung gesorgt.
- Physische Netzwerksegmentierung das Steuerungssystem ermöglicht Folgendes:
  - Physische Trennung der Steuerungssystem-Netzwerke von Nichtsteuerungssystem-Netzwerken.
  - Physische Trennung der kritischen Steuerungssystem-Netzwerke von nicht kritischen Steuerungssystem-Netzwerken.
- Logische Isolation von kritischen Netzwerken mit dem Steuerungssystem können kritische Steuerungssystem-Netzwerke von nicht kritischen Steuerungssystem-Netzwerken logisch und physisch isoliert werden. Zum Beispiel durch die Verwendung von VLANs.
- Unabhängigkeit von Nichtsteuerungssystem-Netzwerken das Steuerungssystem stellt – kritischen oder nicht kritischen – Steuerungssystemnetzwerken Netzdienste ohne eine Verbindung zu Nichtsteuerungssystem-Netzwerken zur Verfügung.
- Verschlüsseln Sie Protokollübertragungen auf allen externen Verbindungen mit einem verschlüsselten Tunnel, einem TLS-Wrapper oder mit einer ähnlichen Lösung.
- Schutz der Zonengrenzen das Steuerungssystem ermöglicht Folgendes:
  - Verwaltung der Verbindungen über verwaltete Schnittstellen, die angemessene Geräte zum Schutz der Zonengrenzen umfassen, wie z. B. Proxys, Gateways, Router, Firewalls und verschlüsselte Tunnel.
  - Verwendung einer effektiven Architektur, wie z. B. Firewalls, die Anwendungs-Gateways in einer DMZ schützen.
  - Die Schutzma
    ßnahmen f
    ür die Steuerungssystem-Zonengrenzen m
    üssen an allen Verarbeitungsstandorten das gleiche Schutzniveau bieten wie am prim
    ären Standort, wie z. B. Rechenzentren.
- Keine öffentliche Internet-Konnektivität eine Zugriffsmöglichkeit für das Steuerungssystem auf das Internet wird nicht empfohlen. Wenn eine Verbindung zu einem entfernten Standort erforderlich ist, dann verschlüsseln Sie z. B. die Protokollübertragungen.
- Ressourcenverfügbarkeit und -redundanz die Fähigkeit, als Reaktion auf einen Vorfall die Verbindungen zwischen verschiedenen Netzwerksegmenten zu unterbrechen oder duplizierte Geräte einzusetzen.
- Verwaltung der Kommunikationslasten mit dem Steuerungssystem können Kommunikationslasten verwaltet werden, um die Auswirkungen von DoS-Ereignissen (Denial of Service) des Typs "Informationsüberflutung" abzumildern.
- Steuerungssystemsicherung verfügbare und aktuelle Sicherungen zur Wiederherstellung nach einem Steuerungssystemausfall.

### Potenzielle Risiken und ausgleichende Kontrollen

Begegnen Sie potenziellen Risiken mit diesen ausgleichenden Kontrollen:

| Bereich                                                 | Problem                                                                                                    | Risiko                                                                                                    | Ausgleichende Kontrollen                                                                                                    |
|---------------------------------------------------------|----------------------------------------------------------------------------------------------------|----------------------------------------------------------------------------------------------------|----------------------------------------------------------------------------------------------------|
| Kenncode über das<br>Messgerätdisplay<br>Benutzerkonten | Werkseinstellungen bilden<br>häufig ein Einfallstor für<br>unbefugte Zugriffe durch<br>böswillige Benutzer.                                                                                    | Wenn Sie das<br>Standardkennwort/den<br>Standardkenncode nicht<br>ändern, kann ein unbefugter<br>Zugriff erfolgen.            | Ändern Sie das<br>Standardkennwort/den<br>Standardkenncode, um<br>unbefugte Zugriffe<br>einzudämmen.                                                                                                    |
| Sichere Protokolle                                      | Ethernet-Ports mit Modbus<br>TCP-, BACnet/IP-, DNS-,<br>SNMP- und SNTP-Protokollen<br>sind nicht sicher.<br>Das Gerät kann über diese<br>Protokolle keine verschlüsselten<br>Daten übertragen. | Wenn sich ein böswilliger<br>Benutzer Zugriff auf Ihr<br>Netzwerk verschafft hat, könnte<br>er die Kommunikation<br>abfangen. | Wenn Sie Daten über ein<br>internes Netzwerk übertragen,<br>segmentieren Sie das Netzwerk<br>physisch oder logisch.<br>Wenn Sie Daten über ein<br>externes Netzwerk übertragen,<br>verschlüsseln Sie<br>Protokollübertragungen auf<br>allen externen Verbindungen mit<br>einem verschlüsselten Tunnel,<br>TLS-Wrapper oder mit einer<br>ähnlichen Lösung. |

# Standardeinstellungen

| Bereich                  | Einstellung         | Standard                     |
|--------------------------|---------------------|------------------------------|
|                          | Modbus-TCP/IP       | Aktiviert (schreibgeschützt) |
| Kommunikationsprotokolle | BACnet/IP           | Aktiviert (schreibgeschützt) |
|                          | SNMP                | Deaktiviert                  |
|                          | Erkennung           | Aktiviert                    |
|                          | HTTPS               | Aktiviert                    |
|                          | SNTP                | Deaktiviert                  |
| Konfiguration            | Webseiten verwenden | Aktiviert                    |

## **Benutzerkonten und -berechtigungen**

Empfehlungen zur Optimierung der Cybersicherheit in einer geschützten Umgebung:

- Weisen Sie Benutzern nur die grundlegenden Berechtigungen zu, die sie zur Ausübung ihrer Rolle brauchen (siehe Angaben zum Benutzerkonto bearbeiten, Seite 57).
- Widerrufen Sie Benutzerberechtigungen, wenn diese aufgrund einer Rollenänderung, Versetzung oder Kündigung nicht länger benötigt werden.
- Führen Sie die vorgegebenen Aufgaben Ihres Unternehmens zur Kontoverwaltung durch oder wenden Sie sich an Ihren Netzwerkadministrator.

## Benutzerkonto-Sperrungsrichtlinie

Nach fünf aufeinanderfolgenden ungültigen Anmeldeversuchen wird die Anmeldung auf der Webseite für 2 Minuten gesperrt. Nach 2 Minuten (Ablauf) wird die Webseite wieder freigegeben. Alternativ dazu können Sie das Gerät aus- und wieder einschalten oder einen Sanftanlauf oder ein Zurücksetzen auf die Werkseinstellungen durchführen, um das Benutzerkonto zu entsperren.

**HINWEIS:** Beim Zurücksetzen auf die Werkseinstellungen werden alle Benutzerkonten außer **Administrator** und **Gast** gelöscht, und das Benutzerkonto für die Webseiten wird auf die Werkseinstellungen zurückgesetzt.

# Kennwörter/Kenncodes

Empfehlungen zur Optimierung der Cybersicherheit in einer geschützten Umgebung:

- Dokumentieren und speichern Sie Kennwörter/Kenncodes und Benutzernamen an einem geschützten Ort.
- Ändern Sie die Standardkennwörter/-kenncodes, um unbefugte Zugriffe einzudämmen (siehe Anzeigekenncode konfigurieren, Seite 41 und Benutzerkonto-Kennwort ändern, Seite 47). Standardkontoeinstellungen bilden häufig ein Einfallstor für unbefugte Zugriffe durch böswillige Benutzer.
- Verwenden Sie komplexe Kennwörter/Kenncodes oder Passphrasen mit einer Länge von 8 bis 16 Zeichen, die mindestens 1 Zahl, 1 Großbuchstaben und 1 Sonderzeichen enthalten.
- Befolgen Sie z. B. in Bezug auf das maximale Kennwortalter oder die Verlaufsrichtlinien die Anweisungen f
  ür Benutzerkonto-Verwaltungsaufgaben wie von Ihrem Unternehmen beschrieben oder wenden Sie sich an Ihren Netzwerkadministrator.

### Standardkennwörter/-kenncodes und Benutzerkonten

| Konfigurationsbereich     | Benutzername  | Standardkenncode/-kennwort                                                                                                    |
|---------------------------|---------------|----------------------------------------------------------------------------------------------------|
| Messgerätanzeige-Kenncode | _             | Niedrig: 0000                                                                                                    |
|                           |               | Hoch: 0010                                                                                                    |
| Webseiten                 | Administrator | MAC-Adresse, die für jedes Messgerät eindeutig<br>ist<br>HINWEIS: Geben Sie die MAC-Adresse<br>des Messgeräts ohne Doppelpunkt und mit<br>Großbuchstaben ein (Beispiel: Wenn die<br>MAC-Adresse des Messgeräts 00:80:<br>f4:02:14:38 lautet, dann ist das Kennwort<br>0080F4021438). |
|                           | Gast          | guest                                                                                                    |

# Härtung

Empfehlungen zur Optimierung der Cybersicherheit in einer geschützten Umgebung:

- Härten Sie das Messgerät gemäß den Richtlinien und Normen Ihres Unternehmens.
- Überprüfen Sie die Annahmen zu geschützten Umgebungen und berücksichtigen Sie dabei potenzielle Risiken und Risikominderungsstrategien.
- Ändern Sie die Standardkennwörter/-kenncodes (siehe Anzeigekenncode konfigurieren, Seite 41 und Benutzerkonto-Kennwort ändern, Seite 47).
- Aktivieren Sie die MMI-Zeitüberschreitungsperiode auf den Webseiten (siehe MMI-Zeitüberschreitungsperiode aktivieren, Seite 49).
- Beenden Sie die Benutzerkonto-Sitzungen auf den Webseiten (siehe Benutzerkonto-Sitzungen beenden, Seite 58).
- Das Konzept der geringsten Rechte kann angewendet werden, um die Verwendung unnötiger Funktionen, Protokolle und/oder Dienste zu unterbinden oder einzuschränken.
- Ändern Sie die werkseitig eingestellten Werte f
  ür die Kommunikationsprotokoll-Schnittstellen. Dadurch wird die Vorhersehbarkeit der Port-Nutzung erschwert.

Deaktivieren Sie Kommunikationsprotokoll-Schnittstellen, wenn sie nicht in Gebrauch sind. Dadurch wird die Angriffsfläche verringert.

### Kommunikationsprotokolle aktivieren/deaktivieren und Port-Nummern ändern

#### **SNTP** konfigurieren

Eine Anleitung hierzu finden Sie unter Datum/Uhrzeit konfigurieren, Seite 48.

#### Konfiguration der IP-Netzwerkdienste

Eine Anleitung hierzu finden Sie unter Konfiguration der IP-Netzwerkdienste, Seite 51.

### Konfiguration der IP-Filterung

Eine Anleitung hierzu finden Sie unter Konfiguration der IP-Filterung, Seite 52.

#### **SNMP** konfigurieren

Eine Anleitung hierzu finden Sie unter SNMP konfigurieren, Seite 53.

#### Systemprotokoll konfigurieren

Eine Anleitung hierzu finden Sie unter Systemprotokoll konfigurieren, Seite 54.

#### Erweiterte Ethernet-Einstellungen konfigurieren

Eine Anleitung hierzu finden Sie unter Erweiterte Ethernet-Einstellungen konfigurieren, Seite 55.

## Sicherheitsvorfall oder Sicherheitslücke melden

Um eine verdächtige Aktivität oder einen Cybersicherheitsvorfall zu melden, rufen Sie die "Vorfall melden"-Website von Schneider Electric auf.

Um eine Sicherheitslücke zu melden, die sich auf Ihr Produkt oder Ihre Lösung auswirkt, rufen Sie die "Sicherheitslücke melden"-Website von Schneider Electric auf.

## Firmware-Aktualisierungen

Wenn die Messgerät-Firmware aktualisiert wird, bleibt die Sicherheitskonfiguration bestehen, bis sie anderweitig geändert wird – einschließlich Benutzernamen und Kennwörter/Kenncodes. Es wird empfohlen, die Sicherheitskonfiguration nach einer Aktualisierung zu überprüfen, um die Berechtigungen für neue oder geänderte Gerätefunktionen zu kontrollieren und sie gemäß den Richtlinien und Normen Ihres Unternehmens zu widerrufen oder zu übernehmen.

# Richtlinien für sichere Entsorgung

Verwenden Sie bei der Entsorgung eines Messgeräts die *Checkliste für sichere Entsorgung*, damit eine potenzielle Offenlegung von Daten verhindert wird.

### Checkliste für sichere Entsorgung

- Aktivitäten aufzeichnen: Dokumentieren Sie Entsorgungsaktionen gemäß den Richtlinien und Normen Ihres Unternehmens, damit entsprechende Aufzeichnungen der Aktivitäten vorhanden sind.
- Verwandte Regeln ausmustern und Datensätze bereinigen:
  - Führen Sie die vorgegebenen Aufgaben Ihres Unternehmens zur Ausmusterung und Bereinigung durch oder wenden Sie sich an Ihren Netzwerkadministrator.
  - Mustern Sie Netzwerk- und Sicherheitsregeln aus, z. B. eine Firewall-Regel, mit der die Firewall überwunden werden könnte.
  - Führen Sie Bereinigungsaufgaben mit einer Datensatznachverfolgung durch, um Datensätze aus verwandten Systemen, wie z. B. SNMP-Überwachungsservern, zu entfernen.
- Entsorgung und Wiederverwendung: Siehe Entsorgung und Wiederverwendung, Seite 19 f
  ür weitere Informationen.

#### **Entsorgung und Wiederverwendung**

Bevor Sie das Gerät aus seiner vorgesehenen Umgebung entfernen, befolgen Sie die *Richtlinien für sichere Entsorgung* in diesem Dokument.

Führen Sie die vorgegebenen Aufgaben Ihres Unternehmens zur Geräteentnahme durch oder wenden Sie sich an Ihren Netzwerkadministrator, um eine verantwortungsbewusste Entsorgungsmethode festzulegen.

Entsorgen Sie das Gerät gemäß den geltenden Rechtsvorschriften des jeweiligen Landes. Zu den Aufsichtsbehörden bzw. aufsichtsbehördlichen Regelungen zählen Folgende:

- Die US-amerikanische Umweltschutzbehörde (EPA) f
  ür Anweisungen f
  ür den nachhaltigen Umgang mit Elektroger
  äten.
  - Die EPA stellt ein Electronic Product Environmental Assessment Tool (EPEAT) zur Verfügung, mit dem die Umwelteigenschaften von Elektrogeräten beurteilt werden können.
- Die europäische Richtlinie über Elektro- und Elektronik-Altgeräte (WEEE-Richtlinie) ist die Gemeinschaftsrichtlinie für Elektro- und Elektronikgeräte-Abfall.
- Die europäische Richtlinie zur Beschränkung der Verwendung bestimmter gefährlicher Stoffe (RoHS) regelt die Verwendung von Gefahrstoffen in Elektro- und Elektronikgeräten.

## HINWEIS

# UNBEFUGTER ODER UNBEABSICHTIGTER ZUGRIFF AUF VERTRAULICHE DATEN

- Lagern Sie Geräte, die nicht im Einsatz sind, an einem Ort, der Zugangskontrollen unterliegt oder überwacht wird.
- Vernichten Sie Geräte, die außer Betrieb genommen werden.

Die Nichteinhaltung dieser Anweisungen kann zu einem unbefugten oder nicht beabsichtigten Zugriff auf sensible oder sichere Kundendaten führen.

#### Gerätentsorgung

Es wird empfohlen, dass das gesamte Gerät vernichtet wird. Durch die Vernichtung wird eine potenzielle Offenlegung der Daten auf dem Gerät verhindert, die zuvor nicht entfernt wurden.

#### Gerätewiederverwendung

Ist eine Wiederverwendung potenziell möglich, dann lagern Sie das Gerät an einem Ort, der Zugangskontrollen unterliegt oder überwacht wird.

# Hardwarebeschreibung

# Abmessungen

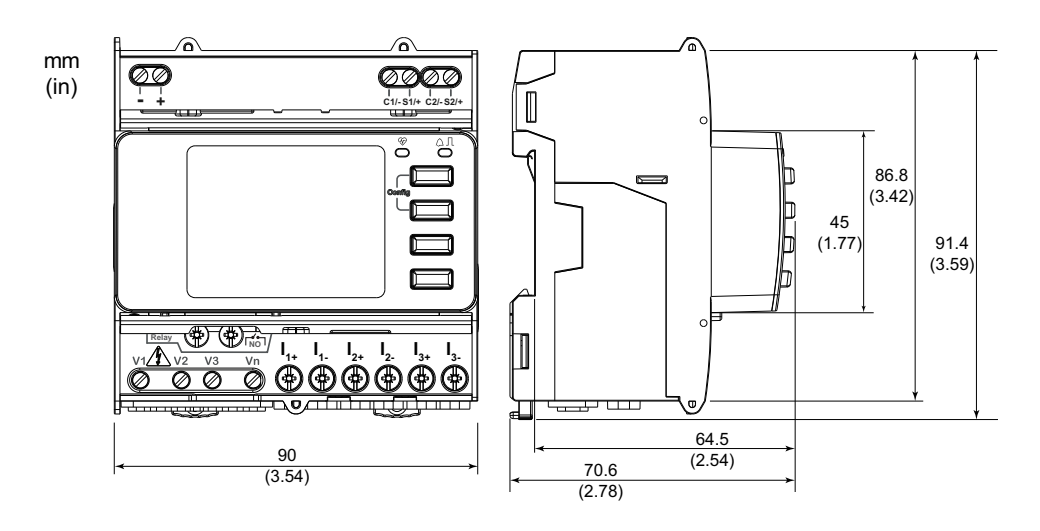

# Montage

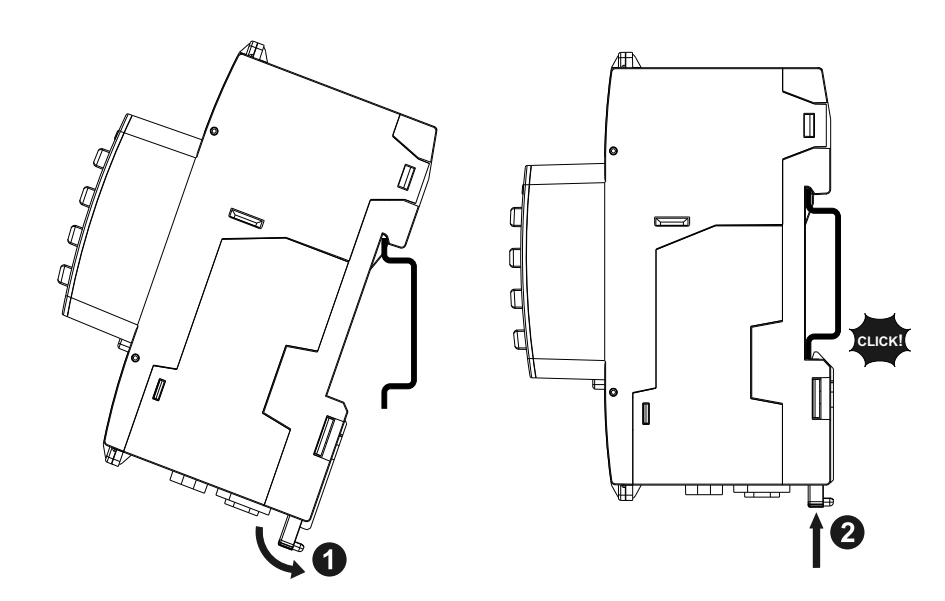

# Demontage

1. Verwenden Sie einen Schlitzschraubendreher (≤ 6,5 mm), um den Verriegelungsmechanismus zu senken und das Messgerät zu entfernen.

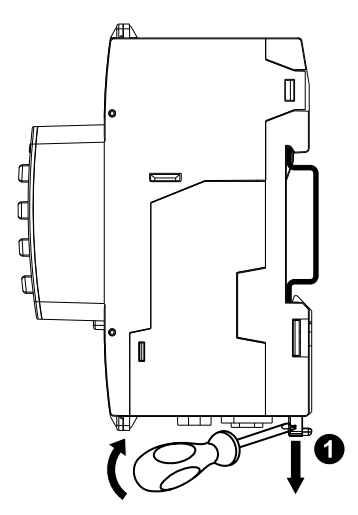

2. Heben Sie das Messgerät heraus und nach oben, um es aus der DIN-Schiene zu entfernen.

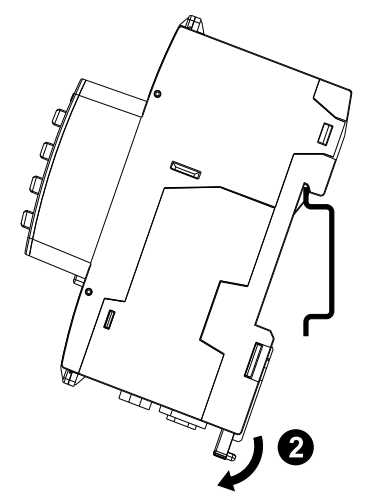

# Messgerätbeschreibung

| •                                                                                                    | А | Steuerspannungseingang (–, +)                                                                                               |  |
|----------------------------------------------------------------------------------------------------|---|----------------------------------------------------------------------------------------------------|--|
|                                                                                                    | В | Statuseingänge (C1/–, S1/+, C2/–,<br>S2/+)                                                                                  |  |
|                                                                                                    | С | Betriebs-LED (grün)                                                                                                    |  |
|                                                                                                    | D | Alarm-/Energieimpuls-LED (orange)                                                                                           |  |
| €                                                                                                    | Е | Stornotaste                                                                                                    |  |
| 0 0                                                                                                    | F | Bestätigungstaste                                                                                                    |  |
| G                                                                                                    | G | Aufwärts-Taste                                                                                                    |  |
|                                                                                                    | Н | Abwärts-Taste                                                                                                    |  |
|                                                                                                    | I | Stromeingänge (I) <sub>1+</sub> , I <sub>1-</sub> , I <sub>2+</sub> , I <sub>2-</sub> , I <sub>3+</sub> , I <sub>3-</sub> ) |  |
|                                                                                                    | J | Spannungseingänge (V1, V2, V3,<br>Vn)                                                                                       |  |
|                                                                                                    | к | Relaisausgang (NO [r⁴-٦])                                                                                                   |  |
|                                                                                                    | L | Anzeige mit weißer<br>Hintergrundbeleuchtung                                                                                |  |
|                                                                                                    | М | Verbindungs-/Aktivitäts-LED der<br>Ethernet-Schnittstelle (grün)                                                            |  |
|                                                                                                    | N | Geschwindigkeits-LED (grün) der<br>Ethernet-Schnittstelle<br>(100 MBit/s = grün / 10 MBit/s = aus)                          |  |
|                                                                                                    | 0 | Drei Plombierpunkte                                                                                                    |  |
|                                                                                                    | Р | Zwei plombierbare Abdeckungen                                                                                               |  |
| P       Zwei plombierbare Abdeckungen         HINWEIS: Die plombierbaren       Abdeckungen müssen installiert und mit dem Stahlkabel an den Plombierpunkten abgedichtet werden. Verwenden Sie Stahlkabel mit einem Durchmesser von 1,6 mm und einer einstellbaren Länge von 152,4 mm zur Abdichtung. |   |                                                                                                    |  |

# **LED-Anzeigen**

## Alarm-/Energieimpuls-LED

Die Alarm-/Energieimpuls-LED kann für Alarmbenachrichtigungen oder Energieimpulse konfiguriert werden.

Wenn die LED für Alarmbenachrichtigungen konfiguriert ist, blinkt sie (1 s Ein und 1 s AUS), wenn der Alarm aktiv ist. Die LED liefert einen visuellen Hinweis auf einen aktiven Alarmzustand.

Ist die LED für Energieimpulse konfiguriert, blinkt sie mit einer zur verbrauchten Energie proportionalen Frequenz.

### **Betriebs-LED**

Die Betriebs-LED blinkt mit einer langsamen und gleichmäßigen Frequenz, um anzuzeigen, dass das Messgerät betriebsbereit ist.

Diese LED kann nicht für andere Zwecke konfiguriert werden.

**HINWEIS:** Wenn die Betriebs-LED eingeschaltet bleibt und nicht blinkt, ist das ein Hinweis auf ein Problem mit dem Messgerät. Starten Sie das Messgerät in diesem Fall neu. Wenn die LED immer noch nicht blinkt, wenden Sie sich an den technischen Support.

### **Ethernet Kommunikations-LEDs**

Das Messgerät verfügt über zwei LEDs pro Port für die Ethernet-Kommunikation.

Die Verbindungs-/Aktivitäts-LED blinkt, um anzuzeigen, dass das Messgerät über die Ethernet-Schnittstelle kommuniziert. Die Geschwindigkeits-LED leuchtet, wenn die Geschwindigkeit mehr als 100 MBit/s beträgt (grün = 100 MBit/s / aus = 10 MBit/s).

## Verdrahtung

### Stromnetzverdrahtung

HINWEIS: Die Stromklemmen des Messgeräts müssen kurzgeschlossen werden, wenn es nicht an eine externe LVCS (LVCT/Rogowskispule) angeschlossen ist.

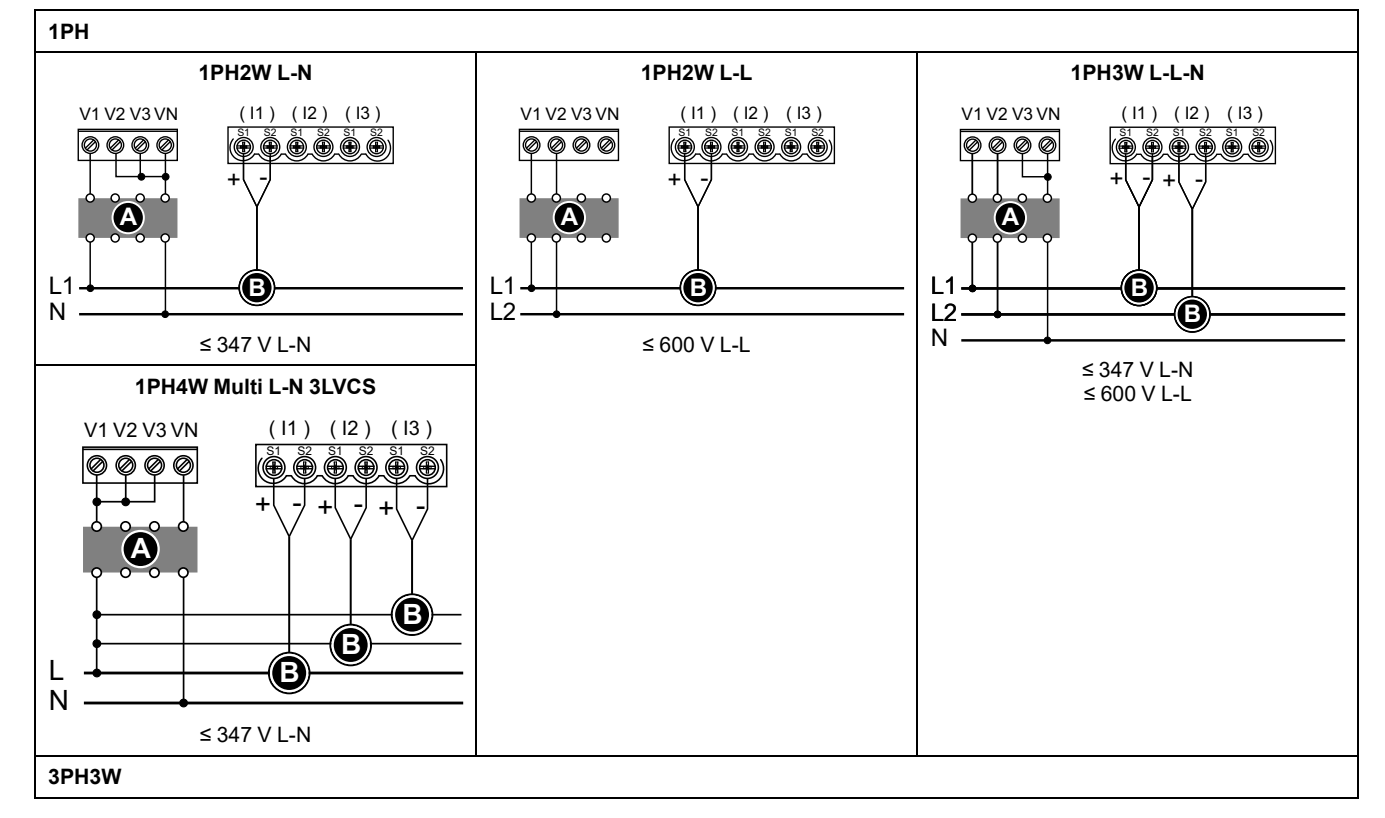

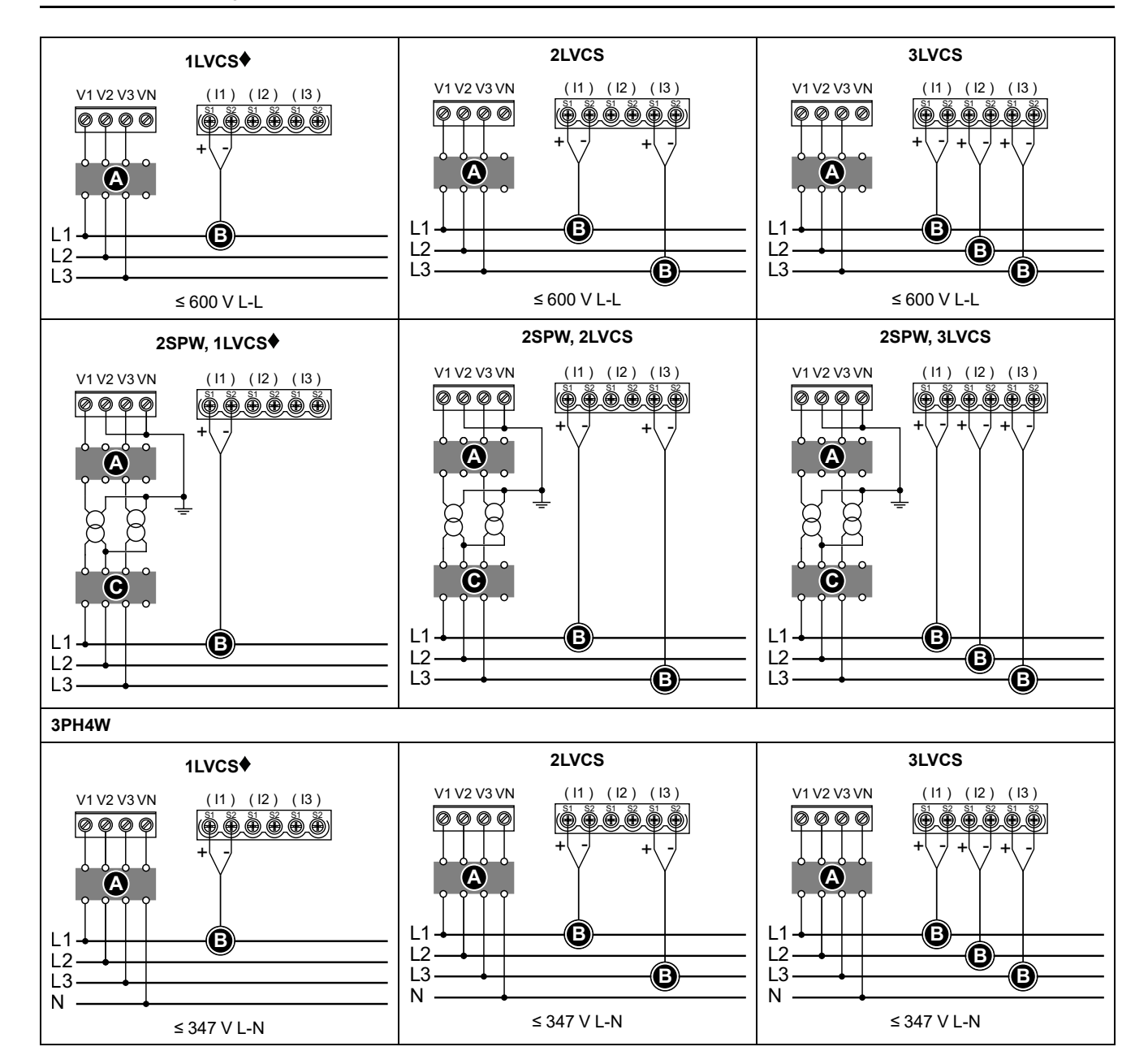

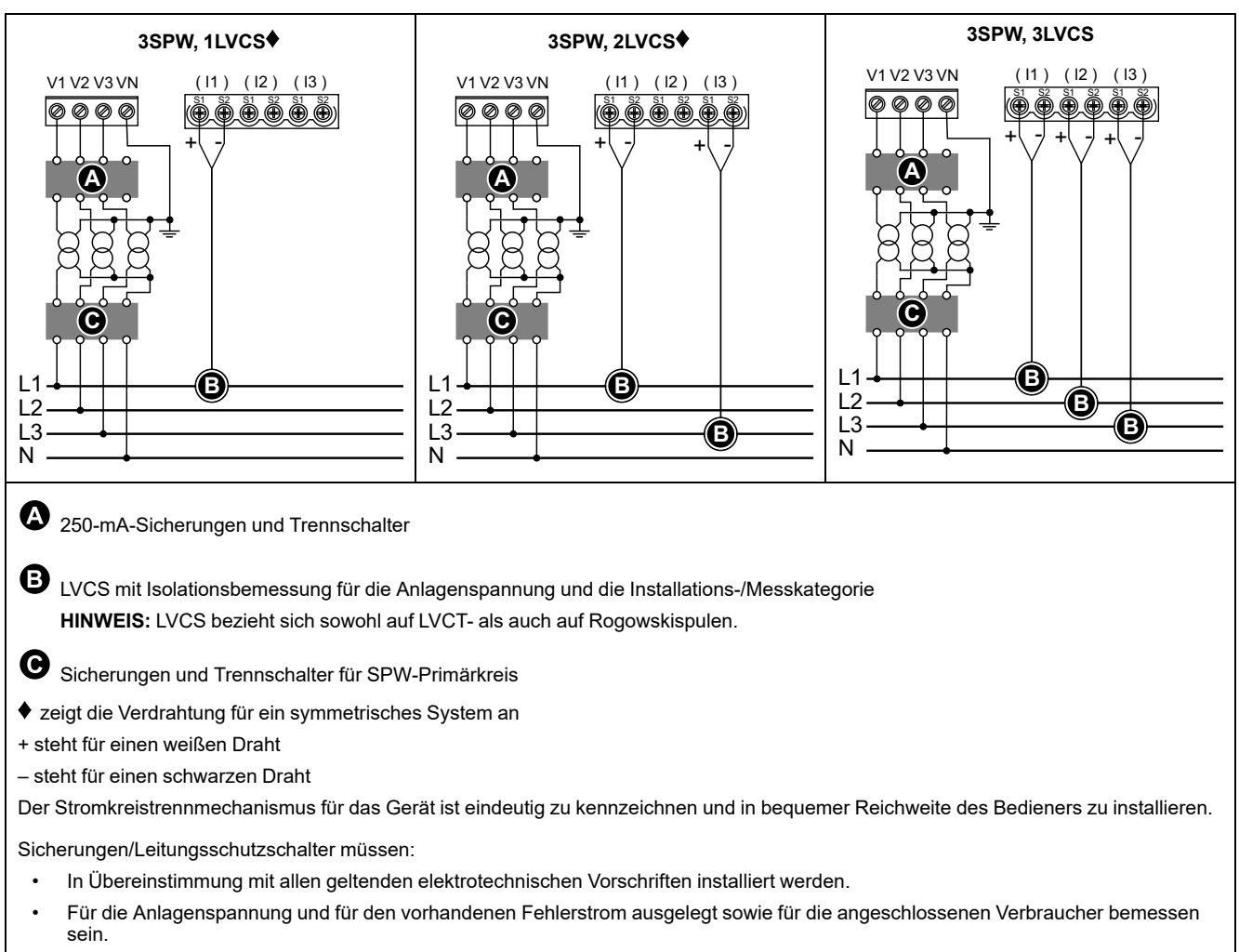

Eine Sicherung für den Neutralleiter ist erforderlich, wenn der Neutralleiter der Spannungsquelle nicht geerdet ist.

## Steuerspannungsanschluss

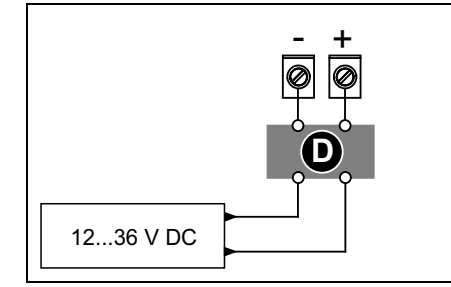

### D 1-A-Sicherung

Die Niederspannungs-Gleichstromanschlüsse + und – sind polarisiert. Diese Anschlüsse sind intern verpolungsgeschützt.

Am Anschluss + ist stets eine Sicherung anzuschließen. Am Anschluss – ist beim Anschluss an eine potenzialfreie Gleichstromquelle eine Sicherung anzubringen.

Die Sicherungen bzw. Leitungsschutzschalter müssen für die Anlagenspannung und den vorhandenen Fehlerstrom bemessen sein.

## Verdrahtung der Statuseingänge

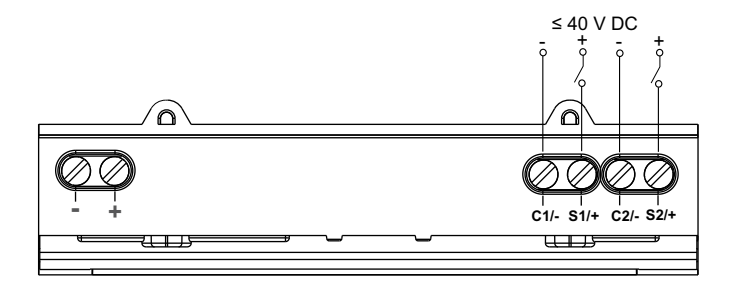

# **Frontdisplay**

# Anzeigebildschirm – Übersicht

|          |                                                         | А | Bildschirmtitel                                                                                                    |
|----------|---------------------------------------------------------|---|----------------------------------------------------------------------------------------------------|
|          | <b>.</b>                                                | В | Bildschirmliste                                                                                                    |
| 8-<br>8- | Strom pro Phase<br>Summry Ia 230.9 A<br>Amps Ib 196.5 A | С | Benachrichtigungsbereich mit<br>Konfigurationsmodus-Symbol (❤) oder<br>Fehler-/Warnsymbol (⚠/́ा)                                                     |
|          | Power In 0.152 A V G                                    | D | Abbruch und Rückkehr zum<br>übergeordneten Bildschirm,<br>Übersichtsbildschirm (Anzeigemodus)<br>bzw. Einstellen-Bildschirm<br>(Konfigurationsmodus) |
|          |                                                         | E | Auswahl eines Menüeintrags oder<br>Bestätigung einer Eingabe                                                                                         |
|          |                                                         | F | Navigation nach oben, Auswahl einer<br>Einstellung aus einer Liste oder Erhöhung<br>einer Zahl in einer numerischen<br>Einstellung                   |
|          |                                                         | G | Navigation nach unten, Auswahl einer<br>Einstellung aus einer Liste oder<br>Verringerung einer Zahl in einer<br>numerischen Einstellung              |
|          |                                                         | н | Werte oder Einstellungen                                                                                                    |
|          |                                                         |   |                                                                                                    |

## Statusinformationen

Die zwei LEDs auf dem Front-Bedienfeld zeigen den aktuellen Messgerätstatus an: Die grüne Betriebs-LED und die orange Alarm-/Energieimpuls-LED.

|                   | 💙 = AUS                                                      | 🛛 = Blinkt                                         | 🛇 = EIN                                                                         |
|-------------------|--------------------------------------------------------------|----------------------------------------------------|---------------------------------------------------------------------------------|
| Betriebs-LED      | Diagnosecode-Fehler<br>(siehe<br>Diagnosecodes, Seite<br>80) | Messgerät ist betriebsbereit                       | Diagnosecode-Fehler (siehe<br>Diagnosecodes, Seite 80)                          |
| Alarm-LED         | Kein Alarm                                                   | Aktiver oder inaktiver, nicht quittierter<br>Alarm | Abnormales Verhalten der LED.<br>Wenden Sie sich an den<br>technischen Support. |
| Energieimpuls-LED | Keine Zählung                                                | Energieimpuls-Zählung                              | Zählerüberlauf wegen falscher<br>Konfiguration oder Überlast                    |

Die Symbole in der folgenden Tabelle geben den LED-Zustand an:

# Hintergrundbeleuchtung und Fehler-/Warnsymbol

Die Hintergrundbeleuchtung (Anzeigebildschirm) und das Fehler-/Warnsymbol oben rechts auf dem Displaybildschirm geben den Messgerätstatus an.

| Hintergrundbeleuchtung | ⚠े/ !<br>Fehler-/Warnsymbol | Beschreibung                                                                                                    |  |
|------------------------|-----------------------------|----------------------------------------------------------------------------------------------------|--|
| AUS                    | _                           | Das Gerät hat keinen Strom oder das Gerät ist<br>ausgeschaltet                                                                                                    |  |
| EIN/Abdunkeln          | A/I AUS                     | LCD im Energiesparmodus.                                                                                                    |  |
| EIN/Normal             | AUS                         | Normaler Betriebszustand.                                                                                                    |  |
| Blinkt                 | A/I Blinkt                  | Alarm/Diagnose ist aktiv.                                                                                                    |  |
| EIN/Abdunkeln          | A/I Blinkt                  | Alarm/Diagnose ist 3 Stunden lang aktiv, LCD im<br>Energiesparmodus.                                                                                                    |  |
| Blinkt                 | -                           | <ul> <li>Gerätestandort (siehe Physischen Gerätestandort aktivieren, Seite 76). Die Hintergrundbeleuchtung blinkt 15 Sekunden lang schneller.</li> <li>HINWEIS: <ul> <li>Wenn die Hintergrundbeleuchtung aufgrund eines Alarm-/Diagnosefehlers blinkt, blinkt die Hintergrundbeleuchtung auch nach 15 Sekunden weiter.</li> <li>Bei Betätigung einer beliebigen Taste am Messgerät wird angezeigt, dass das Gerät identifiziert wurde, und die Hintergrundbeleuchtung hört auf zu blinken.</li> </ul> </li> </ul> |  |

# Konfiguration

# Konfiguration über MMI

### Parameter ändern

Je nach Parameterart gibt es zwei Methoden für die Änderung von Parametern:

- Auswahl eines Werts aus einer Liste (z. B. die Auswahl von "1PH2W L-N" aus einer Liste der verfügbaren Stromnetze) oder
- Änderung eines numerischen Werts Ziffer für Ziffer (z. B. die Eingabe eines Werts für das Datum, die Uhrzeit oder den primären SPW).

**HINWEIS:** Bevor Sie Parameter ändern, müssen Sie mit der MMS-Funktionalität sowie der Navigationsstruktur Ihres Geräts im Konfigurationsmodus vertraut sein.

#### Wert aus einer Liste auswählen

- 1. Scrollen Sie mit der Taste 🔽 oder 🗠 durch die Parameterwerte, bis Sie den gewünschten Wert erreicht haben.
- 2. Drücken Sie auf om, um den neuen Parameterwert zu bestätigen.

#### Numerischen Wert ändern

- 1. Verwenden Sie die Taste 🔽 oder 🕰, um die ausgewählte Ziffer zu ändern.
- 3. Bearbeiten Sie die Ziffern, bis Sie die letzte Ziffer erreicht haben. Drücken Sie erneut auf os, um den neuen Parameterwert zu bestätigen.

Wenn Sie einen ungültigen Wert eingeben und auf M drücken, bleibt der Cursor im Feld des jeweiligen Parameter, bis Sie einen gültigen Wert eingeben.

### **Eintrag abbrechen**

Um den aktuellen Eintrag abzubrechen, drücken Sie auf die Taste E. Die Änderung wird abgebrochen, und der Bildschirm wechselt wieder zu seiner vorherigen Anzeige zurück.

### Uhrzeit einstellen

Bei jeder Zeitänderung müssen Sie die Uhrzeit zurücksetzen (z. B. beim Wechsel von Winter auf Sommerzeit).

### Uhrverhalten

Beim ersten Einschalten des Messgeräts werden Sie aufgefordert, Datum und Uhrzeit einzustellen. Drücken Sie auf **mail**, um diesen Schritt zu überspringen, wenn Sie die Uhr nicht einstellen wollen (Sie können bei Bedarf später in den Konfigurationsmodus wechseln und Datum und Uhrzeit einstellen).

### Datums-/Uhrzeit-Format

Das Datum wird in folgendem Format angezeigt: TT-MMM-JJJJ.

Die Uhrzeit wird im 24-Stunden-Format "hh:mm:ss" angezeigt.

### Einstellen der Uhr über das Display

In der folgenden Abbildung ist dargestellt, wie die Uhr eingestellt wird, wenn Sie das Messgerät erstmalig einschalten oder wenn Sie die Konfiguration auf die Werkseinstellung zurücksetzen. Anweisungen zur Einstellung der Uhr während des Normalbetriebs finden Sie im **Konfigurationsmodus-Menübaum** für Ihr Messgerät.

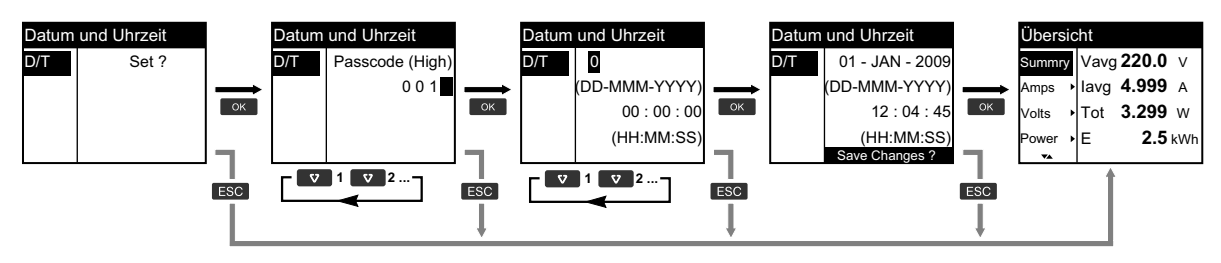

- 1. Drücken Sie auf ex, wenn Sie beim Einschalten des Messgeräts aufgefordert werden, Datum und Uhrzeit einzustellen.
- Verwenden Sie die Taste ♥ oder ▲, um einen Wert f
  ür Passcode (High) des Messger
  äts einzugeben (Werkseinstellung ist "0010"), und dr
  ücken Sie auf III.
- 3. Verwenden Sie die Taste ♥ oder ▲, um das Datum im Format DD-MMM-YYYY und die Uhrzeit im Format HH:MM:SS einzugeben.
- 4. Drücken Sie auf **I**, um Ihre Änderungen im Messgerät zu speichern.

## Konfigurationsmodus

### Übersicht

Sie können die Messgerätparameter nur im Konfigurationsmodus konfigurieren.

Die folgenden Parameter können im Konfigurationsmodus konfiguriert werden:

- Verdrahtungstyp
- STW- und SPW-Verhältnis
- Nennfrequenz
- Datum/Uhrzeit
- Mehrfachtarife
- Einstellungen des Kommunikationsnetzwerks (teilweise konfiguriert)
- LED-Einstellungen
- Statuseingänge
- Relaisausgang
- Mittelwert
- Kenncode (hoch und niedrig)
- Alarme
- Rücksetzung auf Werkseinstellungen
- Frontdisplay
- Spracheinstellungen

### Konfigurationsmodus-Menübaum

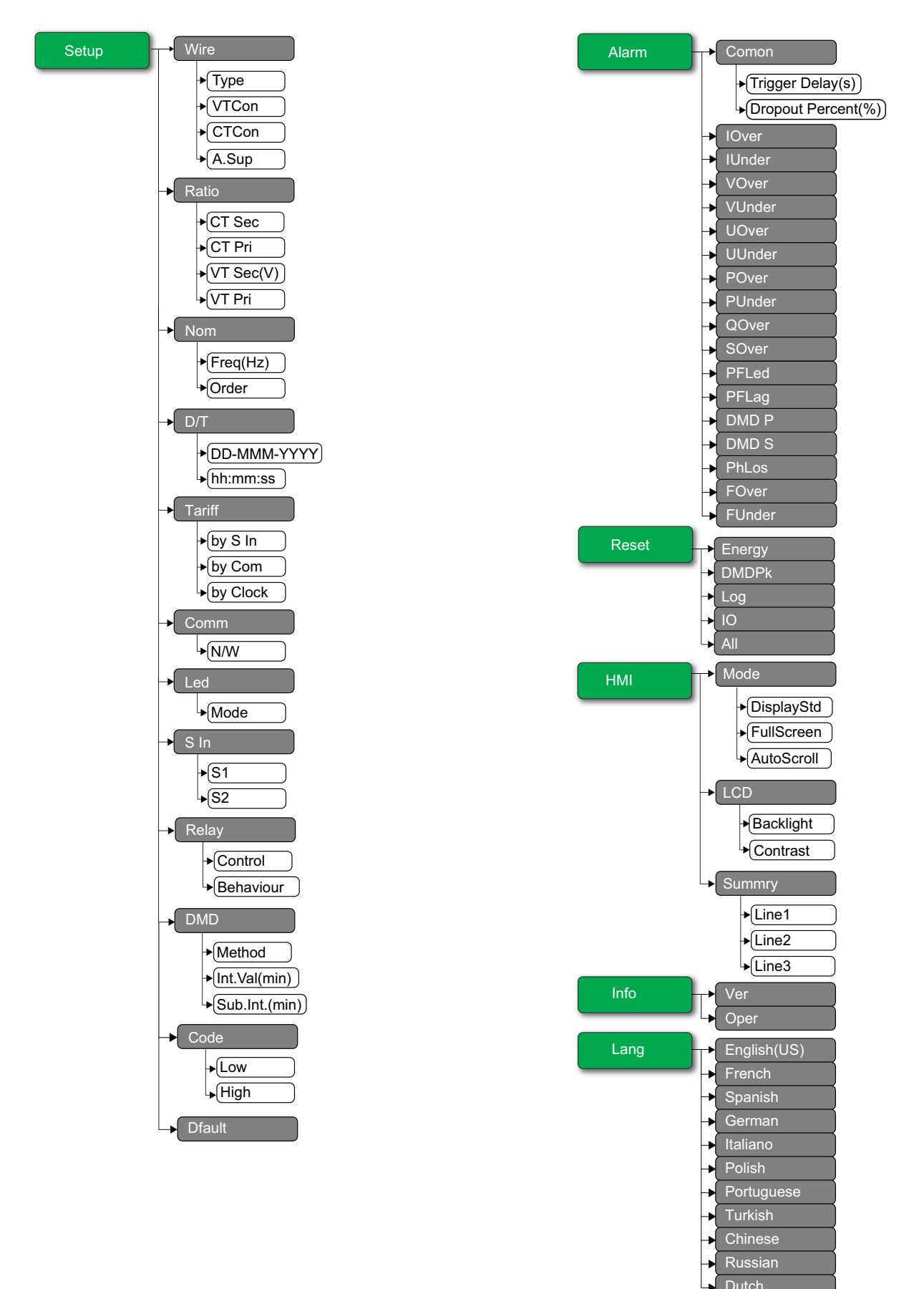

## Standardkonfigurationsmodus-Einstellungen

| Menü   | Standardeinstellungen |                |  |  |
|--------|-----------------------|----------------|--|--|
|        | Type: 3PH4W           |                |  |  |
|        | VTCon: Direct Con     |                |  |  |
| wire   | CTCon: Ia, Ib, Ic     |                |  |  |
|        | A.Sup: 1.0            |                |  |  |
|        | EM3570X               | CT Sec: 1000mV |  |  |
| Datia  |                       | CT Pri: 100    |  |  |
| Ratio  | EMOSTO A Y            | CT Sec: Rcoil  |  |  |
|        | EM3570AX              | CT Pri: 5000   |  |  |
| Nom    | Freq(Hz): 60          |                |  |  |
| NOM    | Order: A-B-C          |                |  |  |
| D/T    | 01-JAN-2000           |                |  |  |
|        | 00:00:00              |                |  |  |
|        | by S In: Disable      |                |  |  |
| Tariff | by Com: Disable       |                |  |  |
|        | by Clock: Disable     |                |  |  |
|        | N/W                   |                |  |  |
| Comm   | Bacnet: Enable        |                |  |  |
|        | Modbus: Enable        |                |  |  |
| Led    | Mode: OFF             |                |  |  |
|        | S1 Mode: Input Status |                |  |  |
| S In   | S2 Mode: Input Status |                |  |  |
| Relay  | Control: External     |                |  |  |
|        | Behaviour: Normal     |                |  |  |
| рмр    | Method: Fixed         |                |  |  |
| DWD    | Int.Val(min): 15      |                |  |  |
| Codo   | Low: 0000             |                |  |  |
| Code   | High: 0010            |                |  |  |

| Menü  | Standardeinstellungen                                                                                                    |  |  |
|-------|----------------------------------------------------------------------------------------------------|--|--|
| Alarm | Comon  Trigger Delay(s): 3  Dropout Percent(%): 0 IOver: Disable IUnder: Disable VOver: Disable VUnder: Disable UOver: Disable UUnder: Disable POver: Disable POver: Disable POver: Disable PFLed: Disable PFLed: Disable DMD P: Disable PhLos: Disable FOver: Disable FOver: Disable FOver: Disable FOver: Disable FOver: Disable FOver: Disable |  |  |
| нмі   | Mode   DisplayStd: IEEE  FullScreen: Enable  AutoScroll: Disable  LCD  Backlight: 4  Contrast: 5  Summry  Line1: Vavg  Line2: lavg  Line2: lavg  Line3: Ptot  English(US)                                                                                                    |  |  |
| Lang  | Englisn(US)                                                                                                    |  |  |

### Wechsel in den Konfigurationsmodus

- 1. Drücken Sie 2 Sekunden lang 🚥 und 📼 gleichzeitig.
- 2. Geben Sie den Messgerät-Kenncode ein. Der Bildschirm **Access Counter** wird mit der Angabe angezeigt, wie oft der Konfigurationsmodus aufgerufen wurde.

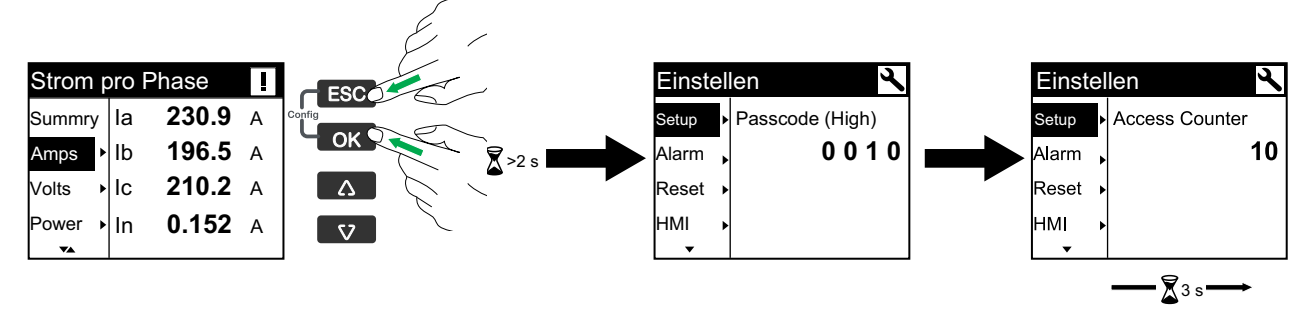

### Stromnetzverdrahtung des Messgeräts konfigurieren

- 1. Drücken Sie 2 Sekunden lang 🖾 und 📼 gleichzeitig.
- Verwenden Sie die Taste ♥ oder ▲, um einen Wert f
  ür Passcode (High) des Messger
  äts einzugeben (Werkseinstellung ist "0010"), und dr
  ücken Sie auf III.
- 3. Verwenden Sie die Taste 🔽, um zur Option **Wire** zu scrollen, und drücken Sie auf 📧.
- 4. Verwenden Sie die Taste 🔽 oder 🔼, um durch die Optionen zu scrollen, und drücken Sie auf 🖾, um die neue Einstellung zu bestätigen.
- 5. Drücken Sie auf om, um Ihre Änderungen im Messgerät zu speichern.

| Einstellung | Optionen                                                                                                    | Beschreibung                                                                                             |
|-------------|----------------------------------------------------------------------------------------------------|----------------------------------------------------------------------------------------------------|
| Туре        | 3PH4W<br>1PH4W LN<br>1PH2W LN<br>1PH2W LL<br>1PH3W LLN<br>3PH3W                                                                                                    | Wählen Sie die Art des Stromversorgungsnetzes aus, an dem das Messgerät<br>angeschlossen ist.            |
| VTCon       | 3PH4W<br>• Direct Con<br>• Wye(3VT)<br>1PH4W LN<br>• Direct Con<br>1PH2W LN<br>• Direct Con<br>1PH2W LL<br>• Direct Con<br>1PH3W LLN<br>• Direct Con<br>3PH3W<br>• Direct Con<br>9 Direct Con<br>9 Direct Con<br>9 Direct Con | Wählen Sie die Anzahl der Spannungswandler (SPW) aus, die am<br>Stromversorgungsnetz angeschlossen sind. |

| Einstellung | Optionen                                                                                                    | Beschreibung                                                                                                    |
|-------------|----------------------------------------------------------------------------------------------------|----------------------------------------------------------------------------------------------------|
| CTCon       | Optionen<br>Die aufgelisteten Titel<br>entsprechen dem IEEE-<br>MMI-Modus, wobei die<br>entsprechenden Titel im<br>IEC-Modus in eckigen<br>Klammern [] angegeben<br>sind.<br>3PH4W<br>• la [I1]<br>• la [I1], lc [I3]<br>• la [I1], lb [I2], lc<br>[I3]<br>1PH4W LN<br>• la [I1], lb [I2], lc<br>[I3]<br>1PH2W LN<br>• la [I1], lb [I2], lc<br>[I3]<br>1PH2W LN<br>• la [I1]<br>1PH2W LL<br>• la [I1]<br>1PH3W LLN<br>• la [I1], lb [I2]<br>3PH3W<br>• la [I1], lc [I3] | Geben Sie an, wie viele Stromwandler (STW) am Messgerät angeschlossen sind<br>und an welche Klemmen sie angeschlossen wurden. |
|             | <ul> <li>Ia [I1], Ib [I2], Ic</li> <li>[I3]</li> </ul>                                                                                                    |                                                                                                    |
| A.Sup       | 0.1 bis 1.0                                                                                                    | Wählen Sie die entsprechenden Werte aus, um den Unterdrückungsstrom einzustellen.                                             |

### Strom- und Spannungswandlerverhältnis konfigurieren

- 1. Drücken Sie 2 Sekunden lang 🚥 und 📼 gleichzeitig.
- 2. Verwenden Sie die Taste ♥ oder △, um einen Wert für **Passcode (High)** des Messgeräts einzugeben (Werkseinstellung ist "0010"), und drücken Sie auf ∞.
- 3. Verwenden Sie die Taste , um zur Option **Ratio** zu scrollen, und drücken Sie auf .
- 4. Verwenden Sie die Taste 🔽 oder 🕰, um durch die Optionen zu scrollen, und drücken Sie auf 🖾, um die neue Einstellung zu bestätigen.

| Einstellung |        | Optionen                 | Beschreibung                                                                                                    |
|-------------|--------|--------------------------|----------------------------------------------------------------------------------------------------|
| EM3570X     | CT Sec | 1000<br>333              | Geben Sie den Sekundär-STW-Wert in Millivolt ein.                                                                          |
|             | CT Pri | 1 bis 32767              | Geben Sie den Primär-STW-Wert in Ampere ein.                                                                               |
| EM3570AX    | CT Sec | Rcoil                    | Stromwandlerverhältnis – Sekundärwert<br>HINWEIS: Der Sekundärwert für das<br>Stromwandlerverhältnis ist schreibgeschützt. |
|             | CT Pri | 5000                     | Stromwandlerverhältnis – Primärwert<br>HINWEIS: Der Primärwert für das<br>Stromwandlerverhältnis ist schreibgeschützt.     |
| VT Sec      |        | 100<br>110<br>115<br>120 | Geben Sie den Sekundär-SPW-Wert in Volt ein.                                                                               |
| VT Pri      |        | 1 bis 1000000            | Geben Sie den Primär-SPW-Wert in Volt ein.                                                                                 |

5. Drücken Sie auf om, um Ihre Änderungen im Messgerät zu speichern.

### Nennfrequenz konfigurieren

- 1. Drücken Sie 2 Sekunden lang om und is gleichzeitig.
- 2. Verwenden Sie die Taste 💟 oder 🔼, um einen Wert für Passcode (High) des Messgeräts einzugeben (Werkseinstellung ist "0010"), und drücken Sie auf 📧.
- 3. Verwenden Sie die Taste **III**, um zur Option **Nom** zu scrollen, und drücken Sie auf or.
- 4. Verwenden Sie die Taste 💟 oder 🖾, um durch die Optionen zu scrollen, und drücken Sie auf om, um die neue Einstellung zu bestätigen.

| Einstellung | Optionen | Beschreibung                                                  |
|-------------|----------|---------------------------------------------------------------|
| Freq(Hz)    | 50<br>60 | Wählen Sie die Frequenz des Stromversorgungsnetzes in Hz aus. |
| Order       | A-B-C    | Wählen Sie die Reihenfolge der Frequenz aus                   |

5. Drücken Sie auf om, um Ihre Änderungen im Messgerät zu speichern.

Wählen Sie die Reihenfolge der Frequenz aus.

### Datum und Uhrzeit konfigurieren

C-B-A

- 1. Drücken Sie 2 Sekunden lang om und is gleichzeitig.
- 2. Verwenden Sie die Taste 🔽 oder 🕰, um einen Wert für Passcode (High) des Messgeräts einzugeben (Werkseinstellung ist "0010"), und drücken Sie auf or.
- 3. Verwenden Sie die Taste C, um zur Option D/T zu scrollen, und drücken Sie auf or.
- 4. Verwenden Sie die Taste 💟 oder 🖾, um durch die Optionen zu scrollen, und drücken Sie auf **I un** die neue Einstellung zu bestätigen.

Order
5. Drücken Sie auf om, um Ihre Änderungen im Messgerät zu speichern.

| Einstellung | Optionen | Description                                               |  |
|-------------|----------|-----------------------------------------------------------|--|
| DD-MMM-YYYY | _        | Stellen Sie das aktuelle Datum im angegebenen Format ein. |  |
| hh:mm:ss    | -        | Stellen Sie die Uhrzeit im 24-Stunden-Format ein.         |  |

## Tarif konfigurieren

- 1. Drücken Sie 2 Sekunden lang 🚥 und 📼 gleichzeitig.
- 2. Verwenden Sie die Taste ♥ oder ▲, um einen Wert für **Passcode (High)** des Messgeräts einzugeben (Werkseinstellung ist "0010"), und drücken Sie auf I.
- 3. Verwenden Sie die Taste 🔽, um zur Option **Tariff** zu scrollen, und drücken Sie auf 📧.
- 4. Verwenden Sie die Taste 💟 oder 🔼, um durch die Optionen zu scrollen, und drücken Sie auf 🖾, um die neue Einstellung zu bestätigen.
- 5. Drücken Sie auf om, um Ihre Änderungen im Messgerät zu speichern.

| Einstellung | Optionen                    | Beschreibung                                                                                                    |  |
|-------------|-----------------------------|----------------------------------------------------------------------------------------------------|--|
|             |                             | Der Statuseingang ist mit der Tariffunktion verknüpft. Durch ein Signal am<br>Statuseingang wird der aktive Tarif geändert.                                                                                                    |  |
| by S In     |                             | HINWEIS:                                                                                                    |  |
|             | Disable<br>1 S In<br>2 S In | <ul> <li>Wenn Sie den S In-Modus ändern (Eingangsstatus,<br/>Eingangsimpulsmessung oder Energierücksetzung), während der<br/>Mehrfachtarif-Steuerungsmodus auf den S In-Steuerungsmodus<br/>eingestellt ist, wird die Mehrfachtarif-Funktion automatisch deaktiviert.</li> </ul>                                                                                                    |  |
|             |                             | <ul> <li>Wenn Sie den Mehrfachtarif-Steuerungsmodus ändern<br/>(Kommunikation oder interne Echtzeituhr), während S In für die<br/>Mehrfachtarif-Funktion konfiguriert ist, wird die S In-Betriebsart<br/>automatisch auf den Eingangsstatus eingestellt.</li> </ul>                                                                                                    |  |
| by Com      | Disable<br>Enable           | Der aktive Tarif wird über die Kommunikationsschnittstelle gesteuert. Im Kommunikationssteuerungsmodus wird die Tarifumschaltung durch einen Befehl ausgelöst.                                                                                                    |  |
| by Clock    | Disable<br>Day<br>Week      | Die Tarifumschaltung wird durch die Echtzeituhr ausgelöst. Die Konfiguration<br>umfasst die Auswahl des Zeitplanmodus. Stellen Sie den Beginn jeder<br>Tarifperiode im 24-Stunden-Format ein (00:00 bis 23:59). Die Startzeit des<br>nächsten Tarifs ist identisch mit der Endzeit des aktuellen Tarifs. So ist z. B. der<br>Beginn von T2 gleich dem Ende von T1.<br>Siehe Echtzeituhr-Steuerungsmodus (RTC), Seite 82 |  |

## Kommunikationsschnittstelle konfigurieren

- 1. Drücken Sie 2 Sekunden lang 🚥 und 📼 gleichzeitig.
- 2. Verwenden Sie die Taste ♥ oder ▲, um einen Wert für **Passcode (High)** des Messgeräts einzugeben (Werkseinstellung ist "0010"), und drücken Sie auf ♥.
- 3. Verwenden Sie die Taste 💟, um zur Option **Comm** zu scrollen, und drücken Sie auf 📧.
- 4. Verwenden Sie die Taste 🔽 oder 🔼, um durch die Optionen zu scrollen, und drücken Sie auf 🖾, um die neue Einstellung zu bestätigen.

| Einstellung |        | Optionen          | Beschreibung                                                                                |
|-------------|--------|-------------------|---------------------------------------------------------------------------------------------|
| N/W         | Bacnet | Enable<br>Disable | Densit wanden die Network einstellung von altiviset                                         |
|             | WebApp | Enable<br>Disable | oder deaktiviert.<br>HINWEIS: Die Werte für IP-Adresse und<br>Subnetz sind schreibgeschützt |
|             | Modbus | Enable<br>Disable |                                                                                             |

### **LED-Modus konfigurieren**

- 1. Drücken Sie 2 Sekunden lang 🚾 und 📼 gleichzeitig.
- 2. Verwenden Sie die Taste ♥ oder ▲, um einen Wert für **Passcode (High)** des Messgeräts einzugeben (Werkseinstellung ist "0010"), und drücken Sie auf ∞.
- 3. Verwenden Sie die Taste 💟, um zur Option LED zu scrollen, und drücken Sie auf 📧.
- 4. Verwenden Sie die Taste 🔽 oder 🔼, um durch die Optionen zu scrollen, und drücken Sie auf 🖾, um die neue Einstellung zu bestätigen.
- 5. Drücken Sie auf 🖾, um Ihre Änderungen im Messgerät zu speichern.

| Einstellung                                                                                                    | Optionen | Beschreibung                                                                                                    |  |  |
|----------------------------------------------------------------------------------------------------|----------|----------------------------------------------------------------------------------------------------|--|--|
|                                                                                                    | OFF      | Mit "Off" wird die LED vollständig deaktiviert.                                                                                                    |  |  |
|                                                                                                    | Alarm    | Mit "Alarm" wird die LED auf Alarmbenachrichtigung eingestellt. Ist die<br>Alarmanzeige konfiguriert, blinkt die LED auch (1 Sekunde AN und 1 Sekunde<br>AUS), um anzuzeigen, dass das Messgerät einen Alarmzustand erkannt hat.                                                                                                    |  |  |
| Energy         Mode       • Pulses per K_h         ○ 1 bis 99999999         • Chan         ○ ActImpExp         ○ RealmpExp         ○ AppImpExp |          | <ul> <li>Mit "Energy" wird die LED auf Energieimpulse eingestellt. In einer<br/>Energieimpulskonfiguration gibt die LED Impulse aus, die für die Bestimmung<br/>der Genauigkeit der Energiemessungen des Messgeräts verwendet werden.<br/>Diese Einstellung wird ignoriert, wenn der LED-Modus auf "Alarm" eingestellt<br/>ist.</li> <li>Pulses per K_h: Mit dieser Einstellung wird festgelegt, wie viele Impulse<br/>für jeweils 1 kWh, 1 kVARh oder 1 kVAh kumulierter Energie an die LED<br/>gesendet werden.</li> <li>Chan: Legen Sie fest, welcher kumulierte Energiekanal für die<br/>Energieimpulse überwacht und verwendet wird.</li> </ul> |  |  |

## Statuseingang konfigurieren

- 1. Drücken Sie 2 Sekunden lang om und 📼 gleichzeitig.
- Verwenden Sie die Taste oder , um einen Wert f
  ür Passcode (High) des Messger
  äts einzugeben (Werkseinstellung ist "0010"), und dr
  ücken Sie auf .
- 3. Verwenden Sie die Taste , um zur Option **S In** zu scrollen, und drücken Sie auf .
- 4. Verwenden Sie die Taste 🔽 oder 🔼, um durch die Optionen zu scrollen, und drücken Sie auf 🖾, um die neue Einstellung zu bestätigen.

| Einstellung |      | Optionen                                                                                                    | Beschreibung                                                                                                    |    |               |  |
|-------------|------|----------------------------------------------------------------------------------------------------|----------------------------------------------------------------------------------------------------|----|---------------|--|
|             |      | Input Status                                                                                                    | Wird für einfache EIN/AUS-Statuseingänge verwendet. Die Statuseingänge können OF- oder SD-Signale eines Leistungsschalters sein.                                                                                                    |    |               |  |
|             |      | Sie können den Tarif entweder über die Kommunikationsschnittstelle, über<br>die interne Uhr oder über 1 bzw. 2 Tarifeingänge steuern. Die<br>Tarifsteuerung über die Tarifeingänge erfolgt, indem eine entsprechende<br>Kombination von EIN- oder AUS-Signalen an die Eingänge angelegt wird.<br>Jede dieser EIN- oder AUS-Signal-Kombinationen bewirkt, dass das<br>Messgerät die Energie in einem bestimmten Tarifregister erfasst. |                                                                                                    |    |               |  |
|             |      |                                                                                                    | \$2                                                                                                    | S1 | Aktiver Tarif |  |
| S1          |      | Tariff Control                                                                                                    | 0                                                                                                    | 0  | Tarif 1       |  |
|             |      |                                                                                                    | 0                                                                                                    | 1  | Tarif 2       |  |
|             |      |                                                                                                    | 1                                                                                                    | 0  | Tarif 3       |  |
|             | Mode |                                                                                                    | 1                                                                                                    | 1  | Tarif 4       |  |
|             |      |                                                                                                    | <b>HINWEIS:</b> Zur Auswahl der Tarifsteuerung für S2 muss S1 in den<br>Tarifsteuerungsmodus versetzt werden. Wenn S1 nicht auf den<br>Tarifsteuerungsmodus eingestellt ist, ist die Tarifsteuerungsoption für<br>S2 nicht verfügbar.                                                                                                    |    |               |  |
| S2          |      | Input Metering <ul> <li>Pulse(imp/unit): 1 bis 1000</li> </ul>                                                                                                    | Sie können Eingangsimpulsmessungsmodi für das Messgerät<br>konfigurieren, um die Impulse für die WAGES-Anwendung zu erfassen. U<br>diese Funktion zu aktivieren, stellen Sie die Impulsfrequenz für die<br>Eingangsimpulsmessung ein (Impuls/Einheit). Das Messgerät zählt die<br>Impulse und berechnet die Anzahl der Einheiten. Eine Impulsdauer oder ei<br>Impulsstopp von weniger als 10 ms ist für die Impulszählung ungültig. |    |               |  |
|             |      | Partial Reset                                                                                                    | Die Energierücksetzungsfunktion setzt die Energie nach Tarif zurück. Die Zurücksetzung wird durch ein EIN-Signal aktiviert, das länger als 10 ms anhält.                                                                                                    |    |               |  |

#### 5. Drücken Sie auf 🖾, um Ihre Änderungen im Messgerät zu speichern.

## Relaisausgang konfigurieren

- 1. Drücken Sie 2 Sekunden lang 🚾 und 💷 gleichzeitig.
- 2. Verwenden Sie die Taste ♥ oder △, um einen Wert für **Passcode (High)** des Messgeräts einzugeben (Werkseinstellung ist "0010"), und drücken Sie auf ∞.
- 3. Verwenden Sie die Taste 💌, um zur Option **Relay** zu scrollen, und drücken Sie auf 📧.
- 4. Verwenden Sie die Taste 🔽 oder 🕰, um durch die Optionen zu scrollen, und drücken Sie auf 📧, um die neue Einstellung zu bestätigen.
- 5. Drücken Sie auf om, um Ihre Änderungen im Messgerät zu speichern.

| Einstellung | Optionen                      | Beschreibung                                                                                                    |  |  |
|-------------|-------------------------------|----------------------------------------------------------------------------------------------------|--|--|
| Control     | External                      | Der Relaisausgang wird entweder mit Hilfe von Software oder über eine SPS mit<br>Befehlen ferngesteuert, die über die Kommunikationsschnittstelle übertragen<br>werden.                                                                                                    |  |  |
|             | Alarm                         | Der Relaisausgang ist mit dem Alarmsystem verknüpft. Das Messgerät sendet einen Impuls an den Relaisausgang, sobald ein Alarm ausgelöst wird.                                                                                                    |  |  |
| Behaviour   | Normal                        | Dieser Modus gilt, wenn der Steuerungsmodus auf "External" oder "Alarm"<br>eingestellt ist. Bei einem Auslöser für den externen Modus bleibt der<br>Relaisausgang im geschlossenen Zustand, bis ein Öffnen-Befehl durch den<br>Computer oder über die SPS gesendet wird. Bei einem Auslöser für den<br>Alarmmodus bleibt der Relaisausgang im geschlossenen Zustand, bis der<br>Abfallsollwert überschritten wird. |  |  |
|             | Timed     Time(s): 1 bis 9999 | Der Relaisausgang bleibt für die im Einrichtungsregister "On-Time" definierte Periode im EIN-Zustand.                                                                                                    |  |  |

| Einstellung | ellung Optionen Beschreibung |                                                                                                    |  |
|-------------|------------------------------|----------------------------------------------------------------------------------------------------|--|
|             | Coil                         | Dieser Modus gilt, wenn der Steuerungsmodus auf "External" oder "Alarm"<br>eingestellt ist. Der Ausgang wird eingeschaltet, sobald der Befehl "Energize"<br>empfangen wird, und er wird ausgeschaltet, wenn der Befehl "Coil Hold Release"<br>empfangen wird. Bei Ausfall der Steuerspannung erinnert sich der Ausgang an<br>und kehrt in den Zustand zurück, im dem er war, als die Steuerspannung<br>unterbrochen wurde. |  |

## Mittelwertmethode konfigurieren

HINWEIS: Siehe Mittelwert-Berechnungsmethoden, Seite 83

- 1. Drücken Sie 2 Sekunden lang 🚥 und 📼 gleichzeitig.
- Verwenden Sie die Taste oder , um einen Wert f
  ür Passcode (High) des Messger
  äts einzugeben (Werkseinstellung ist "0010"), und dr
  ücken Sie auf .
- 3. Verwenden Sie die Taste 🔽, um zur Option DMD zu scrollen, und drücken Sie auf 📧.
- 4. Verwenden Sie die Taste 🔽 oder 🔼, um durch die Optionen zu scrollen, und drücken Sie auf 🖾, um die neue Einstellung zu bestätigen.
- 5. Drücken Sie auf 🖾, um Ihre Änderungen im Messgerät zu speichern.

| Einstellung | Opti    | onen                                                                                                    |                                                                                                    | Beschreibung                                                                                                    |
|-------------|---------|----------------------------------------------------------------------------------------------------|----------------------------------------------------------------------------------------------------|----------------------------------------------------------------------------------------------------|
| Method      | Sliding | Int.Val(min)<br>• 10<br>• 15<br>• 20<br>• 30<br>• 60                                                              |                                                                                                    | Wählen Sie ein Intervall aus dem Bereich 10, 15, 20,<br>30 oder 60 Minuten aus. Für Mittelwertintervalle unter<br>15 Minuten wird der Wert alle 15 Sekunden<br>aktualisiert. Für Mittelwertintervalle ab 15 Minuten<br>wird der Wert alle 60 Sekunden aktualisiert. Das<br>Messgerät zeigt den Mittelwert für das letzte<br>vollständige Intervall an.                                 |
|             | Rolling | Int.Val(m<br>• 10<br>• 15<br>• 20<br>• 30<br>• 60<br>Sub Int.(r<br>Int.Val<br>(min)<br>10<br>15<br>20<br>30<br>60 | in)<br>min)<br>Sub Int.<br>(min)<br>1, 2, 5, 10<br>1, 2, 5, 10<br>1, 2, 4, 5,<br>10, 20<br>1, 2, 3, 5, 6,<br>10, 15, 30<br>1, 2, 3, 4, 5,<br>6, 10, 12,<br>15, 20, 30,<br>60 | Wählen Sie ein Intervall und ein Teilintervall aus. Der<br>Mittelwert wird am Ende jedes Teilintervalls<br>aktualisiert. Das Messgerät zeigt den Mittelwert für<br>das letzte vollständige Intervall an.<br>HINWEIS: Das Teilintervall muss ein<br>ganzzahliger Teiler des Intervalls sein (z. B.<br>drei 5-Minuten-Teilintervalle [5 x 60<br>Sekunden] für ein 15-Minuten-Intervall). |
|             | Fixed   | Int.Val(m<br>• 10<br>• 15<br>• 20<br>• 30<br>• 60                                                                 | in)                                                                                                    | Wählen Sie ein Intervall aus dem Bereich 10, 15, 20,<br>30 oder 60 Minuten aus. Das Messgerät berechnet<br>und aktualisiert den Mittelwert am Ende jedes festen<br>Intervalls.                                                                                                    |

## Anzeigekenncode konfigurieren

## HINWEIS ZUGRIFFSVERLUST Vermerken Sie die Benutzer- und Kenncode-Informationen für Ihr Messgerät an einem sicheren Ort. Die Nichteinhaltung dieser Anweisungen kann zu Datenverlusten sowie zu einem Verlust des Zugriffs auf das Gerät führen. HINWEIS VERLUST VON DATEN ODER DER PRODUKTKONFIGURATION Lassen Sie nicht zu, dass unbefugte Personen physischen Zugang zu dem Gerät erhalten. Die Nichteinhaltung dieser Anweisungen kann zu Datenverlusten sowie zu einem Verlust des Zugriffs auf das Gerät führen. 1. Drücken Sie 2 Sekunden lang 🚾 und 📼 gleichzeitig. 2. Verwenden Sie die Taste 🔽 oder 🔼, um einen Wert für Passcode (High) des Messgeräts einzugeben (Werkseinstellung ist "0010"), und drücken Sie auf or. 3. Verwenden Sie die Taste III, um zur Option Code zu scrollen, und drücken Sie auf **I**. 4. Wählen Sie Low aus oder verwenden Sie die Taste **1**, um die Option **High** auszuwählen. Drücken Sie dann auf die Taste **IIII**, um den Kenncode zu bearbeiten. 5. Verwenden Sie die Taste 🔽 oder 🔼, um die ausgewählte Ziffer zu ändern. 6. Drücken Sie auf **I**, um den neuen Wert zu bestätigen und zur nächsten Ziffer zu wechseln. Bearbeiten Sie bei Bedarf die nächste Ziffer oder drücken Sie auf OK. 7. Bearbeiten Sie jede Ziffer, bis Sie die letzte Ziffer erreicht haben. Drücken Sie dann erneut auf om, um die neue Einstellung zu bestätigen.

Wenn Sie einen ungültigen Wert eingeben und auf or drücken, bleibt der Cursor im betreffenden Feld, bis Sie einen gültigen Wert eingeben.

| Einstellung | Optionen    | Beschreibung                                                                             |  |
|-------------|-------------|------------------------------------------------------------------------------------------|--|
| Low         | 0 bis 9999  | Stellen Sie den niedrigen Kenncode für den Zugriff auf die Alarme und Rücksetzungen ein. |  |
| High        | 10 bis 9999 | Stellen Sie den hohen Kenncode für den Zugriff auf die Einrichtung und die Uhr<br>ein.   |  |

## Rücksetzung auf Werkseinstellungen

- 1. Drücken Sie 2 Sekunden lang 🚾 und 📼 gleichzeitig.
- 2. Verwenden Sie die Taste ♥ oder ▲, um einen Wert für **Passcode (High)** des Messgeräts einzugeben (Werkseinstellung ist "0010"), und drücken Sie auf .
- 3. Verwenden Sie die Taste 🔽, um zur Option **Dfault** zu scrollen, und drücken Sie auf 📧.

Drücken Sie für einen Neustart auf M (Rücksetzung auf Werkseinstellungen).

**HINWEIS:** Das Webseiten-Kennwort wird auf die Werkseinstellung zurückgesetzt, jedoch nicht der MMI-Kenncode.

### Alarmparameter konfigurieren

Die Liste der aktiven Alarme speichert maximal 20 Ereignisse. Die Liste funktioniert als Ringspeicher, d. h., alte Ereignisse werden überschrieben, wenn neue Ereignisse (über 20) in die Liste der aktiven Alarme aufgenommen werden. Die Daten in der Liste der aktiven Alarme sind flüchtig, und die Liste wird bei einer Rücksetzung des Messgeräts neu initialisiert.

Das Alarmverlaufsprotokoll speichert 20 Ereignisse. Das Protokoll funktioniert ebenfalls als Ringspeicher und ersetzt alte Ereignisse mit neuen. Die Daten im Alarmverlaufsprotokoll sind nicht flüchtig und werden bei einer Rücksetzung des Messgeräts beibehalten.

HINWEIS: Standardmäßig sind alle Alarme deaktiviert.

- 1. Drücken Sie 2 Sekunden lang 🚥 und 📼 gleichzeitig.
- 2. Verwenden Sie die Taste 🔽, um zur Option **Alarm** zu scrollen, und drücken Sie auf 📧.
- 3. Verwenden Sie die Taste ♥ oder ▲, um einen Wert für **Passcode (Low)** des Messgeräts einzugeben (Werkseinstellung ist "0000"), und drücken Sie auf .
- 4. Verwenden Sie die Taste der der
- 5. Drücken Sie auf om, um Ihre Änderungen im Messgerät zu speichern.

| Einstellung | Optionen                 |                         | Beschreibung                                                                   |
|-------------|--------------------------|-------------------------|--------------------------------------------------------------------------------|
| <b>0</b>    | Trigger Delay(s)         | 0 bis 999999            | Stellen Sie für alle Alarmparameter die                                        |
| Comon       | Dropout Percent(%)       | 0 bis 99                | Abfallprozentsatz (%) ein.                                                     |
|             | Disable                  | _                       |                                                                                |
| lOver       | Enable Pick Up Point(A)  | 0 bis 9999999           | Damit wird der Alarm bei Überstrom aktiviert oder<br>deaktiviert.              |
|             | Disable                  | —                       |                                                                                |
| lUnder      | Enable Pick Up Point(A)  | 0 bis 9999999           | Damit wird der Alarm bei Unterstrom aktiviert oder<br>deaktiviert.             |
|             | Disable                  | _                       |                                                                                |
| VOver       | Enable Pick Up Point(V)  | 0 bis 9999999           | Damit wird der Alarm bei Überspannung V L-N<br>aktiviert oder deaktiviert.     |
|             | Disable                  | —                       |                                                                                |
| VUnder      | Enable Pick Up Point(V)  | 0 bis 9999999           | Damit wird der Alarm bei Unterspannung V L-N<br>aktiviert oder deaktiviert.    |
|             | Disable                  | _                       |                                                                                |
| UOver       | Enable Pick Up Point(V)  | 0 bis 9999999           | Damit wird der Alarm bei Überspannung V L-L<br>aktiviert oder deaktiviert.     |
|             | Disable                  | —                       |                                                                                |
| UUnder      | Enable Pick Up Point(V)  | 0 bis 9999999           | Damit wird der Alarm bei Unterspannung V L-L<br>aktiviert oder deaktiviert.    |
| POver       | Disable                  |                         |                                                                                |
|             | Enable Pick Up Point(kW) | -99999999 bis +99999999 | Damit wird der Alarm bei Wirkleistung-Überleistung aktiviert oder deaktiviert. |

| Einstellung | Optionen                            |                                             | Beschreibung                                                                         |
|-------------|-------------------------------------|---------------------------------------------|--------------------------------------------------------------------------------------|
|             | Disable                             | _                                           |                                                                                      |
| PUnder      | Enable Pick Up Point(kW)            | -99999999 bis +99999999                     | Damit wird der Alarm bei Wirkleistung-Unterleistung aktiviert oder deaktiviert.      |
|             | Disable                             | —                                           |                                                                                      |
| QOver       | Enable<br>• Pick Up Point<br>(kVAR) | -99999999 bis +99999999                     | Damit wird der Alarm bei Blindleistung-Überleistung aktiviert oder deaktiviert.      |
|             | Disable                             | —                                           |                                                                                      |
| SOver       | Enable<br>• Pick Up Point<br>(kVA)  | 0 bis 9999999                               | Damit wird der Alarm bei Scheinleistung-Überleistung aktiviert oder deaktiviert.     |
|             | Disable                             | —                                           |                                                                                      |
| PFLed       | Enable Pick Up Point                | <ul> <li>-1 bis +1</li> <li>Lead</li> </ul> | Damit wird der Alarm bei voreilendem Leistungsfaktor<br>aktiviert oder deaktiviert.  |
|             | Lead/Lag                            | • Lag                                       |                                                                                      |
| PFLag       | Disable                             | _                                           |                                                                                      |
|             | Enable<br>• Pick Up Point           | • -1 bis +1                                 | Damit wird der Alarm bei nacheilendem<br>Leistungsfaktor aktiviert oder deaktiviert. |
|             | • Lead/Lag                          | • Lead                                      |                                                                                      |
| DMD P       | Disable                             | _                                           |                                                                                      |
|             | Enable Pick Up Point(kW)            | 0 bis 9999999                               | Damit wird der Wirkleistungsmittelwert-Alarm aktiviert<br>oder deaktiviert.          |
|             | Disable                             | _                                           | Damit wird der Scheinleistungsmittelwert-Alarm<br>aktiviert oder deaktiviert.        |
| DMD S       | Enable Pick Up Point (kVA)          | 0 bis 9999999                               |                                                                                      |
|             | Disable                             | _                                           |                                                                                      |
| PhLos       | Enable Pick Up Point(V)             | 0 bis 9999999                               | Damit wird der Alarm bei Phasenverlust aktiviert oder<br>deaktiviert.                |
| FOver       | Disable                             | —                                           | Damit wird der Alarm bei Überfrequenz aktiviert oder deaktiviert.                    |
|             | Enable Pick Up Point(Hz)            | 0 bis 9999999                               |                                                                                      |
|             | Disable                             | _                                           |                                                                                      |
| FUnder      | Enable Pick Up Point(Hz)            | 0 bis 9999999                               | Damit wird der Alarm bei Unterfrequenz aktiviert oder deaktiviert.                   |

## Energie-, Spitzenmittelwert-, Datenprotokoll- und E/A-Zähler zurücksetzen

- 1. Drücken Sie 2 Sekunden lang 🚾 und 📧 gleichzeitig.
- 2. Verwenden Sie die Taste , um zur Option **Reset** zu scrollen, und drücken Sie auf .
- 3. Verwenden Sie die Taste ♥ oder △, um einen Wert für **Passcode (Low)** des Messgeräts einzugeben (Werkseinstellung ist "0000"), und drücken Sie auf ∞.
- 4. Verwenden Sie die Taste 🔽 oder 🔼, um durch die Einstellungen zu scrollen, und drücken Sie auf 🖾.

| Einstellung | Optionen | Beschreibung                                                                                           |
|-------------|----------|----------------------------------------------------------------------------------------------------|
| Energy      | —        | Setzen Sie die Energieparameter zurück.                                                                |
| DMDPk       | —        | Setzen Sie die Spitzenmittelwerte zurück.                                                              |
| Log         | —        | Setzen Sie die Datenprotokollwerte zurück.                                                             |
| 10          | _        | Setzen Sie die Statuseingangszähler, Relaiszähler und Eingangsimpulsmessungszähler zurück.             |
| All         | _        | Damit setzen Sie alle Energieparameter, Spitzenmittelwerte, Datenprotokollwerte und E/A-Zähler zurück. |

5. Drücken Sie auf 🖾, um Ihre Änderungen im Messgerät zu speichern.

### **MMI-Parameter konfigurieren**

- 1. Drücken Sie 2 Sekunden lang 🖾 und 📼 gleichzeitig.
- 2. Verwenden Sie die Taste . um zur Option **HMI** zu scrollen, und drücken Sie auf .
- 3. Verwenden Sie die Taste 🔽, um durch die Einstellungen zu scrollen, und drücken Sie auf 🖾.
- 4. Verwenden Sie die Taste 🔽 oder 🔼, um durch die Optionen zu scrollen, und drücken Sie auf 🖾, um die neue Einstellung zu bestätigen.

| 5. | Drücken | Sie auf ok, | um Ihre | Änderungen | im Messgerä | t zu speichern. |
|----|---------|-------------|---------|------------|-------------|-----------------|
|    |         | ,           |         | 0          | 0           |                 |

| Einstellung |                                             | Optionen                                              | Beschreibung                                                                                                |
|-------------|---------------------------------------------|-------------------------------------------------------|----------------------------------------------------------------------------------------------------|
|             | DisplayStd                                  | IEC<br>IEEE                                           | Wählen Sie den IEC- oder IEEE-Standard aus.                                                                 |
| Mode        | FullScreen                                  | Enable                                                | Damit wird der Vollbildmodus aktiviert oder deaktiviert.                                                    |
|             | AutoScroll                                  | Disable                                               | Damit wird der automatische Bildlaufmodus aktiviert oder deaktiviert.                                       |
| LCD         | Backlight                                   | 1 bis 7                                               | Erhöhen oder verringern Sie den Wert, um die<br>Einstellungen für die Hintergrundbeleuchtung<br>anzupassen. |
|             | Contrast                                    | 1 bis 9                                               | Erhöhen oder verringern Sie den Wert, um die Kontrasteinstellungen anzupassen.                              |
|             | Line1                                       | Vavg<br>Uavg<br>Iavg<br>In                            | Konfigurieren Sie die Parameter für "Line1", die auf der Übersichtsseite angezeigt werden sollen.           |
|             | Line2                                       |                                                       | Konfigurieren Sie die Parameter für "Line2", die auf der Übersichtsseite angezeigt werden sollen.           |
| Summry      | Line3 PFtot<br>Freq<br>Pdmd<br>Sdmd<br>Sdmd | Ptot<br>Qtot<br>Stot<br>PFtot<br>Freq<br>Pdmd<br>Sdmd | Konfigurieren Sie die Parameter für "Line3", die auf<br>der Übersichtsseite angezeigt werden sollen.        |

## Messgerät-Informationen anzeigen

- 1. Drücken Sie 2 Sekunden lang 🚥 und 🚥 gleichzeitig.
- 2. Verwenden Sie die Taste , um zur Option Info zu scrollen, und drücken Sie auf .

3. Verwenden Sie die Taste , um durch die Parameter zu scrollen, und drücken Sie auf .

| Parameter | Optionen | Beschreibung                                                  |
|-----------|----------|---------------------------------------------------------------|
| Ver       | —        | Firmwareversion im Format xxx.yyy.zzz.                        |
| Oper      |          | Betriebszeit des Messgeräts im Format "xxxx Tage xx Stunden". |

## Spracheinstellungen konfigurieren

- 1. Drücken Sie 2 Sekunden lang 🚾 und 📼 gleichzeitig.
- 2. Verwenden Sie die Taste , um zur Option Lang zu scrollen, und drücken Sie auf .
- 3. Verwenden Sie die Taste 🔽 oder 🔼, um durch die Optionen zu scrollen, und drücken Sie auf 📧.
- 4. Drücken Sie auf **M**, um Ihre Änderungen im Messgerät zu speichern.

| Einstellung | Optionen                                                                                                    | Beschreibung                                                 |
|-------------|----------------------------------------------------------------------------------------------------|--------------------------------------------------------------|
| Lang        | English(US)<br>French<br>Spanish<br>German<br>Italiano<br>Polish<br>Portuguese<br>Turkish<br>Chinese<br>Russian<br>Dutch | Wählen Sie die Sprache aus, die das Messgerät anzeigen soll. |

# Konfiguration über Webseiten

## Webseiten-Übersicht

Mit der Ethernet-Verbindung des Messgeräts können Sie auf das Messgerät zugreifen, so dass Sie Daten ansehen und Konfigurationsaufgaben mit einem Webbrowser durchführen können.

**HINWEIS:** Die für die Anzeige der Webseiten empfohlenen Browser sind Microsoft Edge, Google Chrome, Mozilla Firefox und Apple Safari.

## **A**WARNUNG

#### FEHLERHAFTE DATENERGEBNISSE

- Nutzen Sie die Daten, die auf dem Display oder durch die Software angezeigt werden, nicht als Ersatz für sachgemäße Verfahren am Arbeitsplatz oder ein sachgemäßes Vorgehen bei der Geräte- bzw. Anlagenwartung.

Die Nichtbeachtung dieser Anweisungen kann Tod, schwere Verletzungen oder Sachschäden zur Folge haben.

## Zugriff auf die Messgerät-Webseiten über die Geräte-IP-Adresse

#### HINWEIS:

- Der Zugriff auf die Webseiten erfolgt über die Ethernet-Schnittstelle des Messgeräts, d. h. sie muss korrekt konfiguriert werden.
- Wenn Sie zum ersten Mal auf die Webseiten zugreifen, müssen Sie das Standardkennwort ändern. Wenn Sie das Standardkennwort nicht ändern, können Sie nicht durch die Webseiten navigieren.
- Das Kennwort muss zwischen 8 und 16 Zeichen lang sein und mindestens 1 Zahl, 1 Großbuchstaben und 1 Sonderzeichen enthalten.
- 1. Öffnen Sie den Webbrowser und geben Sie die IP-Adresse basierend auf den folgenden Modi in das Adressfeld ein und drücken Sie die **Eingabetaste**:
  - a. DHCP-Modus (Standard): Verwenden Sie die automatisch zugewiesene IP-Adresse.
  - b. Anderer Modus als DHCP: Verwenden Sie die Standard-IP-Adresse [169.254.YY.ZZ] auf der Grundlage der MAC-Adresse (Erstzugriff) oder der vom Benutzer eingestellten IP-Adresse.

#### HINWEIS:

- YY.ZZ sind die letzten 2 Byte der MAC-Adresse des Messgeräts. Beispiel: Stellen Sie bei einem Messgerät mit der MAC-Adresse 00-B0-D0-86-BB-F7 (hexadezimal) oder 0-176-208-134-187-247 (dezimal) die IP-Adresse auf 169.254.187.247 ein.
- Stellen Sie bei einem Messgerät mit der MAC-Adresse 00-B0-D0-86-02-12 (hexadezimal) oder 0-176-208-134-02-18 (dezimal) die IP-Adresse auf 169.254.2.18 ein.

- 2. Wählen Sie aus der Dropdown-Liste **Sprache** eine Option für die Messgerät-Webseiten aus.
  - Englisch
  - Französisch
  - Russisch
  - Deutsch
  - Spanisch
  - Italienisch
  - Chinesisch
  - Portugiesisch
- Geben Sie Werte f
   ür Benutzername (Standard: Administrator) und Kennwort (Standard: Die MAC-Adresse, die f
   ür jedes Messger
   ät eindeutig ist) ein.

**HINWEIS:** Geben Sie die MAC-Adresse des Messgeräts ohne Doppelpunkt und mit Großbuchstaben ein (Beispiel: Wenn die MAC-Adresse des Messgeräts 00:80:f4:02:14:38 lautet, dann ist das Kennwort 0080F4021438).

- 4. Klicken Sie auf Anmelden.
- 5. Verwenden Sie die Haupt- und Unterregisterkarten, um die verschiedenen Messgerät-Webseiten auszuwählen und anzuzeigen.

**HINWEIS:** Wenn die Benutzersitzung für einen Zeitraum von mindestens 10 Minuten inaktiv ist, wird sie wegen Zeitüberschreitung abgebrochen, und Sie müssen sich für den Zugriff auf die Webseiten erneut anmelden.

6. Klicken Sie auf Abmelden, um die Messgerät-Webseiten zu verlassen.

## Benutzerkonto-Kennwort ändern

**HINWEIS:** Wenn Sie Ihr Benutzerkonto-Kennwort ändern, werden die Benutzersitzungen beendet und Sie müssen sich für den Zugriff auf die Webseiten erneut anmelden.

## **HINWEIS**

#### ZUGRIFFSVERLUST

Vermerken Sie die Benutzer- und Kennwort-Informationen für Ihr Messgerät an einem sicheren Ort.

Die Nichteinhaltung dieser Anweisungen kann zu Datenverlusten sowie zu einem Verlust des Zugriffs auf das Gerät führen.

## **HINWEIS**

#### VERLUST VON DATEN ODER DER PRODUKTKONFIGURATION

Lassen Sie nicht zu, dass unbefugte Personen physischen Zugang zu dem Gerät erhalten.

Die Nichteinhaltung dieser Anweisungen kann zu Datenverlusten sowie zu einem Verlust des Zugriffs auf das Gerät führen.

- 1. Klicken Sie auf das Benutzerkonto oben rechts auf der Webseite.
- 2. Klicken Sie auf die Schaltfläche Passwort ändern.

Das Fenster Passwortänderung wird angezeigt.

3. Nehmen Sie entsprechende Einträge in den Feldern Altes Passwort, Neues Kennwort und Passwort bestätigen vor.

**HINWEIS**: Das Kennwort muss zwischen 8 und 16 Zeichen lang sein und mindestens 1 Zahl, 1 Großbuchstaben und 1 Sonderzeichen enthalten.

4. Klicken Sie auf **Änderungen anwenden**, um das neue Kennwort zu speichern.

## Registerkarte "Maintenance"

### Firmware-Aktualisierung

**HINWEIS:** Die Messgerät-Firmware beinhaltet eine digitale Signatur, mit der die Authentizität sichergestellt wird.

- 1. Klicken Sie auf Wartung > Aktualisierung > Firmware.
- 2. Klicken Sie im Abschnitt **Firmware-Aktualisierung** auf die Schaltfläche **Durchsuchen**.

Das Dialogfeld Durchsuchen erscheint.

- 3. Wählen Sie die SEDP-Datei aus dem Firmware-Versionsordner aus.
- 4. Klicken Sie auf die Schaltfläche Aktualisieren.

Es erscheint die Popup-Meldung Möchten Sie die Firmware-Aktualisierung jetzt anwenden? Das Produkt wird neu gestartet und alle Benutzer werden von der Applikation getrennt.

5. Klicken Sie auf **Ja**, um die Firmware-Aktualisierung anzuwenden.

**HINWEIS:** Das Gerät überprüft vor der Aktualisierung die Firmware-Kompatibilität. Das Gerät lehnt das Paket ab, wenn alle Dateien im Paket eine niedrigere Version aufweisen.

Der Firmware-Aktualisierungsprozess des Messgeräts kann bis zu 20 Minuten dauern.

Nach einer erfolgreichen Firmware-Aktualisierung kann der Neustart des Messgeräts bis zu 40 Sekunden dauern.

Wenn die Firmware-Aktualisierung nicht erfolgreich ist, zeigt das Messgerät eine Fehlermeldung an. Wiederholen Sie den Firmware-Aktualisierungsprozess. Wenn der Firmware-Aktualisierungsprozess mehrmals fehlschlägt, wenden Sie sich an den technischen Support.

## Registerkarte "Settings"

### Name der Benutzeranwendung zuweisen

**HINWEIS:** Wenn Sie den Namen der Benutzeranwendung ändern, werden die Benutzersitzungen beendet, und Sie müssen sich für den Zugriff auf die Webseiten erneut anmelden.

- 1. Klicken Sie auf Einstellungen > Allgemeines > Identifikation.
- 2. Geben Sie im Feld Name der Benutzeranwendung den Gerätenamen ein.
- 3. Klicken Sie auf **Änderungen anwenden**, um Ihre Änderungen im Messgerät zu speichern.

## Datum/Uhrzeit konfigurieren

1. Klicken Sie auf **Einstellungen > Allgemeines > Datum/Uhrzeit**.

- 2. Ändern Sie die Parameter wie erforderlich.
- 3. Klicken Sie auf **Änderungen anwenden**, um Ihre Änderungen im Messgerät zu speichern.

| Parameter                        |                  | Werte                                          | Beschreibung                                                                                                    |                                                                                                    |
|----------------------------------|------------------|------------------------------------------------|----------------------------------------------------------------------------------------------------|----------------------------------------------------------------------------------------------------|
| Menuell                          |                  | Datum                                          | JJJJ/MM/TT                                                                                                    | Geben Sie das Datum im Format JJJJ/MM/TT ein.                                                                                                    |
|                                  | Manuen           | Time                                           | hh:mm:ss                                                                                                    | Geben Sie die Zeit im Format hh:mm:ss ein.                                                                                                    |
| Datum/                           |                  | <ul> <li>Abfragein-<br/>tervall</li> </ul>     | 1 bis 63                                                                                                    | Stellen Sie das Abfrageintervall in Stunden ein, um festzulegen, wie oft das Messgerät über SNTP synchronisiert wird.                                                                                                    |
| Unizen                           | sation<br>• SNTP | <ul> <li>Primärer<br/>SNTP-Server</li> </ul>   | -                                                                                                    | Geben Sie den Servernamen oder die IP-Adresse<br>ein.                                                                                                    |
|                                  |                  | <ul> <li>Sekundärer<br/>SNTP-Server</li> </ul> | -                                                                                                    | Geben Sie den Servernamen oder die IP-Adresse<br>ein.                                                                                                    |
| Zeitzonen-Offset                 |                  |                                                | UTC, UTC±H                                                                                                    | Wählen Sie UTC aus, um die aktuelle Uhrzeit in<br>UTC anzuzeigen.<br>HINWEIS: Sie müssen entweder die<br>automatische Sommerzeiteinstellung<br>aktivieren oder diese Einstellung manuell<br>vornehmen, um der Sommerzeit Rechnung<br>zu tragen. |
|                                  |                  | Beginn der<br>Sommerzeit                       | Frequenz  • Erstes                                                                                                    | Geben Sie die Häufigkeit von Startdatum und<br>-uhrzeit für die Sommerzeit ein.                                                                                                    |
| Zeitzone-<br>neinstellun-<br>gen | Aktivieren       | Ende der<br>Sommerzeit                         | <ul> <li>Zweites</li> <li>Drittes</li> <li>Viertes</li> <li>Letztes</li> <li>Tag</li> <li>Montag bis<br/>Sonntag</li> <li>Monat</li> <li>Januar bis<br/>Dezember</li> <li>Zeit</li> <li>00:00 bis<br/>23:00</li> </ul> | Geben Sie die Häufigkeit von Enddatum und<br>-uhrzeit für die Sommerzeit ein.                                                                                                    |

### MMI-Zeitüberschreitungsperiode aktivieren

Sie können die Einstellung für inaktive Sitzungen im MMI-Konfigurationsmodus konfigurieren.

**HINWEIS:** Wenn das Gerät nach dem Aufrufen der Einstellungsseite im MMI-Modus (Konfigurationsmodus) für einen bestimmten Zeitraum inaktiv ist, wird der Bildschirm automatisch gesperrt, und das Gerät zeigt die Standardseite **Summary** an.

- 1. Klicken Sie auf Einstellungen > Allgemeines > MMI.
- 2. Geben Sie einen Wert für die **MMI-Zeitüberschreitungsperiode** in Minuten ein.
- 3. Klicken Sie auf **Änderungen anwenden**, um Ihre Änderungen im Messgerät zu speichern.

| Parameter                               | Werte          | Beschreibung                                            |
|-----------------------------------------|----------------|---------------------------------------------------------|
| MMI-<br>Zeitüberschreitungspe-<br>riode | 2 bis 20       | Geben Sie den Zeitrum für eine inaktive Sitzung im MMI- |
|                                         | (Standard: 15) | Komgurauonsmodus in Minuten ein.                        |

## Ethernet (Dual Port) konfigurieren

- 1. Klicken Sie auf Einstellungen > Kommunikation > Ethernet-Konfiguration (Dual Port).
- 2. Ändern Sie die Parameter wie erforderlich.
- 3. Klicken Sie auf Änderungen anwenden.

Die Warnmeldung wird angezeigt.

**HINWEIS:** Sie müssen die Meldung gründlich durchlesen. Klicken Sie auf **Neustart**, um die Änderungen zu übernehmen, oder klicken Sie auf **Nein**, um die vorhandenen Einstellungen beizubehalten.

| Parameter                                                       |                              | Werte                                                                                                    | Beschreibung                                                                                                    |
|-----------------------------------------------------------------|------------------------------|----------------------------------------------------------------------------------------------------|----------------------------------------------------------------------------------------------------|
|                                                                 | MAC-Adresse                  | -                                                                                                    | Eine eindeutige Adresse für die<br>Medienzugriffssteuerung.                                                                                                    |
| Ethernet                                                        | Frame-Format                 | <ul> <li>Ethernet II</li> <li>802.3</li> <li>Autom.</li> </ul>                                                                                                    | Auswahl des Formats, in dem Daten über eine<br>Ethernet-Verbindung gesendet werden.                                                                                                    |
| Steuerung von<br>Ethernet-Port 1                                | Geschwindigkeit<br>und Modus | <ul> <li>10 Mbit/s - Halbduplex</li> <li>10 Mbit/s - Vollduplex</li> <li>100 Mbit/s - Halbduplex</li> <li>100 Mbit/s - Vollduplex</li> <li>Automatische<br/>Verhandlung</li> </ul> | Ermöglicht die Auswahl verschiedener<br>Geschwindigkeits- und Übertragungsmodi.<br>Bei der Option "Automatische Verhandlung" handelt<br>das Messgerät die physische Ethernet-<br>Verbindungsgeschwindigkeit und den Ethernet-<br>Übertragungsmodus für "Ethernet Port 1" automatisch<br>aus.                                                                                                    |
| Steuerung von<br>Ethernet-Port 2                                | Geschwindigkeit<br>und Modus | <ul> <li>10 Mbit/s - Halbduplex</li> <li>10 Mbit/s - Vollduplex</li> <li>100 Mbit/s - Halbduplex</li> <li>100 Mbit/s - Vollduplex</li> <li>Automatische<br/>Verhandlung</li> </ul> | Ermöglicht die Auswahl verschiedener<br>Geschwindigkeits- und Übertragungsmodi.<br>Bei der Option "Automatische Verhandlung" handelt<br>das Messgerät die physische Ethernet-<br>Verbindungsgeschwindigkeit und den Ethernet-<br>Übertragungsmodus für "Ethernet Port 2" automatisch<br>aus.                                                                                                    |
|                                                                 | Aktivieren                   | -                                                                                                    | Aktiviert den Netzwerküberlastungsschutz.                                                                                                    |
| Netzwerküberlas-<br>tungsschutz<br>(Broadcast-Storm-<br>Schutz) | Schutzniveau                 | <ul> <li>Höchstes</li> <li>Hoch</li> <li>Mittel hoch</li> <li>Mittel niedrig</li> <li>Niedrig</li> <li>Niedrigste</li> </ul>                                                       | Definiert den Überlastungsschutzpegel. Das<br>Messgerät begrenzt das Ausmaß an Informationen,<br>die es sendet (broadcast) oder wiedersendet<br>(rebroadcast) (abhängig von dieser Einstellung), um<br>Kollisionen oder den Netzwerkverkehr zu reduzieren.<br>HINWEIS: Wenn der Pegel geändert wird,<br>werden Sie aufgefordert, das Gerät neu zu<br>starten, um die Änderungen zu implementieren. |

## **IP** konfigurieren

**HINWEIS:** Wenn die IP geändert wird, dauert es 30 s, bis die Kommunikation mit der neuen IP neu gestartet wird.

- 1. Klicken Sie auf Einstellungen > Kommunikation > IP-Konfiguration.
- 2. Ändern Sie die Parameter wie erforderlich.

#### 3. Klicken Sie auf Änderungen anwenden.

Die Warnmeldung wird angezeigt.

**HINWEIS:** Sie müssen die Meldung gründlich durchlesen. Klicken Sie auf **Neustart**, um die Änderungen zu übernehmen, oder klicken Sie auf **Nein**, um die vorhandenen Einstellungen beizubehalten.

| Parameter |                        |                                         | Beschreibung                                                                                                    |
|-----------|------------------------|-----------------------------------------|----------------------------------------------------------------------------------------------------|
| IPV4      | Automatisch            |                                         | Wählen Sie den Modus für die Zuweisung von IPv4-<br>Parametern aus. Mit den Optionen BOOTP oder DHCP<br>werden die IPv4-Parameter automatisch eingestellt.                                                                                                    |
|           |                        | <ul> <li>DHCP</li> <li>BOOTP</li> </ul> | HINWEIS: Das Messgerät ist standardmäßig auf<br>den DHCP-Modus eingestellt. Sie müssen auf die<br>Webseiten zugreifen, um den DHCP-<br>Standardmodus in einen anderen Modus zu ändern<br>(siehe Zugriff auf die Messgerät-Webseiten über die<br>Geräte-IP-Adresse, Seite 46). |
|           |                        | IPv4-Adresse                            | Geben Sie die statische IP-Adresse ein.                                                                                                    |
|           | Manuell                | Subnetzmaske                            | Geben Sie die Ethernet-IP-Subnetzmaskenadresse Ihres Netzwerks ein.                                                                                                    |
|           |                        | Standard-Gateway                        | Geben Sie die IP-Adresse des Gateways (Routers) ein,<br>die für die WAN-Kommunikation (Wide Area Network)<br>verwendet wird.                                                                                                    |
|           |                        | Aktivieren                              | Definiert die IPv6-Konfiguration.                                                                                                    |
| IPV6      |                        | IPv6-Verbindung-lokale<br>Adresse       | Zeigt die IP-Adresse im IPv6-Format an. Sie können<br>diese IP-Adresse verwenden, um die Messgerät-<br>Webseiten zu öffnen.                                                                                                    |
|           |                        | vird day DNC Samon                      | Definiert das dynamische Verhalten der DNS-<br>Serveradressenkonfiguration. Wird zum automatischen<br>Abrufen der IP-Adresse des DNS-Servers verwendet.                                                                                                    |
| DNS       | automatisch abgerufen. |                                         | HINWEIS: Domain Name System (DNS) ist das<br>Benennungssystem für Computer und Geräte, die<br>mit einem lokalen Netzwerk (LAN) oder mit dem<br>Internet verbunden sind.                                                                                                    |
|           |                        | Primärer DNS-Server                     | Definiert die IPv4-Adresse des primären DNS-Servers.                                                                                                    |
|           | Manuell                | Sekundärer DNS-Server                   | Definiert die IPv4-Adresse des sekundären DNS-Servers.<br>Wird zum Ausführen einer DNS-Auflösung verwendet,<br>wenn die Auflösung des primären DNS-Servers<br>fehlschlägt.                                                                                                    |

## Konfiguration der IP-Netzwerkdienste

- 1. Klicken Sie auf Einstellungen > Kommunikation > IP-Netzwerkdienste.
- 2. Ändern Sie die Parameter wie erforderlich.

#### 3. Klicken Sie auf Änderungen anwenden.

Die Warnmeldung wird angezeigt.

**HINWEIS:** Sie müssen die Meldung gründlich durchlesen. Klicken Sie auf **Ja**, um die Änderungen zu übernehmen, oder klicken Sie auf **Nein**, um die vorhandenen Einstellungen beizubehalten.

| Parameter                   |                        | Werte                               | Beschreibung                                                                                                    |
|-----------------------------|------------------------|-------------------------------------|----------------------------------------------------------------------------------------------------|
| HTTP/Web                    | Port                   | 1 bis 65534<br>(Standard: 80)       | Stellen Sie die Portnummer des HTTP/Web-Servers ein.                                                                                                    |
| HTTPS                       | Port                   | 1 bis 65534<br>(Standard: 443)      | Stellen Sie die Portnummer des HTTPS-Servers ein.<br>HINWEIS: Standardmäßig ist HTTPS aktiviert.                                                                                           |
|                             | Aktivieren             | 1 bis 65534                         |                                                                                                    |
| Modbus TCP                  | Port                   | (Standard: 502)                     | Aktivieren oder deaktivieren Sie den Modbus/TCP-Dienst.                                                                                                    |
|                             | Aktivieren             | 1 bie 65534                         | Aktivieren oder deaktivieren Sie den DPWS-Dienst.                                                                                                    |
| Discovery                   | Ruhemodus              | (Stondard: 5257)                    | Aktivieren oder deaktivieren Sie den Ruhemodus und                                                                                                    |
|                             | Port                   | (Standard: 5357)                    | legen Sie die Portnummer fest.                                                                                                    |
| DNS                         | Port                   | 1 bis 65534<br>(Standard: 53)       | Stellen Sie die Portnummer des DNS-Servers ein.                                                                                                    |
|                             | Aktivieren             | _                                   | Damit wird die BACnet/IP-Kommunikation mit dem<br>Messgerät aktiviert oder deaktiviert.                                                                                                    |
|                             |                        |                                     | HINWEIS: Prüfen Sie die Firewall-Einstellungen,<br>wenn das Gerät im BACnet-Tool nicht erkannt wird.                                                                                       |
|                             | Port                   | 1024 bis 65534                      | Damit wird die Portnummer festgelegt, die das Messger                                                                                                    |
|                             |                        | (Standard: 47808)                   | für die BACnet/IP-Kommunikation verwendet.                                                                                                    |
|                             | Geräte-ID              | 1 bis 4194302                       | Damit wird die ID des Messgeräts in Ihrem BACnet-                                                                                                    |
|                             |                        | (Standard: 123)                     | unverwechselbar sein.                                                                                                    |
| BACnet/IP-<br>Einstellungen | BBMD aktivieren        | -                                   | Aktivieren oder deaktivieren Sie die Registrierung eines<br>Messgeräts als "Foreign Device" (FD).                                                                                          |
|                             | BBMD-Port              | 1024 bis 65534<br>(Standard: 47808) | Legen Sie die Portnummer fest, die für die Kommunikation mit dem BBMD verwendet wird.                                                                                                    |
|                             | BBMD-IP                | -                                   | Legen Sie die IP-Adresse des BACnet/IP-BBMD-Geräts<br>fest, wenn ein BBMD im Netzwerk verwendet wird.<br>Wenden Sie sich für die Parameterwerte an Ihren lokalen<br>Netzwerkadministrator. |
|                             |                        | 0 bis 65534                         | Legen Sie die Dauer/Zeit (in Sekunden) fest, für die das                                                                                                    |
|                             | DDmD-11L (5)           | (Standard: 0)                       | Device-Tabelle speichert.                                                                                                    |
|                             | Aktivieren             | _                                   | Aktivieren oder deaktivieren Sie den SNMP-Dienst.                                                                                                    |
|                             | Empfangs-Port          | 1 bis 65534                         |                                                                                                    |
| SNMP                        |                        | (Standard: 161)                     | Stellen Sie die Überwachungs- und                                                                                                    |
|                             | Benachrichtigungs-Port | 1 bis 65534                         | Benachrichtigungsports ein.                                                                                                    |
|                             |                        | (Standard: 162)                     |                                                                                                    |

## Konfiguration der IP-Filterung

Die IP-Filterung aktiviert die IP-Adressfilterung und weist den IP-Clients, die mit dem Messgerät verbunden sind, eine bestimmte Zugriffsebene zu.

**HINWEIS:** Die Option **IP-Filterung aktivieren** ist standardmäßig aktiviert (schreibgeschützter Zugriff).

1. Klicken Sie auf **Einstellungen > Kommunikation > IP-Filterung**.

- 2. Klicken Sie im Abschnitt IP-Filtering der Ausnahmeliste auf Ausnahme hinzufügen.
- 3. Geben Sie Im Feld **IP-Adresse / Bereich** die IP-Adresse ein und wählen Sie aus der Dropdown-Liste **Zugriffsebene** eine Zugriffsberechtigung aus.
- 4. Klicken Sie auf Hinzufügen.
- 5. Klicken Sie auf **Änderungen anwenden**, um Ihre Änderungen im Messgerät zu speichern.

| Parameter                                     |                                   |                                                                                                 | Beschreibung                                                                                                    |
|-----------------------------------------------|-----------------------------------|-------------------------------------------------------------------------------------------------|----------------------------------------------------------------------------------------------------|
| IP-Filterung                                  |                                   | IP-Filterung aktivieren                                                                         | Aktivieren Sie die IP-Adressfilterung und weisen Sie die<br>angegebene Zugriffsebene zu.                                                                                           |
| IP-Filtering der<br>Globalen<br>Zugriffsliste | IP-Filtering-Regeln<br>bearbeiten | IP-Adresse / Bereich                                                                            | Die IPv4 oder IPv6-Adressfelder können mit Ausnahme<br>des Felds für anonyme IP-Adressen, das durch<br>Sternchen angezeigt wird, bearbeitet werden.                                |
|                                               |                                   |                                                                                                 | HINWEIS: Wenn die IP-Filterung aktiviert wurde,<br>können anonyme IP-Adressen nur einen Nur-Lesen-<br>oder keinen Zugriff haben. Sie können keinen<br>vollständigen Zugriff haben. |
|                                               |                                   | Zugriffsebene <ul> <li>Keine</li> <li>Schreibgeschützt</li> </ul>                               | Definieren Sie die Zugriffsebene für die entsprechenden<br>IP-Adressen.                                                                                                    |
|                                               | IP-Filtering-Regeln<br>hinzufügen |                                                                                                 | Weisen Sie den verbundenen Geräten eine Liste mit<br>benutzerdefinierten IP-Adressen zu.                                                                                           |
| IP-Filtering der<br>Ausnahmeliste             |                                   | IP-Adresse / Bereich                                                                            | HINWEIS: Die maximal zulässige Anzahl an IP-<br>Adressen beträgt 10.                                                                                                    |
|                                               |                                   | Zugriffsebene <ul> <li>Keine</li> <li>Schreibgeschützt</li> <li>Lese-/Schreibzugriff</li> </ul> | Definieren Sie die Zugriffsebene für die entsprechenden<br>IP-Adressen.                                                                                                    |

### **SNMP** konfigurieren

Das Messgerät unterstützt das Protokoll SNMP. Dadurch kann der Netzwerkadministrator mit einem SNMP-Manager dezentral auf das Messgerät zugreifen und den Netzwerkstatus sowie die Diagnosedaten des Messgeräts im MIB-II-Format anzeigen.

**HINWEIS:** Sie können die **SNMP**-Parameter nur dann konfigurieren, wenn Sie das **SNMP**-Protokoll im Abschnitt **IP-Netzwerkdienste** aktivieren (siehe Konfiguration der IP-Netzwerkdienste, Seite 51).

- 1. Klicken Sie auf Einstellungen > Kommunikation > SNMP.
- 2. Ändern Sie die Parameter wie erforderlich.

3. Klicken Sie auf **Änderungen anwenden**, um Ihre Änderungen im Messgerät zu speichern.

|                  | Parameter                                      | Beschreibung                                                                                                    |
|------------------|------------------------------------------------|----------------------------------------------------------------------------------------------------|
|                  | Systemstandort                                 | Geben Sie den Systemstandort ein.                                                                                                    |
|                  | Systemkontakt                                  | Geben Sie den Namen des SNMP-Administrators ein.                                                                                                    |
| Systemobjekte    | Automatische Konfiguration des<br>Systemnamens | Der Systemname wird automatisch ausgewählt.                                                                                                    |
|                  | Manuelle Konfiguration des<br>Systemnamens     | Geben Sie einen beschreibenden Namen in Systemname ein.                                                                                                    |
|                  | Community-Namen einholen                       | Geben Sie die Community-Namen ein, die für SNMP-Anfragen                                                                                                    |
| Community Nomon  | Community-Name einstellen                      | HINWEIS: Es wird dringend empfohlen, einen Community-                                                                                                    |
| Community-Namen  | Community-Name-Trap                            | Namen festzulegen, der Ihren Sicherheitsrichtlinien am besten<br>entspricht. Der Community-Name muss zwischen 8 und 16<br>Zeichen lang sein und mindestens 1 Großbuchstaben, 1<br>Kleinbuchstaben und 1 Sonderzeichen enthalten. |
|                  | Kaltstart                                      | Erstellt eine Trap, wenn das Messgerät eingeschaltet wird.                                                                                                    |
|                  | Warmstart-Trap                                 | Erstellt eine Trap, wenn SNMP aktiviert ist.                                                                                                    |
| Aktivierte Traps | Verbindung nach unten-Trap                     | Erstellt eine Trap, wenn eine Ethernet-Port-<br>Kommunikationsverbindung getrennt wird.                                                                                                    |
|                  | Verbindung nach oben-Trap                      | Erstellt eine Trap, wenn eine Ethernet-Port-<br>Kommunikationsverbindung wieder hergestellt wird.                                                                                                    |
|                  | Berechtigungsfehler-Trap                       | Erstellt eine Trap, wenn ein SNMP-Manager mit einer nicht korrekten Authentifizierung auf das Messgerät zugreift.                                                                                                    |
| SNMP-Manager     | Manager 1                                      | Geben Sie den Namen oder die IP-Adresse des SNMP-Managers 1<br>ein.                                                                                                    |
|                  | Manager 2                                      | Geben Sie den Namen oder die IP-Adresse des SNMP-Managers 2<br>ein.                                                                                                    |

## Systemprotokoll konfigurieren

Auf dieser Seite kann der Benutzer einen Systemprotokollserver festlegen, um die verschiedenen Protokollereignisse in einem bestimmten Intervall zu empfangen.

Sie können die Kategorie und den Schweregrad der zu empfangenden Ereignisse auswählen.

**HINWEIS:** Standardmäßig werden alle **Sicherheitsereignisse** an den Server gesendet, wenn der Dienst aktiviert ist.

- 1. Klicken Sie auf Einstellungen > Kommunikation > Systemprotokoll.
- 2. Ändern Sie die Parameter wie erforderlich.

3. Klicken Sie auf **Änderungen anwenden**, um Ihre Änderungen im Messgerät zu speichern.

| Parameter                                     |                                    | Werte                                                                                                    | Beschreibung                                                                                                    |
|-----------------------------------------------|------------------------------------|----------------------------------------------------------------------------------------------------|----------------------------------------------------------------------------------------------------|
| Systemprotokoll –<br>Dienst                   | Aktivieren                         | -                                                                                                    | Aktivieren oder deaktivieren Sie den Systemprotokolldienst.                                                                                                    |
|                                               | Systemprotokoll –<br>Serveradresse | -                                                                                                    | Geben Sie den Servernamen oder die IP-Adresse ein.                                                                                                    |
| Systemprotokoll –<br>Servereinstellun-<br>gen | Verbindungsmo-<br>dus              | TCP/TLS<br>TCP<br>UDP                                                                                                    | Wählen Sie den Modus aus.                                                                                                    |
|                                               | Systemprotokoll –<br>Serverport    | 1 bis 65534                                                                                                    | Geben Sie die Port-Nummer des Systemprotokollservers ein.                                                                                                    |
| SysLog Export<br>Settings                     | Exportintervall                    | 0 bis 3600<br>(Standard: 60)                                                                                                    | Geben Sie die Intervalldauer für den Export der Protokolldaten<br>in Sekunden ein.                                                                                                   |
|                                               |                                    | Kategorie:<br>• Anwendung<br>• Sicherheit<br>• System<br>• Sonstiges<br>• Alle                                                          | Wählen Sie die Kategorie der Ereignisse aus.<br>HINWEIS: Die Ereignisse der Kategorie Sicherheit<br>werden unabhängig von der Auswahl in den<br>Schweregradfiltern immer übertragen. |
|                                               | Exportfilter                       | Schweregrad:<br>• Alarm<br>• Kritisch<br>• Fehlersuche<br>• Notfall<br>• Fehler<br>• Information<br>• Mitteilung<br>• Warnung<br>• Alle | Wählen Sie den Schweregrad des Ereignisses aus.                                                                                                    |
| Systemprotokolltest                           |                                    | -                                                                                                    | Testverbindung                                                                                                    |

## Erweiterte Ethernet-Einstellungen konfigurieren

- 1. Klicken Sie auf Einstellungen > Kommunikation > Erweiterte Ethernet-Einstellungen.
- 2. Modifizieren Sie die erweiterten Ethernet-Parameter nach Bedarf.
- 3. Klicken Sie auf **Änderungen anwenden**, um Ihre Änderungen im Messgerät zu speichern, oder auf **Werkeinstellung**, um die Werkseinstellungen beizubehalten.

| Parameter                    | Werte       | Beschreibung                                                                                                    |
|------------------------------|-------------|----------------------------------------------------------------------------------------------------|
| Gültigkeitsdauer             | 1 bis 255   | Die maximale Anzahl an Hops (d. h. Geräte wie Router), die ein TCP-Paket passieren darf, bevor es verworfen wird.                                                                                                   |
| TCP-Keep-Alive<br>aktivieren | _           | Damit werden die TCP-Keep-Alive-Übertragungen aktiviert oder deaktiviert.<br>Bei deaktivierter Option werden die Keep-Alive-Pakete nicht gesendet, und<br>die Verbindung bleibt geöffnet, bis sie geschlossen wird. |
| Time                         | 1 bis 65000 | Ein Timer (in Sekunden), der feststellt, wenn ein über eine unbelegte<br>Verbindung angeschlossenes Gerät aufgrund von Ereignissen wie Neustart<br>oder Ausschalten nicht mehr verfügbar ist.                       |
| ARP-Cache-Timeout            | 1 bis 65000 | Die Zeitdauer (in Minuten), für die ARP-Einträge im ARP-Cache gespeichert werden.                                                                                                    |

### Benutzerkonten

Den Messgerät-Benutzern werden Benutzernamen und Kennwörter zugewiesen. Jedem Benutzer wird vom Administrator eine Rolle mit Zugriffsrechten für die Webseiten zugewiesen.

Es gibt zwei vordefinierte Benutzerkonten:

 Administrator (Das Standardpasswort ist die MAC-Adresse, die f
ür jedes Messger
ät eindeutig ist)

**HINWEIS:** Geben Sie die MAC-Adresse des Messgeräts ohne Doppelpunkt und mit Großbuchstaben ein (Beispiel: Wenn die MAC-Adresse des Messgeräts 00:80:f4:02:14:38 lautet, dann ist das Kennwort 0080F4021438).

Gast (das Standardkennwort lautet guest)

## **A**WARNUNG

MÖGLICHE BEEINTRÄCHTIGUNG DER VERFÜGBARKEIT, INTEGRITÄT UND VERTRAULICHKEIT DES SYSTEMS

 Ändern Sie das Standardkennwort bei der ersten Verwendung, um jeden unberechtigten Zugriff auf die Geräteeinstellungen, Steuerelemente und Informationen zu unterbinden.

Die Nichtbeachtung dieser Anweisungen kann Tod, schwere Verletzungen oder Sachschäden zur Folge haben.

Im Rahmen unserer fortlaufenden Bemühungen, Benutzer mit vorbildlichen Verfahren für die Cybersicherheit vertraut zu machen und die Cybersicherheit für die Messgeräte in ihren Anwendungen zu erhöhen, werden Benutzer gezwungen, das werkseitig eingestellte Kennwort durch ein komplexes Kennwort zu ersetzen.

#### Rollen

**Benutzerkonto** Kennwort Rolle Zugriff MAC-Adresse, die für jedes Messgerät eindeutig ist HINWEIS: Geben Sie die MAC-Adresse des Hat umfassenden Zugriff mit Lesen/Schreiben-Messgeräts ohne Berechtigung auf alle Webseiten und ihre Doppelpunkt und mit Funktionen. Administrator Administrator Großbuchstaben ein HINWEIS: Bei der ersten Anmeldung müssen (Beispiel: Wenn die Sie aus Gründen der Systemsicherheit das MAC-Adresse des Standardkennwort ändern. Messgeräts 00:80: f4:02:14:38 lautet, dann ist das Kennwort 0080F4021438). Hat nur Zugriff auf die Registerkarte Überwachung sowie auf die Seite Geräte-ID der Registerkarte Diagnose. Gast guest Gast HINWEIS: Bei der ersten Anmeldung müssen Sie aus Gründen der Systemsicherheit das Standardkennwort ändern.

Die Webseiten-Zugriffsberechtigungen basieren auf Rollen. Sie müssen ein Administrator sein, damit Sie Benutzerzugriff-Rollen zuweisen können.

#### Benutzerkonten für die Webseiten hinzufügen

Zusätzlich zu den **zwei Standard**-Benutzerkonten können Sie bis zu **10** weitere Benutzerkonten erstellen.

**HINWEIS:** Wenn der **Benutzername** oder das **Kennwort** des **Administrator**-Benutzerkontos verloren gegangen sind, können Sie die Anmeldedaten über ein anderes **Administrator**-Benutzerkonto zurücksetzen. **HINWEIS:** Für den Zugriff über ein Benutzerkonto unterstützt das Messgerät maximal **drei** gleichzeitige Verbindungen (Sitzungen) und für verschiedene Benutzerkonten unterstützt das Messgerät maximal **fünf** gleichzeitige Verbindungen (Sitzungen).

- 1. Klicken Sie auf Einstellungen > Benutzerverwaltung > Benutzerkonten.
- 2. Klicken Sie im Abschnitt Benutzerkonten auf Benutzer hinzufügen.

Der Abschnitt Benutzer hinzufügen wird geöffnet.

- 3. Geben Sie den **Benutzernamen** und das **Kennwort** ein und weisen Sie dem Benutzer eine **Funktion** zu.
- 4. Klicken Sie auf Änderungen anwenden, um Ihre Änderungen im Messgerät zu speichern.

| Parameter           | Beschreibung                                                                                                    |  |
|---------------------|----------------------------------------------------------------------------------------------------|--|
| Benutzername        | Geben Sie einen Namen (1 bis 15 Zeichen) für einen neuen Benutzer ein.                                                                       |  |
|                     | unterschieden und sie dürfen Sonderzeichen enthalten.                                                                                        |  |
| Kennwort            | Geben Sie ein Kennwort (8 bis 16 Zeichen) für einen neuen Benutzer ein.                                                                      |  |
|                     | <b>HINWEIS:</b> Das Kennwort muss zwischen 8 und 16 Zeichen lang sein und mindestens 1 Zahl, 1 Großbuchstaben und 1 Sonderzeichen enthalten. |  |
| Passwort bestätigen | Bestätigen Sie das Kennwort.                                                                                                    |  |
| Funktion            | Weisen Sie dem Benutzer eine Rolle zu.                                                                                                    |  |
| Administrator       |                                                                                                    |  |
| • Gast              |                                                                                                    |  |

#### Benutzerkonto löschen

**HINWEIS:** Sie müssen **Administrator**-Rollen-Zugriffsrechte haben, um die Benutzerkonten löschen zu können.

- 1. Klicken Sie auf Einstellungen > Benutzerverwaltung > Benutzerkonten.
- 2. Klicken Sie im Abschnitt **Benutzerkonten** auf das Symbol  $\overleftarrow{U}$ . Das Dialogfeld **Benutzerlöschung** erscheint.
- 3. Klicken Sie auf Ja, um das Benutzerkonto zu löschen.

#### Angaben zum Benutzerkonto bearbeiten

**HINWEIS:** Sie müssen **Administrator**-Rollen-Zugriffsrechte haben, um das Benutzerkonto-Kennwort ändern und dem Benutzer eine Rolle zuweisen zu können:

- 1. Benutzerkonto-Kennwort-Rücksetzung:
  - a. Klicken Sie auf Einstellungen > Benutzerverwaltung > Benutzerkonten.
  - b. Klicken Sie im Abschnitt Benutzerkonten auf das Symbol 🖉.

Der Abschnitt Benutzer bearbeiten wird angezeigt.

c. Nehmen Sie entsprechende Einträge in den Feldern **Neues Kennwort** und **Passwort bestätigen** vor.

**HINWEIS:** Das Kennwort muss zwischen 8 und 16 Zeichen lang sein und mindestens 1 Zahl, 1 Großbuchstaben und 1 Sonderzeichen enthalten.

d. Klicken Sie auf Änderungen anwenden, um Ihre Änderungen im Messgerät zu speichern.

2. Benutzerrolle zuweisen:

**HINWEIS:** Um einem Benutzer eine Rolle zuzuweisen, müssen Sie auch das Kennwort zurücksetzen.

- a. Klicken Sie auf **Einstellungen > Benutzerverwaltung > Benutzerkonten**.
- b. Klicken Sie im Abschnitt **Benutzerkonten** auf das Symbol  $\mathscr{P}$ .

Der Abschnitt Benutzer bearbeiten wird angezeigt.

- c. Weisen Sie dem Benutzer eine Funktion aus der Dropdown-Liste zu.
- d. Nehmen Sie entsprechende Einträge in den Feldern Neues Kennwort und Passwort bestätigen vor.

**HINWEIS:** Das Kennwort muss zwischen 8 und 16 Zeichen lang sein und mindestens 1 Zahl, 1 Großbuchstaben und 1 Sonderzeichen enthalten.

e. Klicken Sie auf Änderungen anwenden, um Ihre Änderungen im Messgerät zu speichern.

#### Benutzerkonto-Sitzungen beenden

**HINWEIS:** Sie müssen **Administrator**-Rollen-Zugriffsrechte haben, um die Benutzerkonto-Sitzungen beenden zu können.

- 1. Klicken Sie auf Einstellungen > Benutzerverwaltung > Benutzerkonten.
- 2. Klicken Sie im Abschnitt **Benutzerkonten** auf das Symbol  $\Im$ .

Das Dialogfeld **Benutzersitzungen beenden** wird mit der Warnmeldung "Soll die Sitzungen wirklich beendet werden? Damit werden alle aktiven Sitzungen für den Benutzer beendet." angezeigt.

3. Lesen Sie die Warnmeldung und klicken Sie auf **Ja**, um die Benutzerkonto-Sitzungen zu beenden.

# Konfiguration mit PowerLogic<sup>™</sup> ION Setup

# Übersicht

Konfigurieren Sie die Messgeräte mit PowerLogic<sup>™</sup> ION Setup.

## **A**WARNUNG

#### NICHT VORGESEHENER GERÄTEBETRIEB

- Verwenden Sie die ION Setup-Software und die zugehörigen Geräte nicht für kritische Steuerungs- oder Schutzanwendungen, bei denen die Sicherheit von Personen oder Sachwerten von der Funktion des Steuerkreises abhängt.
- Verlassen Sie sich nicht ausschließlich auf die ION Setup-Daten, um festzustellen, ob Ihr Stromversorgungssystem ordnungsgemäß funktioniert oder ob es alle geltende Normen und Vorschriften erfüllt.
- Verwenden Sie die ION Setup-Steuerung nicht f
  ür zeitkritische Funktionen, da es zwischen dem Auslösen einer Steueraktion und dem Durchf
  ühren dieser Aktion zu Verz
  ögerungen kommen kann.
- Konfigurieren Sie ION Setup und die zugehörigen Geräte nicht falsch.

Die Nichtbeachtung dieser Anweisungen kann Tod, schwere Verletzungen oder Sachschäden zur Folge haben.

# HINWEIS

#### DATENVERLUST

Stellen Sie vor dem Ändern der Gerätekonfigurationswerte sicher, dass alle aufgezeichneten Daten an einem sicheren Ort gespeichert wurden.

Die Nichtbeachtung dieser Anweisungen kann Sachschäden zur Folge haben.

# HINWEIS

#### STEUERUNGSAUSFALL

Deaktivieren Sie vor der Änderung der Skalierungsfaktoren alle betroffenen Alarme und stellen Sie sicher, dass alle aufgezeichneten Daten gespeichert wurden. Eine Änderung der Skalierungsfaktoren könnte sich auf den Alarmstatus und auf aufgezeichnete Daten auswirken.

Die Nichtbeachtung dieser Anweisungen kann Sachschäden zur Folge haben.

## Netzwerkstandort einrichten

Sie können mit Messgeräten der EM3570-Reihe über das Modbus TCP/IP-Protokoll oder über ein Ethernet-RS-485-Gateway kommunizieren. Ein Gateway-Gerät, wie z. B. ein EGX oder ION7650, muss zuerst für den Ethernet-Kommunikationszugriff konfiguriert werden. Das Gateway verwendet das Modbus TCP/IP-Protokoll für die Kommunikation über seinen Ethernet-Port.

Stellen Sie vor Verwendung von ION Setup sicher, dass alle Geräte im System ordnungsgemäß verdrahtet sind und dass die Kommunikation für die Geräte ordnungsgemäß konfiguriert wurde.

- 1. Starten Sie ION Setup im Netzwerkmodus.
- 2. Rechtsklicken Sie auf das Symbol System und wählen Sie Insert Item aus.

- 3. Wählen Sie Site aus und klicken Sie auf OK.
  - Das Dialogfeld New Site wird angezeigt.
- 4. Geben Sie im Dialogfeld **Name** einen beschreibenden Namen für den Standort ein. Wählen Sie anschließend **Ethernet** aus und markieren Sie das Kontrollkästchen **Gateway**.
- 5. Geben Sie die Angaben für **Gateway IP Address** ein. Wählen Sie anschließend für **Gateway IP Port** die Option **502** aus der Dropdown-Liste aus und klicken Sie auf **OK**.

## Messgerät der Reihe EM3570 zu einem Standort hinzufügen

- 1. Starten Sie ION Setup im Netzwerkmodus.
- 2. Rechtsklicken Sie auf das Standort-Symbol und wählen Sie Insert Item aus.
- 3. Wählen Sie Device aus und klicken Sie auf OK.

Das Dialogfeld New Device wird angezeigt.

- 4. Geben Sie im Dialogfeld **Name** einen beschreibenden Namen für Ihr Gerät ein.
- 5. Wählen Sie für **Typ** die Option **PowerLogic EM3570 Series Energy Meter** aus der Dropdown-Liste aus.
- Wählen Sie unter Group die Gruppe aus der Dropdown-Liste aus, der Sie das Gerät zuweisen möchten, und klicken Sie dann auf OK, um zum Netzwerk-Viewer zurückzukehren.

#### HINWEIS:

- Wenn der Type Ihres Messgeräts auf den Bildschirmen für die Messgeräteinrichtung nicht korrekt angezeigt wird, müssen Sie u. U. die Vorlagenoption ändern.
- Auf der Registerkarte Display werden unter Template Options die aktuellen Vorlageoptionen angezeigt, sobald die Kommunikation mit dem Messgerät hergestellt wurde. Wählen Sie unter Template Options (Werkeinstellung / METSEEM3570AX / METSEEM3570X) die entsprechenden Vorlageoptionen für das Gerät aus und klicken Sie auf OK, um zum Netzwerk-Viewer zurückzukehren.

## Konfigurationsbildschirme der Reihe EM3570

### Parameter für die Datenprotokollierung konfigurieren

Auf dem Bildschirm **Data Logging** können Sie die Parameter für **Data Log 01** bis **Data Log 16** konfigurieren.

- 1. Doppelklicken Sie auf den Ordner **Data Logging**, um das Dialogfeld mit der Parameterliste zu öffnen.
- 2. Doppelklicken Sie auf den Parameter **Data Log #**, um das Einrichtungsdialogfeld zu öffnen.

| Parameter | Optionen                                                                                                    |                                                     | Beschreibung                                                                                                    |
|-----------|----------------------------------------------------------------------------------------------------|-----------------------------------------------------|----------------------------------------------------------------------------------------------------|
| Status    | Disable<br>Enable (Werkeinstellung)                                                                                                    | -                                                   | Damit aktivieren oder<br>deaktivieren Sie den Status<br>des<br>Datenprotokollparameters.                                                                                                    |
| Modus     | Circular (Werkeinstellung)<br>Fill and Hold                                                                                                    | -                                                   | Wählen Sie den Modus für<br>die Datenprotokollierung<br>aus.                                                                                                    |
| Interval  | seconds                                                                                                    | <b>10</b> bis <b>4500</b><br>(Werkeinstellung: 900) | Wählen Sie das<br>Protokollierungsintervall in<br>Minuten oder Sekunden<br>aus.                                                                                                    |
| Interval  | minutes                                                                                                    | <b>1</b> bis <b>75</b><br>(Werkeinstellung: 15)     |                                                                                                    |
| Channel   | kWh Net (Werkeinstellung), kWh Import<br>(Werkeinstellung), kWh Export (Werkeinstellung), kVARh<br>Q1 (Werkeinstellung), kVARh Q2 (Werkeinstellung),<br>kVARh Q3 (Werkeinstellung), kVARh Q4<br>(Werkeinstellung), kVAh Net (Werkeinstellung), kVAh<br>Import (Werkeinstellung), kVAh Export (Werkeinstellung),<br>kW Total (Werkeinstellung), kVAh Total<br>(Werkeinstellung), kVA Total (Werkeinstellung), PF Total<br>(Werkeinstellung), vOlts L-L Avg (Werkeinstellung), VOlts<br>L-N Avg (Werkeinstellung), Current Avg ,Frequency, kW<br>Present Demand, kVAR Present Demand, kVA Present<br>Demand, kW Max Present Demand, kVAR Max Present<br>Demand, kW Max Present Demand, Pulse Count 1,<br>Pulse Count 2, kWh Import A, kWh Import B, kWh<br>Import C, kWh Export A, kWh Export B, kWh Export C,<br>kVARh Q1 A, kVARh Q1 B, kVARh Q1 C, kVARh Q2 A,<br>kVARh Q2 B, kVARh Q2 C, kVARh Q3 A, kVARh Q3 B,<br>kVARh Q3 C, kVARh Q4 A, kVARh Q4 B, kVARh Q4 C,<br>kVARh Q3 C, kVARh Q4 A, kVARh Q4 B, kVARh Q4 C,<br>kVARh Q3 C, kVAR B, kVAR C, kVA A, kVA B, kVA C,<br>Power Factor A, Power Factor B, Power Factor C,<br>Voltage A-B, Voltage B-C, Voltage A-C, Voltage A-N,<br>Voltage B-N, Voltage C-N, Current A, Current B,<br>Current C | -                                                   | Wählen Sie die Parameter<br>aus, die im Datenprotokoll<br>berücksichtigt werden<br>sollen.<br>HINWEIS:<br>Standardmäßig sind<br>im<br>Datenprotokollierungs-<br>kanal 16 Parameter<br>zugewiesen. |

3. Wählen Sie die zu ändernden Parameter aus und klicken Sie auf Edit.

4. Klicken Sie auf **OK** und dann auf **Send**, um Ihre Änderungen im Messgerät zu speichern.

**HINWEIS:** Wenn die Änderungen im Messgerät nicht gespeichert wurden, zeigt die Statusleiste unten links **Download Incomplete** an.

## E/A-Einrichtungsparameter konfigurieren

Auf dem Bildschirm **I/O Setup** können Sie die Statuseingänge und Relaisausgangsparameter konfigurieren.

- 1. Doppelklicken Sie auf den Ordner **I/O Configuration**, um das Dialogfeld mit der Parameterliste zu öffnen.
- 2. Doppelklicken Sie auf den Parameter **I/O Setup**, um das Einrichtungsdialogfeld zu öffnen.

#### 3. Wählen Sie die zu ändernden Parameter aus und klicken Sie auf Edit.

| Parameter                                                                                                    | Optionen                                                                                                    | Beschreibung                                                                                                    |
|----------------------------------------------------------------------------------------------------|----------------------------------------------------------------------------------------------------|----------------------------------------------------------------------------------------------------|
| Status Input 1                                                                                                    | Label: Status Input 1<br>Modus<br>• Input Status<br>• Energy Reset (Werkeinstellung)<br>• Input Metering<br>• Tariff Control                               | <ul> <li>Tarifsteuerungsmodusauswahl für Statuseingang 1.</li> <li>HINWEIS:</li> <li>In diesem Modus wird standardmäßig Input Metering<br/>angezeigt, wenn dem Eingangsimpulsmessungskanal bei<br/>der Einrichtung ein Statuseingang zugewiesen wurde.</li> <li>In diesem Modus wird standardmäßig Tariff Control<br/>angezeigt, wenn dem Tarifmodus bei der Einrichtung ein<br/>Statuseingangsmodus zugewiesen wurde.</li> <li>Sie können den Statuseingangsmodus in der MMI-<br/>Konfiguration des Messgeräts nur deaktivieren, wenn<br/>Sie in ION Setup den Statuseingangsmodus auf Input<br/>Metering oder Tariff Control eingestellt haben.</li> </ul>                                                                                                    |
| Status Input 2                                                                                                    | Label: Status Input 2<br>Modus<br>• Input Status<br>• Energy Reset (Werkeinstellung)<br>• Input Metering<br>• Tariff Control                               | <ul> <li>Tarifsteuerungsmodusauswahl für Statuseingang 2.</li> <li>HINWEIS: <ul> <li>In diesem Modus wird standardmäßig Input Metering angezeigt, wenn dem Eingangsimpulsmessungskanal bei der Einrichtung ein Statuseingang zugewiesen wurde.</li> <li>In diesem Modus wird standardmäßig Tariff Control angezeigt, wenn dem Tarifmodus bei der Einrichtung ein Statuseingangsmodus zugewiesen wurde.</li> <li>Sie können den Statuseingangsmodus in der MMI-Konfiguration des Messgeräts nur deaktivieren, wenn Sie in ION Setup den Statuseingangsmodus auf Input Metering oder Tariff Control eingestellt haben.</li> </ul> </li> </ul>                                                                                                    |
|                                                                                                    | Label: Relay Output                                                                                                    | Bezeichnung des Relaisausgangs.                                                                                                    |
| Control Mode: External<br>(Werkeinstellung)         Behavior Mode <ul> <li>Normal (Werkeinstellung)</li> <li>Timed                  <ul></ul></li></ul> | Control Mode: External<br>(Werkeinstellung)                                                                                                    | Der Relaisausgang kann entweder über die Software oder über eine SPS mit Befehlen ferngesteuert werden.                                                                                                    |
|                                                                                                    | <ul> <li>Behavior Mode         <ul> <li>Normal (Werkeinstellung)</li> <li>Timed                 <ul> <li>On Time: 1 bis 9999</li></ul></li></ul></li></ul> | <ul> <li>Wenn der Steuerungsmodus auf "External" eingestellt ist, wird der<br/>Modus "Normal" angewendet. Bei einem Auslöser für den externen<br/>Modus bleibt der Relaisausgang im geschlossenen Zustand, bis ein<br/>Computer oder eine SPS einen Öffnungsbefehl sendet.</li> <li>Der Relaisausgang bleibt für die im Einrichtungsregister "On Time" im<br/>Modus "Timed" angegebene Dauer EIN.</li> <li>Wenn der Steuerungsmodus auf "External" eingestellt ist, wird der<br/>Modus "Coil Hold" angewendet. Der Ausgang wird eingeschaltet,<br/>sobald der Befehl "Energize" empfangen wird, und er wird<br/>ausgeschaltet, wenn der Befehl "Coil Hold Release" empfangen wird.<br/>Bei einem Ausfall der Steuerspannung merkt sich der Ausgang den<br/>vorherigen Zustand und stellt diesen wieder her, sobald die<br/>Steuerspannung wieder anliegt.</li> </ul> |
|                                                                                                    | Um diesen Kanal verfügbar zu machen, trennen Sie die vorhandenen Zuordnungen auf den Bildschirmen für die Zuordnungseinrichtung.                           |                                                                                                    |

 Klicken Sie auf OK und dann auf Send, um Ihre Änderungen im Messgerät zu speichern.

**HINWEIS:** Wenn die Änderungen im Messgerät nicht gespeichert wurden, zeigt die Statusleiste unten links **Download Incomplete** an.

## Eingangsimpulsmessungsparameter konfigurieren

Auf dem Bildschirm **Input Metering** können Sie die verschiedenen Eingangskanäle für das Messgerät konfigurieren.

- 1. Doppelklicken Sie auf Input Metering.
- 2. Wählen Sie einen Kanal aus und klicken Sie auf **Edit**, um das jeweilige Einrichtungsdialogfeld zu öffnen.
- 3. (Optional) Geben Sie unter Label einen Namen ein.
- 4. Geben Sie einen Wert für Pulse Weight ein.

- 5. So weisen Sie einen Eingang zu bzw. heben Sie dessen Zuweisung auf:
  - a. Zuweisen: Wählen Sie in der Spalte **Available Inputs** einen Statuseingang aus und klicken Sie auf die Schaltfläche ">>", um das Element in die Spalte **Assigned Inputs** zu verschieben.
  - b. Zuweisung aufheben: Wählen Sie das Element in der Spalte **Assigned Inputs** aus und klicken Sie auf die Schaltfläche "<<".

| Parameter                |                                                                                  | Optionen                              | Beschreibung                                                                                                    |
|--------------------------|----------------------------------------------------------------------------------|---------------------------------------|----------------------------------------------------------------------------------------------------|
| Channel 01<br>Channel 02 | Label                                                                            | -                                     | Geben Sie bei Bedarf im Feld "Label" den<br>Kanalnamen ein.                                                                                                    |
|                          | Pulse Weight                                                                     | 1 bis 10000<br>(Werkeinstellung: 500) | Geben Sie den Wert für die<br>Impulswertigkeit ein.                                                                                                    |
|                          |                                                                                  |                                       | Fügen Sie einen Statuseingang aus der<br>Spalte "Available Inputs" zur Spalte<br>"Assigned Inputs" hinzu.                                                                                                    |
|                          | <ul><li>Available Inputs</li><li>Status Input 1</li><li>Status Input 2</li></ul> | _                                     | HINWEIS: Wenn kein Statuseingang<br>zugewiesen ist, deaktiviert das<br>System den Status von Kanal 01<br>und Kanal 02. Sie müssen den<br>Statuseingangsmodus im Parameter<br>"I/O Setup" aktivieren, um den<br>Statuseingang verfügbar zu<br>machen. |

6. Klicken Sie auf **OK** und dann auf **Send**, um Ihre Änderungen im Messgerät zu speichern.

**HINWEIS:** Wenn die Änderungen im Messgerät nicht gespeichert wurden, zeigt die Statusleiste unten links **Download Incomplete** an.

### LED-Impulsparameter konfigurieren

Auf dem Bildschirm **LED Pulsing** können Sie die Werte für die LED-Modus-Parameter konfigurieren.

- 1. Doppelklicken Sie auf LED Pulsing.
- 2. Wählen Sie **Front Panel LED** aus und klicken Sie auf **Edit**, um das jeweilige Einrichtungsdialogfeld zu öffnen.
- 3. Wählen Sie die zu ändernden Parameter aus und klicken Sie auf Edit.

| Parameter  | Optionen                                                                                             | Beschreibung                                                                                                    |
|------------|----------------------------------------------------------------------------------------------------|----------------------------------------------------------------------------------------------------|
| Control    | Off (Werkeinstellung)<br>Alarm<br>Energy                                                             | Im Modus "Off" ist die LED vollständig deaktiviert.<br>Im Modus "Alarm" ist die LED auf<br>Alarmbenachrichtigung eingestellt. Wenn die LED für<br>Alarme konfiguriert ist, blinkt sie auch (1 s AN und 1 s<br>AUS), um anzuzeigen, dass das Messgerät einen<br>Alarmzustand erkannt hat.<br>Im Modus "Energy" ist die LED auf Energieimpulse<br>eingestellt. In einer Energieimpulskonfiguration gibt<br>die LED Impulse aus, mit denen die Genauigkeit der<br>Energiemessungen des Messgeräts bestimmt wird.<br>Diese Einstellung wird ignoriert, wenn der LED-<br>Modus auf "Alarm" eingestellt ist. |
| Parameter  | Active Energy Del+Rec (Werkeinstellung)<br>Reactive Energy Del+Rec<br>Apparent Energy Del+Rec        | Nur zutreffend, wenn die LED auf den Modus<br>"Energy" eingestellt ist.<br>Wählen Sie den kumulierten Energiekanal aus, der<br>überwacht und für Energieimpulse verwendet werden<br>soll.                                                                                                    |
| Pulse Rate | 1 bis 9999999 (Impulse/kWh / Impulse/kVARh / Impulse/<br>kVAh)<br>(Werkeinstellung: 500 Impulse/kWh) | Nur zutreffend, wenn die LED auf den Modus<br>"Energy" eingestellt ist.<br>Mit dieser Einstellung wird festgelegt, wie viele<br>Impulse pro 1 kWh, 1 kVARh oder 1 kVAh kumulierter<br>Energie an die LED gesendet werden.                                                                                                    |

- 4. Klicken Sie auf **OK** und dann auf **Send**, um Ihre Änderungen im Messgerät zu speichern.
  - **HINWEIS:** Wenn die Änderungen im Messgerät nicht gespeichert wurden, zeigt die Statusleiste unten links **Download Incomplete** an.

### Unterdrückungsstrom konfigurieren

Auf dem Bildschirm **Advanced Setup** können Sie den Unterdrückungsstrom konfigurieren.

- 1. Doppelklicken Sie auf Advanced Setup.
- 2. Wählen Sie **Amps Supression** aus und klicken Sie auf **Edit**, um das jeweilige Einrichtungsdialogfeld zu öffnen.
- 3. Wählen Sie den entsprechenden Wert aus der Dropdown-Liste aus.

| Parameter   | Optionen                  | Beschreibung                                   |
|-------------|---------------------------|------------------------------------------------|
| Select Amps | <b>0,1</b> bis <b>1,0</b> | Wählen Sie die Werte für die Konfiguration des |
| Supression  | (Werkeinstellung: 1,0)    | Unterdrückungsstroms aus.                      |

4. Klicken Sie auf **OK** und dann auf **Send**, um Ihre Änderungen im Messgerät zu speichern.

**HINWEIS:** Wenn die Änderungen im Messgerät nicht gespeichert wurden, zeigt die Statusleiste unten links **Download Incomplete** an.

### Alarmparameter konfigurieren

Auf dem Bildschirm **Alarming** können Sie die Alarmparameter konfigurieren. **HINWEIS:** Standardmäßig sind alle Alarme deaktiviert.

- 1. Doppelklicken Sie auf Alarming, um das Einrichtungsdialogfeld zu öffnen.
- 2. Wählen Sie den **Standardalarm** aus und klicken Sie auf **Edit**, um das Dialogfeld **Standard Alarm Setup** zu öffnen.

3. Wählen Sie einen Alarmparameter aus der Liste aus und bearbeiten Sie die Einstellungen.

| Parameter                           | Optie                  | onen                        | Beschreibung                                                                                   |
|-------------------------------------|------------------------|-----------------------------|------------------------------------------------------------------------------------------------|
|                                     | Setpoint Dropout (%)   | 0 bis 99                    | Stellen Sie den Abfallprozentsatz (%) für alle                                                 |
|                                     |                        | (Werkeinstellung: 0)        | Alarmparameter ein.                                                                            |
|                                     | Time Delay (secs)      | 0 bis 999999                | Stellen Sie die Auslöseverzögerung in Sekunden für                                             |
|                                     |                        | (Werkeinstellung: 3)        | alle Alarmparameter ein.                                                                       |
|                                     | Outputs                | Available Channels          | Wählen Sie aus den verfügbaren Kanälen den                                                     |
| Global Settings                     |                        | Assigned Channels           | verwendet werden, stehen für die Zuordnung nicht zur                                           |
|                                     |                        |                             | Verfügung. Erweitern Sie die Anzeige für jeden<br>zugewiesenen Kanal, um die vorhandenen       |
|                                     |                        |                             | Zuordnungen zu sehen. Eventuell müssen Sie<br>bestehende Zuordnungen auf anderen Bildschirmen  |
|                                     |                        |                             | trennen, um einen Kanal verfügbar zu machen.<br>HINWEIS: Alarme können mehreren Kanälen        |
|                                     |                        |                             | zugewiesen werden, und einem einzelnen Kanal<br>können mehrere Alarme zugeordnet sein          |
|                                     | Fnable                 | _                           |                                                                                                |
| Over Phase Current                  | Setpoint Pickup (A)    | <b>0</b> bis <b>9999999</b> | Damit wird der Alarm für Phasen-Uberstrom aktiviert<br>oder deaktiviert.                       |
|                                     | Enable                 | _                           | Domit wird der Alerm für Dhoson Unterstrom aktivisrt                                           |
| Under Phase Current                 | Setpoint Pickup (A)    | 0 bis 9999999               | oder deaktiviert.                                                                              |
| • ····                              | Enable                 | -                           | Damit wird der Alarm für Überspannung L-Laktiviert                                             |
| Over Voltage L-L                    | Setpoint Pickup (V)    | 0 bis 9999999               | oder deaktiviert.                                                                              |
| Linder Voltage La                   | Enable                 | _                           | Damit wird der Alarm für Unterspannung L-L aktiviert                                           |
| Onder Voltage L-L                   | Setpoint Pickup (V)    | 0 bis 9999999               | oder deaktiviert.                                                                              |
| Over Voltage I -N                   | Enable                 | -                           | Damit wird der Alarm für Überspannung L-N aktiviert                                            |
| g                                   | Setpoint Pickup (V)    | 0 bis 9999999               | oder deaktiviert.                                                                              |
| Under Voltage L-N                   | Enable                 | -                           | Damit wird der Alarm für Unterspannung L-N aktiviert                                           |
|                                     | Setpoint Pickup (V)    | 0 bis 9999999               | oder deaktiviert.                                                                              |
| Over Active Power                   | Enable                 | -                           | Damit wird der Alarm für zu hohe Wirkleistung aktiviert                                        |
|                                     | Setpoint Pickup (kW)   | -99999999 bis +99999999     | oder deaktiviert.                                                                              |
| Over Reactive Power                 | Enable                 | -                           | Damit wird der Alarm für zu hohe Blindleistung                                                 |
|                                     | Setpoint Pickup (kVAR) | -99999999 bis +99999999     |                                                                                                |
| Over Apparent Power                 | Enable                 | -                           | Damit wird der Alarm für zu hohe Scheinleistung                                                |
|                                     | Setpoint Pickup (kVA)  | 0 bis 9999999               |                                                                                                |
| Leading True PF                     | Enable                 | -                           | Damit wird der Alarm für den voreilenden<br>Echtleistungsfaktor aktiviert oder deaktiviert     |
|                                     |                        | -1 DIS +1                   |                                                                                                |
| Lagging True PF                     | Sotpoint Pickup        | -<br>1 bis +1               | Damit wird der Alarm für den nacheilenden<br>Echtleistungsfaktor aktiviert oder deaktiviert.   |
|                                     | Enable                 | -1 bis +1                   |                                                                                                |
| Over Present Active<br>Power Demand | Setpoint Pickup (kW)   | 0 bis 9999999               | Damit wird der Alarm für einen zu hohen<br>Wirkleistungsmittelwert aktiviert oder deaktiviert. |
| Over Present                        | Enable                 | -                           |                                                                                                |
| Apparent Power                      | Setpoint Pickup (kVA)  | 0 bis 9999999               | Damit wird der Alarm für einen zu hohen Scheinleistungsmittelwert aktiviert oder deaktiviert.  |
| _ 0110110                           | Enable                 |                             | Density wind dee Alexan film my site datas Militate to the                                     |
| Under Active Power                  | Setpoint Pickup (kW)   | -99999999 bis +99999999     | Damit wird der Alarm für zu niedrige Wirkleistung aktiviert oder deaktiviert.                  |
|                                     | Enable                 | _                           | Damit wird der Alarm hei Dhesenverlust aktiviert oder                                          |
| Phase Loss                          | Setpoint Pickup        | 0 bis 9999999               | deaktiviert.                                                                                   |
| Over Frequency                      | Enable                 | -                           | Damit wird der Alarm bei Überfrequenz aktiviert oder deaktiviert.                              |

| Parameter       | Optionen                           |               | Beschreibung                                          |
|-----------------|------------------------------------|---------------|-------------------------------------------------------|
|                 | Setpoint Pickup (Hz) 0 bis 9999999 |               |                                                       |
| Under Frequency | Enable                             | _             | Damit wird der Alarm bei Unterfrequenz aktiviert oder |
|                 | Setpoint Pickup (Hz)               | 0 bis 9999999 | deaktiviert.                                          |

4. Klicken Sie auf **OK** und dann auf **Send**, um Ihre Änderungen im Messgerät zu speichern.

**HINWEIS:** Wenn die Änderungen im Messgerät nicht gespeichert wurden, zeigt die Statusleiste unten links **Download Incomplete** an.

## Grundeinrichtungsparameter konfigurieren

Auf dem Bildschirm **Basic Setup** können Sie den Stromnetztyp, das Strom- und Spannungswandlerverhältnis, die Nennfrequenz und die Phasendrehrichtung konfigurieren.

- 1. Doppelklicken Sie auf **Basic Setup**, um das Dialogfeld mit der Parameterliste zu öffnen.
- 2. Wählen Sie einen Parameter aus und klicken Sie auf **Edit**, um das jeweilige Einrichtungsdialogfeld zu öffnen.

| Parameter   | Optionen                                                                                                    | Beschreibung                                                                                                    |
|-------------|----------------------------------------------------------------------------------------------------|----------------------------------------------------------------------------------------------------|
|             | <ul> <li>1Ph 2Wire L-N</li> <li>Number of CTs</li> <li>(1) One CT on I1</li> <li>Number of VTs</li> <li>(0) Direct Connect</li> </ul>                                                                                                    | Schritt 1: Wählen Sie diese Option aus, wenn das Messgerät für die<br>Messung eines einphasigen 2-Leiter-Stromnetzes mit Phase-<br>Neutralleiter-Spannung verdrahtet ist, und klicken Sie dann auf Next.<br>Schritt 2: Wählen Sie unter Set System Options die Anzahl der<br>Stromwandler (Number of CTs) und die Anzahl der<br>Spannungswandler (Number of Vts) aus und klicken Sie dann auf<br>Finish.                                                    |
|             | <ul> <li>1Ph 2Wire L-L</li> <li>Number of CTs</li> <li>(1) One CT on I1</li> <li>Number of VTs</li> <li>(0) Direct Connect</li> </ul>                                                                                                    | <ul> <li>Schritt 1: Wählen Sie diese Option aus, wenn das Messgerät für die Messung eines einphasigen 2-Leiter-Stromnetzes mit Phase-Phase-Spannung verdrahtet ist, und klicken Sie dann auf Next.</li> <li>Schritt 2: Wählen Sie unter Set System Options die Anzahl der Stromwandler (Number of CTs) und die Anzahl der Spannungswandler (Number of Vts) aus und klicken Sie dann auf Finish.</li> </ul>                                                  |
| System Type | 1Ph 3Wire L-L with N <ul> <li>Number of CTs</li> <li>(2) Two CTs on I1 I2</li> </ul> <li>Number of VTs <ul> <li>(0) Direct Connect</li> </ul></li>                                                                                                    | <ul> <li>Schritt 1: Wählen Sie diese Option aus, wenn das Messgerät für die<br/>Messung eines einphasigen 3-Leiter-Systems mit Phase-Phase-<br/>Spannung und geerdetem Neutralleiter verdrahtet ist, und klicken Sie<br/>dann auf Next.</li> <li>Schritt 2: Wählen Sie unter Set System Options die Anzahl der<br/>Stromwandler (Number of CTs) und die Anzahl der<br/>Spannungswandler (Number of Vts) aus und klicken Sie dann auf<br/>Finish.</li> </ul> |
|             | <ul> <li>3Ph 3Wire Ungrounded Delta</li> <li>Number of CTs <ul> <li>(1) One CT on I1</li> <li>(2) Two CTs on I1 I3</li> <li>(3) Three CTs</li> </ul> </li> <li>Number of VTs <ul> <li>(2) Two VTs on V1 V3</li> <li>(0) Direct Connect</li> </ul> </li> </ul> | Schritt 1: Wählen Sie diese Option aus, wenn das Messgerät für die<br>Messung eines dreiphasigen 3-Leiter-Stromnetzes in nicht geerdeter<br>Dreiecksschaltung verdrahtet ist, und klicken Sie dann auf Next.<br>Schritt 2: Wählen Sie unter Set System Options die Anzahl der<br>Stromwandler (Number of CTs) und die Anzahl der<br>Spannungswandler (Number of Vts) aus und klicken Sie dann auf<br>Finish.                                                |
|             | <ul> <li>Wire Grounded wye (Werkeinstellung)</li> <li>Number of CTs         <ul> <li>(1) One CT on I1</li> <li>(2) Two CTs on I1 I3</li> <li>(3) Three CTs</li> </ul> </li> </ul>                                                                             | <ul> <li>Schritt 1: Wahlen Sie diese Option aus, wenn das Messgerät für die<br/>Messung eines dreiphasigen 4-Leiter-Stromnetzes in geerdeter<br/>Sternschaltung verdrahtet ist, und klicken Sie dann auf Next.</li> <li>Schritt 2: Wählen Sie unter Set System Options die Anzahl der<br/>Stromwandler (Number of CTs) und die Anzahl der<br/>Spannungswandler (Number of Vts) aus und klicken Sie dann auf<br/>Finish.</li> </ul>                          |

| Parameter         | Optionen                                                                                                    | Beschreibung                                                                                                    |
|-------------------|----------------------------------------------------------------------------------------------------|----------------------------------------------------------------------------------------------------|
|                   | <ul> <li>Number of VTs         <ul> <li>(3) Three VTs</li> <li>(0) Direct Connect</li> </ul> </li> </ul>                                                       |                                                                                                    |
|                   | 1PH4W Multi L with N <ul> <li>Number of CTs</li> <li>(2) Two CTs on I1 I2</li> <li>(3) Three CTs</li> <li>Number of VTs</li> <li>(0) Direct Connect</li> </ul> | <ul> <li>Schritt 1: Wählen Sie diese Option aus, wenn das Messgerät für die<br/>Messung mehrerer Lasten in einem einphasigen Phase-Neutral-<br/>Stromnetz verdrahtet ist, und klicken Sie dann auf Next.</li> <li>Schritt 2: Wählen Sie unter Set System Options die Anzahl der<br/>Stromwandler (Number of CTs) und die Anzahl der<br/>Spannungswandler (Number of Vts) aus und klicken Sie dann auf<br/>Finish.</li> </ul> |
| CT Primary        | EM3570X<br>• 1 bis 32767<br>(Werkeinstellung: 100)                                                                                                    | Geben Sie den Primär-STW-Wert in Ampere ein.                                                                                                    |
| CTETINALY         | EM3570AX<br>• <b>5000</b>                                                                                                    | Primärwert für das Stromwandlerverhältnis.<br>Der Primärwert für das Stromwandlerverhältnis ist<br>schreibgeschützt.                                                                                                    |
| CT Secondary      | EM3570X<br>• 1000 mV<br>• 333 mV<br>(Werkeinstellung: 1000 mV)                                                                                                 | Geben Sie den Sekundär-STW-Wert in Millivolt ein.                                                                                                    |
|                   | EM3570AX<br>• Rcoil                                                                                                    | Sekundärwert für das Stromwandlerverhältnis.<br>Der Sekundärwert für das Stromwandlerverhältnis ist<br>schreibgeschützt.                                                                                                    |
| VT Primary        | 1 bis 1000000<br>(Werkeinstellung: 100)                                                                                                    | Geben Sie den Primär-SPW-Wert in Volt ein.                                                                                                    |
| VT Secondary      | 100 Volts<br>110 Volts<br>115 Volts<br>120 Volts<br>(Werkeinstellung: 100 Volts)                                                                               | Geben Sie den Sekundär-SPW-Wert in Volt ein.                                                                                                    |
| Nominal Frequency | <b>50 Hz</b><br><b>60 Hz</b><br>(Werkeinstellung: 60 Hz)                                                                                                    | Wählen Sie die Frequenz des Stromnetzes in Hertz aus.                                                                                                    |
| Phase Rotation    | ABC<br>CBA<br>(Werkeinstellung: ABC)                                                                                                    | Wählen Sie die Phasendrehrichtung aus.                                                                                                    |

3. Klicken Sie auf **OK** und dann auf **Send**, um Ihre Änderungen im Messgerät zu speichern.

**HINWEIS:** Wenn die Änderungen im Messgerät nicht gespeichert wurden, zeigt die Statusleiste unten links **Download Incomplete** an.

## Uhrparameter (Datum/Uhrzeit) konfigurieren

Auf dem Bildschirm **Clock** können Sie das Datum und die Uhrzeit der internen Uhr eines Geräts konfigurieren sowie Datum und Uhrzeit der Geräte in Ihrem System mit Ihrer Arbeitsstation synchronisieren.

**HINWEIS:** Wenn die Spannungsversorgung Ihres Geräts unterbrochen wird, wird möglicherweise ein Dialogfeld angezeigt, in dem Sie aufgefordert werden, Datum und Uhrzeit zurückzusetzen.

1. Doppelklicken Sie auf **Clock**, um das Dialogfeld mit der Parameterliste zu öffnen.

2. Wählen Sie einen Parameter aus und klicken Sie auf **Edit**, um das jeweilige Einrichtungsdialogfeld zu öffnen.

| Parameter | Optionen                                                                                                    | Beschreibung                                                                                                    |  |
|-----------|----------------------------------------------------------------------------------------------------|----------------------------------------------------------------------------------------------------|--|
| Device    | Meter Date<br>Meter Time                                                                                                    | Wählen Sie Datum und Uhrzeit des Messgeräts aus.<br>HINWEIS: Der Wert für Device ändert sich in Update to, und es<br>werden das Datum und die Uhrzeit angezeigt, die an das<br>Messgerät gesendet werden.                                                                                                    |  |
|           | UTC (Universal Coordinated<br>Time) • Device time zone: Nicht<br>zutreffend                                                                                                    | UTC entspricht der Greenwich Mean Time (GMT). Sommerzeit und Zeitzonen gelten nicht für UTC.                                                                                                    |  |
| Sync to   | PC Standard Time (keine<br>Sommerzeit) <ul> <li>Device time zone</li> <li>Same as this PC</li> <li>Behind this PC</li> <li>Time Offset</li> <li>Ahead of this PC</li> <li>Time Offset</li> </ul>          | <ul> <li>Die PC-Standardzeit ist die Zeit auf Ihrem Computer ohne Anwendu<br/>der Sommerzeit. Wenn sich das Messgerät, das Sie programmierer<br/>einer anderen Zeitzone befindet als Ihr Computer, wählen Sie die<br/>entsprechende Zeitzonenkorrektur aus.</li> <li>Legen Sie die Offset-Zeit in Stunden (0 bis 23) und Minuten (0, 15, 3<br/>45) fest. Für eine Zeitzone, die vor der Zeitzone dieses PC liegt, wir<br/>die Zeit mit einem Plus-Zeichen (Beispiel: +6h45min) angezeigt. Fü<br/>eine Zeitzone, die hinter der Zeitzone dieses PC liegt, erfolgt die<br/>Anzeige mit einem Minus-Zeichen (Beispiel: -6h45min).</li> </ul> |  |
|           | PC Local Time (Sommerzeit, falls<br>zutreffend) <ul> <li>Device time zone</li> <li>Same as this PC</li> <li>Behind this PC</li> <li>Time Offset</li> <li>Ahead of this PC</li> <li>Time Offset</li> </ul> | Die PC-Ortszeit ist die Zeit auf Ihrem Computer mit Anwendung der<br>Sommerzeit. Wenn sich das Messgerät, das Sie programmieren, in<br>einer anderen Zeitzone befindet als Ihr Computer, wählen Sie die<br>entsprechende Zeitzonenkorrektur aus.<br>Legen Sie die Offset-Zeit in Stunden (0 bis 23) und Minuten (0, 15, 30,<br>45) fest. Für eine Zeitzone, die vor der Zeitzone dieses PC liegt, wird<br>die Zeit mit einem Plus-Zeichen (Beispiel: +6h45min) angezeigt. Für<br>eine Zeitzone, die hinter der Zeitzone dieses PC liegt, erfolgt die<br>Anzeige mit einem Minus-Zeichen (Beispiel: -6h45min).                             |  |
|           | Synchronization Time                                                                                                    | Synchronisierungszeit und -datum des Messgeräts.                                                                                                    |  |

3. Klicken Sie auf **OK** und dann auf **Send**, um Ihre Änderungen im Messgerät zu speichern.

**HINWEIS:** Wenn die Änderungen im Messgerät nicht gespeichert wurden, zeigt die Statusleiste unten links **Download Incomplete** an.

## Mittelwert-Einrichtungsparameter konfigurieren

Auf dem Bildschirm **Demand Setup** können Sie die Leistungsmittelwertparameter konfigurieren.

- 1. Doppelklicken Sie auf **Demand Setup**, um das Dialogfeld mit der Parameterliste zu öffnen.
- 2. Wählen Sie **Power Demand** aus und klicken Sie auf **Edit**, um das Einrichtungsdialogfeld zu öffnen.
- 3. Wählen Sie für **Mode** und **Interval period**/**Periods x Sub-Interval** (in Minuten) die entsprechenden Werte aus den Dropdown-Listen aus.

| Parameter | Optionen                                        |                                                                                                    | Beschreibung                                                                                                    |
|-----------|-------------------------------------------------|----------------------------------------------------------------------------------------------------|----------------------------------------------------------------------------------------------------|
| Modus     | Timed Interval Sliding Block                    | Interval period (Minuten)<br>• 10, 15, 20, 30, 60<br>(Werkeinstellung: 15)                               | Wählen Sie ein Intervall aus dem Bereich<br>10, 15, 20, 30 oder 60 Minuten aus. Für<br>Mittelwertintervalle unter 15 Minuten wird<br>der Wert alle 15 Sekunden aktualisiert.<br>Für Mittelwertintervalle ab 15 Minuten wird<br>der Mittelwert alle 60 Sekunden<br>aktualisiert. Das Messgerät zeigt den<br>Mittelwert für das letzte vollständige<br>Intervall an. |
|           | Timed Interval Fixed Block<br>(Werkeinstellung) | <ul> <li>Interval period (Minuten)</li> <li>10, 15, 20, 30, 60</li> <li>(Werkeinstellung: 15)</li> </ul> | Wählen Sie ein Intervall aus dem Bereich<br>10, 15, 20, 30 oder 60 Minuten aus. Das<br>Messgerät berechnet und aktualisiert den<br>Mittelwert am Ende jedes festen Intervalls.                                                                                                    |

| Parameter | Optionen                     |                                    |                                                       | Beschreibung                                                                                                    |
|-----------|------------------------------|------------------------------------|-------------------------------------------------------|----------------------------------------------------------------------------------------------------|
|           |                              |                                    | ıb-Interval                                           |                                                                                                    |
|           | Timed Interval Rolling Block | Periods                            | Sub-Interval<br>(Minuten)                             | Wählen Sie eine Periode und ein<br>Teilintervall aus. Der Mittelwert wird am<br>Ende jedes Teilintervalls aktualisiert. Das<br>Messgerät zeigt den Mittelwert für das<br>letzte vollständige Intervall an. |
|           |                              | <b>1</b><br>(Werkein-<br>stellung) | <b>10, 15, 20, 30, 60</b><br>(Werkeinstellung:<br>15) |                                                                                                    |
|           |                              | 2                                  | 5, 10, 15, 30                                         |                                                                                                    |
|           |                              | 3                                  | 5, 10, 20                                             |                                                                                                    |
|           |                              | 4                                  | 5, 15                                                 |                                                                                                    |
|           |                              | 5                                  | 2, 3, 4, 6, 12                                        |                                                                                                    |
|           |                              | 6                                  | 5, 10                                                 |                                                                                                    |
|           |                              | 10                                 | 1, 2, 3, 6                                            |                                                                                                    |
|           |                              | 12                                 | 5                                                     |                                                                                                    |
|           |                              | 15                                 | 1, 2, 4                                               |                                                                                                    |
|           |                              | 20                                 | 1, 3                                                  |                                                                                                    |
|           |                              | 30                                 | 1, 2                                                  |                                                                                                    |
|           |                              | 60                                 | 1                                                     |                                                                                                    |

4. Klicken Sie auf **OK** und dann auf **Send**, um Ihre Änderungen im Messgerät zu speichern.

**HINWEIS:** Wenn die Änderungen im Messgerät nicht gespeichert wurden, zeigt die Statusleiste unten links **Download Incomplete** an.

## Anzeigeeinstellungen des Front-Bedienfelds konfigurieren

Auf dem Bildschirm **Front Panel Display** können Sie die MMI-Setup-Timeout-Dauer und die IEC/IEEE-Standardauswahl konfigurieren.

- 1. Doppelklicken Sie auf **Front Panel Display**, um das Dialogfeld mit der Parameterliste zu öffnen.
- 2. Wählen Sie einen Parameter aus und klicken Sie auf **Edit**, um das jeweilige Einrichtungsdialogfeld zu öffnen.

| Parameter          | Optionen                                        | Beschreibung                                                               |  |
|--------------------|-------------------------------------------------|----------------------------------------------------------------------------|--|
| HMI Setup Timeout  | <b>2</b> bis <b>20</b><br>(Werkeinstellung: 15) | Geben Sie das HMI-Setup-Timeout (inaktive Sitzung) in Minuten ein.         |  |
| Standard Selection | IEC (Werkeinstellung)                           | Wählen Sie den IEC- oder IEEE-Standard für die Anzeige des Messgeräts aus. |  |

3. Klicken Sie auf **OK** und dann auf **Send**, um Ihre Änderungen im Messgerät zu speichern.

**HINWEIS:** Wenn die Änderungen im Messgerät nicht gespeichert wurden, zeigt die Statusleiste unten links **Download Incomplete** an.

### Messgerätrücksetzungen konfigurieren

Auf dem Bildschirm **Meter Resets** können Sie alle Energie-, Spitzenmittelwertund E/A-Zähler (Statuseingangszähler, Relaiszähler und Eingangsimpulsmessungszähler) zurücksetzen.

1. Doppelklicken Sie auf **Meter Resets**, um das Dialogfeld mit der Parameterliste zu öffnen. 2. Wählen Sie die zurückzusetzenden Parameter einzeln aus oder wählen Sie alle Parameter für die Rücksetzung aus und klicken Sie auf **Reset**.

| Parameter                                                                                               | Optionen | Beschreibung                                                                                                    |
|----------------------------------------------------------------------------------------------------|----------|----------------------------------------------------------------------------------------------------|
| Reset All <ul> <li>Reset All Energies</li> <li>Reset All Peak Demands</li> <li>Reset All I/O</li> </ul> | _        | Damit werden alle Energie-, Spitzenmittelwert- und E/A-Zähler<br>(Statuseingangszähler, Relaiszähler und Eingangsimpulsmessungszähler)<br>zurückgesetzt. |

3. Klicken Sie auf Proceed, um alle Befehle zurückzusetzen.

### Mehrfachtarif konfigurieren

Auf dem Bildschirm **Multi-Tariff** können Sie die Befehlsmodus- und Eingangsmodus-Parameter konfigurieren.

- 1. Doppelklicken Sie auf Multi-Tariff, um das Einrichtungsdialogfeld zu öffnen.
- 2. Wählen Sie **Tariff Mode** aus und klicken Sie auf **Edit**, um das jeweilige Einrichtungsdialogfeld zu öffnen.

| Parameter   | Optionen                             | Beschreibung                                                                                                    |                                     |  |
|-------------|--------------------------------------|----------------------------------------------------------------------------------------------------|-------------------------------------|--|
|             | <b>Disabled</b><br>(Werkeinstellung) | Damit wird die Tarifmodusauswahl deaktiviert.<br>Die Tarifmodusauswahloptionen sind in der folgenden Tabelle aufgeführt:                                                                                                    |                                     |  |
|             |                                      | Von                                                                                                    | In                                  |  |
|             |                                      | Disabled                                                                                                    | Modus "Comm", "1 S In" und "2 S In" |  |
| Tariff Mode |                                      | Modus "Comm"                                                                                                    | Disabled                            |  |
|             |                                      | Modus "1 S In"                                                                                                    | Modus "2 S In"                      |  |
|             |                                      | Modus "2 S In"                                                                                                    | Modus "1 S In"                      |  |
|             |                                      | RTC-Modus                                                                                                    | Modus "Comm"                        |  |
|             | COM Mode                             | Der Tarif wird über die Kommunikationsschnittstelle gesteuert. Im<br>Kommunikationssteuerungsmodus wird die Tarifumschaltung durch einen Befehl<br>ausgelöst.                                                                                      |                                     |  |
|             |                                      | Wählen Sie den Modus für Statuseingang 1 aus.                                                                                                    |                                     |  |
|             | 1 SI Mode                            | HINWEIS: Der Modus von Statuseingang 1 in der E/A-Einrichtung wechselt<br>zur Tarifsteuerung, wenn der Tarifmodus auf einen Statuseingang ( <b>1 SI-</b><br><b>Mode</b> ) eingestellt ist.                                                         |                                     |  |
|             | 2 SI Mode                            | Wählen Sie den Modus für Statuseingang 2 aus.<br><b>HINWEIS:</b> Der Modus von Statuseingang 2 in der E/A-Einrichtung wechselt<br>zur Tarifsteuerung, wenn der Tarifmodus auf einen Statuseingang ( <b>2 SI-</b><br><b>Mode</b> ) eingestellt ist. |                                     |  |

3. Wählen Sie einen Tarifmodusparameter aus der Dropdown-Liste aus.

4. Klicken Sie auf **OK** und dann auf **Send**, um Ihre Änderungen im Messgerät zu speichern.

**HINWEIS:** Wenn die Änderungen im Messgerät nicht gespeichert wurden, zeigt die Statusleiste unten links **Download Incomplete** an.

### Messgerät-Konfigurationsberichte erstellen

Auf dem Bildschirm **Reports** können Sie Berichte für die aktuelle Messgerätkonfiguration erstellen. Sie können auf diesem Bildschirm eine Berichtsdatei anzeigen, drucken und speichern, die zur Aufzeichnung der aktuellen Messgerätkonfiguration dient.

1. Doppelklicken Sie auf Reports, um das Dialogfeld zu öffnen.

2. Klicken Sie auf **Display**, um den Konfigurationsbericht des Messgeräts abzurufen.

ION Setup ruft Berichtsdetails von Ihrem Messgerät ab und lädt sie auf den Bildschirm. Je nach Datenmenge kann dieser Vorgang einige Augenblicke oder mehrere Minuten dauern. Nach Abschluss des Vorgangs werden alle Berichtsparameter und ihre entsprechenden Werte angezeigt.

3. Klicken Sie auf **Save As** um den Konfigurationsbericht als **TXT**-Datei zu speichern, oder auf **Print**, um den Konfigurationsbericht zu drucken.

### Echtzeitdaten-Bildschirme anzeigen

ION Setup unterstützt die Echtzeitdatenanzeige für Ihr Messgerät.

- 1. Klicken Sie auf View > Data Screens.
- Doppelklicken Sie auf RealTime, um das Dialogfeld zu öffnen.
   Sie können die Parameter Volts, Amps und Power sowie Energy anzeigen.

### Messgerät-Diagnoseinformationen anzeigen

Auf dem Bildschirm **Diagnostics** können Sie den Kommunikationsstatus, die Messgerät-Modellnummer, die Firmwareversion, die Seriennummer und den Assistenten zur Fehlerbehebung an der Modbus-Testschnittstelle anzeigen.

1. Klicken Sie auf Tools > Diagnostics.

Das Dialogfeld Device Diagnostics wird geöffnet.

- 2. Klicken Sie auf die Registerkarte **Communication**, um den Kommunikationsstatus des Messgeräts anzuzeigen.
- 3. Klicken Sie auf die Registerkarte **General**, um die Modellnummer, Firmwareversion und Seriennummer des Produkts anzuzeigen.
- 4. Klicken Sie auf die Registerkarte **Troubleshooting**, um den Assistenten für die Modbus-Testschnittstelle anzuzeigen.
  - a. Wählen Sie Modbus Tester Interface und klicken Sie auf Open.

Das Dialogfeld **Modbus Tester Interface** wird mit einem WARNHINWEIS geöffnet.

- b. Wählen Sie für **Modbus Request Type** die Option **Read Device Identification (0x2B)** aus der Dropdown-Liste aus.
- c. Wählen Sie für **Device Identification Category** die entsprechenden Parameter aus der Dropdown-Liste aus.
- d. Klicken Sie auf **Send**, um die Firmwareversion, den Produktcode und den Herstellernamen anzuzeigen.
- e. Klicken Sie auf Exit, um das Dialogfeld zu schließen.

# **Betrieb**

# Betrieb über MMI

## Anzeigemodus

## Übersicht

Im Anzeigemodus können Sie die gemessenen Parameter anzeigen oder überwachen.

Nachfolgend sind einige der Parameter im Anzeigemodus aufgeführt:

- Übersichtsseite
- Strom pro Phase
- Spannung L-N, L-L
- Wirk-, Blind-, und Scheinleistung sowie Mittelwert
- Wirk-, Schein- und Blindenergie sowie Eingangsimpulsmessung
- Tarif
- Leistungsfaktor
- Frequenz
- Statuseingänge
- Relaisstatus
- Aktive Alarme mit Zeitstempeln
- Diagnose

## Anzeigemodus aufrufen

- Wenn der Vollbildmodus aktiviert ist, drücken Sie eine beliebige Taste, um vom Vollbildmodus in den Anzeigemodus zu wechseln.
- Wenn der Vollbildmodus deaktiviert ist, drücken Sie die Taste IIII, um vom Konfigurationsmodus (Seite Einstellen) in den Anzeigemodus zu wechseln.

## Menübaum für Anzeigemodus

Die aufgelisteten Titel entsprechen dem IEEE-MMI-Modus, wobei die entsprechenden Titel im IEC-Modus in eckigen Klammern [] angegeben sind.
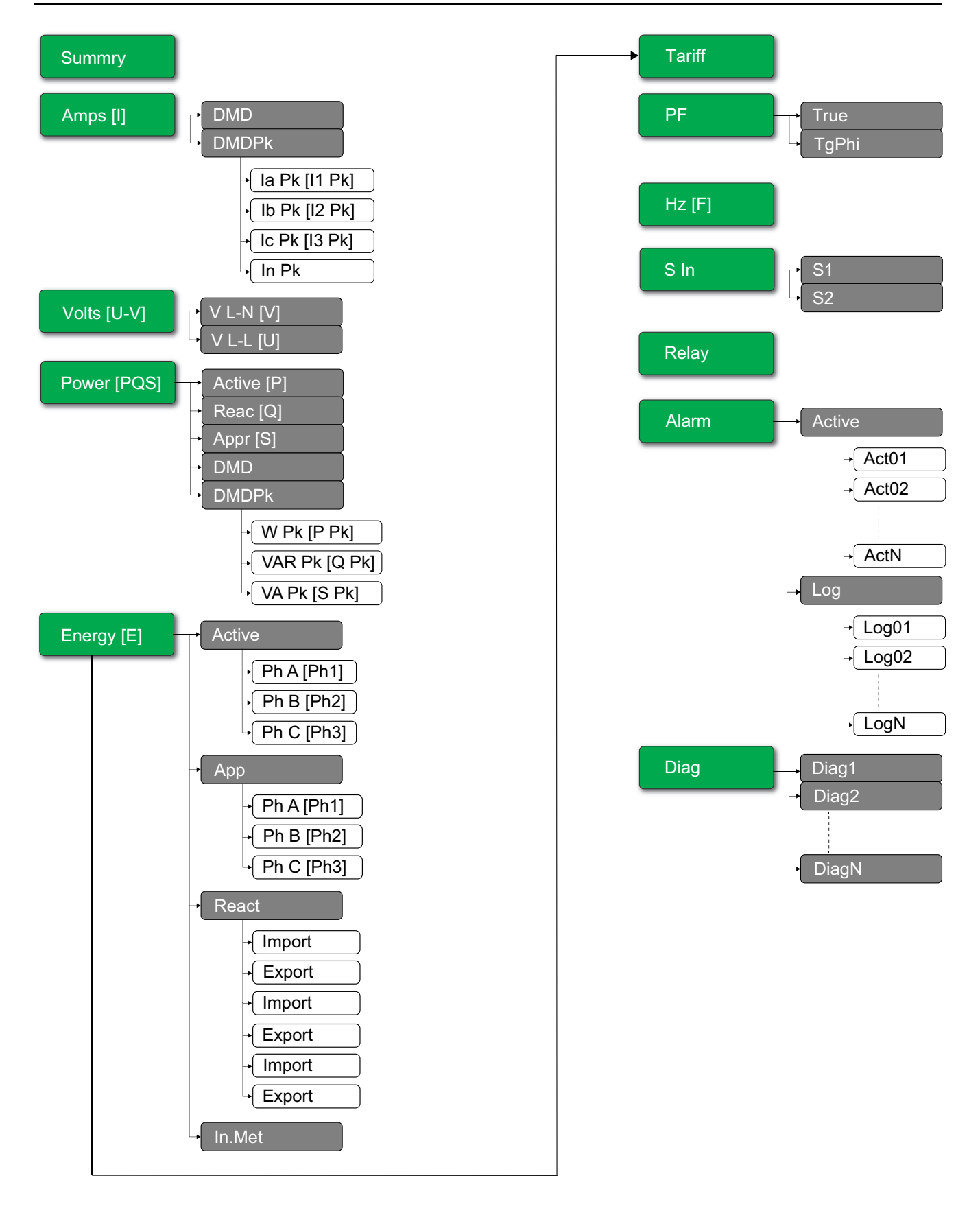

# Vollbildmodus

### Übersicht

Der Haupttitel und das Untermenü sind im Vollbildmodus ausgeblendet und die Werte werden auf dem gesamten Bildschirm angezeigt.

| Vavg <b>220.0</b> v |       |     |
|---------------------|-------|-----|
| lavg                | 4.999 | А   |
| Tot                 | 3.299 | W   |
| E                   | 2.5   | kWh |

Der Vollbildmodus ist standardmäßig aktiviert. Sie können die Einstellungen zum Aktivieren/Deaktivieren des Vollbildmodus und des automatischen Scrollens bearbeiten.

| Vollbild     | Autom. Scrollen | Beschreibung                                                                                                    |
|--------------|-----------------|----------------------------------------------------------------------------------------------------|
| Aktivieren   | Deaktivieren    | Feste Übersichtsseite im Vollbildmodus.                                                                                                    |
|              |                 | Automatisches Scrollen auf Seiten im Vollbildmodus. Das Intervall zwischen zwei zu scrollenden Seiten ist der in Sekunden festgelegte Wert. |
| Aktivieren   | Aktivieren      | Bereich: 1 bis 99                                                                                                    |
|              |                 | Werkeinstellung: 10                                                                                                    |
| Deaktivieren | _               | Der Vollbildmodus ist deaktiviert.                                                                                                    |

### Vollbildmodus aufrufen

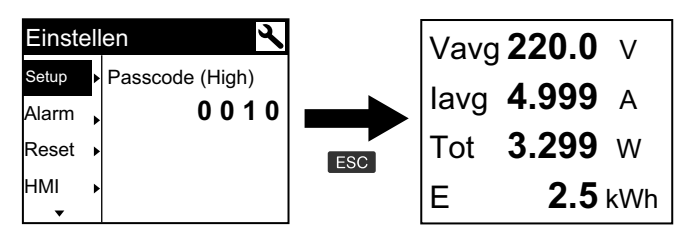

 Der Anzeigemodus wechselt automatisch in den Vollbildmodus, wenn fünf Minuten lang keine Taste gedrückt wurde.

| Strom p | oro P | hase  | ! |            | Vavo | <b>220.0</b> V |
|---------|-------|-------|---|------------|------|----------------|
| Summry  | la    | 230.9 | А |            |      | <b>1</b> 000 A |
| Amps 🕨  | lb    | 196.5 | А |            | lavy | <b>4.333</b> A |
| Volts 🔸 | lc    | 210.2 | А | >5 minutes | Tot  | <b>3.299</b> w |
| Power ► | In    | 0.152 | А | •          | Е    | <b>2.5</b> kWh |

### Menübaum für automatischen Bildlaufmodus

Die aufgelisteten Titel entsprechen dem IEEE-MMI-Modus, wobei die entsprechenden Titel im IEC-Modus in eckigen Klammern [] angegeben sind.

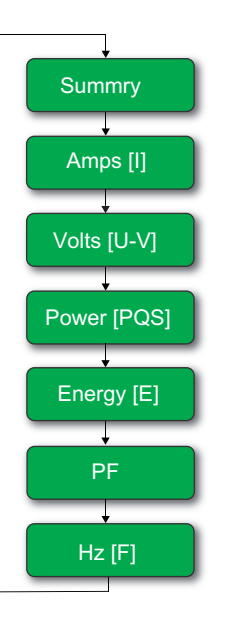

# Betrieb über Webseiten

# Registerkarte "Monitoring"

### Grundmessdaten auswerten

# Klicken Sie auf Überwachung > Allgemeine Überwachung > Grundmesswerte.

| Daten      | Parameter                                  | Beschreibung                                                                                                    |
|------------|--------------------------------------------|----------------------------------------------------------------------------------------------------|
| Einf       | Laststrom (A)                              | Aktuelle grundlegende Parameterwerte.                                                                                                    |
|            | Leistung                                   |                                                                                                    |
|            | Gesamtleistungsfaktor                      |                                                                                                    |
|            | Spannung (V)                               |                                                                                                    |
|            | Frequenz (Hz)                              |                                                                                                    |
| Mittelwert | Strommittelwert (A)<br>Leistungsmittelwert | Aktuelle und Spitzenmittelwert-Parameter<br>zusammen mit Datum und Uhrzeit der<br>Spitzenwerte sowie Datum und Uhrzeit der<br>letzten Rücksetzung. |
| Energie    | Energie                                    | Kumulierte Energiewerte zusammen mit<br>Datum und Uhrzeit der letzten Rücksetzung.                                                                 |

### Daten von aktiven Alarmen auswerten

- 1. Klicken Sie auf Überwachung > Allgemeine Überwachung > Aktive Alarme.
- 2. Klicken Sie auf die Schaltfläche **Aktualisierung**, um die Seite der aktiven Alarme zu aktualisieren.

| Parameter   | Beschreibung                                                                                                    |
|-------------|----------------------------------------------------------------------------------------------------|
| Ereignistyp | Liste der aktiven (nicht quittierten) oder inaktiven (quittierten)<br>Alarmereignisse und eine Beschreibung des Ereignistyps. |

### Ein-/Ausgangsdaten auswerten

Klicken Sie auf **Überwachung > Allgemeine Überwachung > Eingänge**/ Ausgänge.

| Parameter | Beschreibung                         |
|-----------|--------------------------------------|
| Eingänge  | Aktueller Status der Statuseingänge. |
| Ausgänge  | Aktueller Status des Relaisausgangs. |

### Datenprotokoll auswerten

Im Fenster **Data Log** können Sie die Datensätze der Datenprotokollparameter (Datalog\_1 bis Datalog\_16), die über BACnet-Objekte oder die Modbus TCP-Register konfiguriert wurden, anzeigen und herunterladen.

- 1. Klicken Sie auf Monitoring > General Monitoring > Data Log.
- 2. Wählen Sie aus der Dropdown-Liste **Data Log** die Datenprotokollparameter (Datalog\_1 bis Datalog\_16) aus.
  - a. Klicken Sie auf **View**, um die letzten 20 Datensätze der Datenprotokollparameter zusammen mit **Date/Time** und ihrem **Value** aufzurufen.
  - b. Klicken Sie auf **Update**, um die Datensätze der Datenprotokollparameter zu aktualisieren.
  - c. Klicken Sie auf **Download**, um die Datenprotokollparameter im Format **CSV** zu exportieren.

# Registerkarte "Diagnose"

### Details zur Geräteidentifikation anzeigen

Klicken Sie auf **Diagnose > Allgemeines > Geräte-ID**, um die Informationen über Ihr Messgerät anzuzeigen.

| Parameter                      | Beschreibung                                                                                |
|--------------------------------|---------------------------------------------------------------------------------------------|
| Name der Benutzeranwendung     | Vom Benutzer zugewiesener Gerätename (siehe Name der Benutzeranwendung zuweisen, Seite 48). |
| Produktpalette                 | Name des Gerätetyps.                                                                        |
| Produktmodell                  | Modellnummer des Geräts.                                                                    |
| Seriennummer                   | Seriennummer des Geräts.                                                                    |
| Firmware-Version               | Aktuelle Firmwareversion.                                                                   |
| Eindeutige Kennung             | Kombination aus MAC-Adresse und Uhrzeit.                                                    |
| MAC-Adresse                    | Eindeutige MAC-Adresse.                                                                     |
| IPv4-Adresse                   | Adressierungsschema zur Angabe der Quell- und Zieladressen.                                 |
| IPv6-Verbindung-lokale Adresse | Adresse für die Kommunikation im lokalen Netzwerk.                                          |
| Herstellungsdatum              | Datum, an dem das Gerät hergestellt wurde.                                                  |

### Physischen Gerätestandort aktivieren

Sie müssen die Funktion "Gerätestandort" über die Webseiten aktivieren, damit Ihr Messgerät von der Schalttafel erkannt wird.

- 1. Klicken Sie auf Diagnose > Allgemeines > Geräte-ID.
- 2. Klicken Sie im Abschnitt **Gerätestandort** auf **EIN**, um die Umschalttaste **Gerät identifizieren** zu drehen.

Die Hintergrundbeleuchtung blinkt 15 Sekunden lang schneller.

#### HINWEIS:

- Wenn die Hintergrundbeleuchtung aufgrund eines Alarm-/ Diagnosefehlers blinkt, blinkt die Hintergrundbeleuchtung auch nach 15 Sekunden weiter.
- Bei Betätigung einer beliebigen Taste am Messgerät wird angezeigt, dass das Gerät identifiziert wurde, und die Hintergrundbeleuchtung hört auf zu blinken.

### Datum und Uhrzeit auswerten

#### Klicken Sie auf Diagnose > Allgemeines > Datum/Uhrzeit.

| Parameter         | Beschreibung                   |
|-------------------|--------------------------------|
| Datum(JJJJ/MM/TT) | Aktuelles Datum.               |
| Uhrzeit(hh:mm:ss) | Aktuelle Zeit.                 |
| Betriebszeit      | Laufzeit nach dem Systemstart. |

### **Ethernet-Daten auswerten**

#### Klicken Sie auf **Diagnose > Kommunikation > Ethernet**.

#### **Globale Ethernet-Statistiken**

| Parameter                | Beschreibung                                            |
|--------------------------|---------------------------------------------------------|
| Korrekt erhaltene Frames | Anzahl der empfangenen Frames.                          |
| Gesendete Frames OK      | Anzahl der übertragenen Frames.                         |
| Empfangsfehler           | Anzahl der fehlerhaften Frames während des Empfangs.    |
| Übertragungsfehler       | Anzahl der fehlerhaften Frames während der Übertragung. |

#### Statistiken von Ethernet-Port 1 und Statistiken von Ethernet-Port 2

| Parameter                  | Beschreibung                                         |
|----------------------------|------------------------------------------------------|
| Verbindungsgeschwindigkeit | Betriebsgeschwindigkeit (10 MBit/s oder 100 MBit/s). |
| Duplexmodus                | Aktuelle Betriebsart (Vollduplex oder Halbduplex).   |

### Verfahren zum Zurücksetzen der globalen Ethernet-Statistik

- 1. Klicken Sie auf Diagnose > Kommunikation > Ethernet.
- 2. Klicken Sie im Abschnitt **Globale Ethernet-Statistiken** auf **Zurücksetzen**. Setzt die kumulativen Diagnosedaten auf 0 zurück.

### IP-Netzwerkdienstdaten auswerten

Klicken Sie auf Diagnose > Kommunikation > IP-Netzwerkdienste.

#### Daten für Modbus-TCP-Port

| Parameter               | Beschreibung                                                                                       |
|-------------------------|----------------------------------------------------------------------------------------------------|
| Portstatus              | Status des verbundenen Ethernet-Ports.                                                             |
| Offene TCP-Verbindungen | Anzahl der aktiven Verbindungen.<br>HINWEIS: Es werden maximal 32 TCP-Verbindungen<br>unterstützt. |
| Empfangene Nachrichten  | Die Anzahl der empfangenen Nachrichten.                                                            |
| Gesendete Nachrichten   | Die Anzahl der übertragenen Nachrichten.                                                           |

#### Daten für Verbindungen des Modbus TCP-Ports

| Parameter              | Beschreibung                               |
|------------------------|--------------------------------------------|
| Dezentrale IP          | Dezentrale IP-Adresse.                     |
| Dezentraler Port       | Dezentrale Portnummer.                     |
| Lokaler Port           | Lokale Portnummer.                         |
| Gesendete Nachrichten  | Die Anzahl der übertragenen Nachrichten.   |
| Empfangene Nachrichten | Die Anzahl der empfangenen Nachrichten.    |
| Gesendete Fehler       | Die Anzahl der gesendeten Fehlermeldungen. |

### Vorgehensweise zum Zurücksetzen von Modbus-TCP-Meldungen

- 1. Klicken Sie auf **Diagnose > Kommunikation > IP-Netzwerkdienste**.
- 2. Klicken Sie im Abschnitt Verbindungen des Modbus TCP-Ports auf Zurücksetzen.

Damit werden die übertragenen Nachrichten, die empfangenen Nachrichten und die gesendeten Fehler auf 0 zurückgesetzt.

### Systemdaten auswerten

#### Klicken Sie auf **Diagnose > Kommunikation > System**.

| Parameter      | Beschreibung                |  |
|----------------|-----------------------------|--|
| CPU            | Status der CPU:             |  |
|                | Degradiert                  |  |
|                | Degradiert                  |  |
| De et Oreleker |                             |  |
| Boot-Speicner  | Zustand des Boot-Speichers: |  |
|                | Nennwert                    |  |
|                | Degradiert                  |  |
|                | Außer Betrieb               |  |
| EEPROM         | Zustand des EEPROM:         |  |
|                | Nennwert                    |  |
|                | Degradiert                  |  |
|                | Außer Betrieb               |  |
| Dateisystem    | Zustand des Dateisystems:   |  |
|                | Nennwert                    |  |
|                | Degradiert                  |  |
|                | Außer Betrieb               |  |
| Ethernet PHY1  | Zustand der PHY1-Hardware:  |  |
|                | Nennwert                    |  |
|                | Degradiert                  |  |
|                | Außer Betrieb               |  |

| Parameter     | Beschreibung                      |  |
|---------------|-----------------------------------|--|
| Ethernet PHY2 | Zustand der PHY2-Hardware:        |  |
|               | Nennwert                          |  |
|               | Degradiert                        |  |
|               | Außer Betrieb                     |  |
| DDR           | Zustand des Ausführungsspeichers: |  |
|               | Nennwert                          |  |
|               | Degradiert                        |  |
|               | Außer Betrieb                     |  |

# Wartung und Fehlerbehebung

# Übersicht

Das Messgerät enthält keine Teile, die vom Benutzer selbst gewartet werden müssen. Falls Ihr Messgerät gewartet werden muss, wenden Sie sich bitte an den für Sie zuständigen Mitarbeiter des technischen Supports.

# **HINWEIS**

#### GEFAHR VON GERÄTESCHÄDEN

- Öffnen Sie das Messgerätgehäuse nicht.
- · Reparieren Sie keine Komponenten des Messgeräts.

# Die Nichtbeachtung dieser Anweisungen kann zur Beschädigung des Geräts führen.

Öffnen Sie das Messgerät nicht. Wird das Messgerät geöffnet, erlischt die Garantie.

# LED-Anzeigen – Fehlerbehebung

| Problem                                                                | Mögliche Ursache         | Mögliche Lösungen                                                                                                    |
|------------------------------------------------------------------------|--------------------------|----------------------------------------------------------------------------------------------------|
| Die Betriebs-LED bleibt an und blinkt nicht                            | Internes Hardwareproblem | Führen Sie einen Kaltstart durch: Schalten<br>Sie die Steuerspannung zum Messgerät<br>aus und anschließend wieder ein. Sollte das<br>Problem fortbestehen, wenden Sie sich an<br>den technischen Support. |
| Die Energieimpuls-LED bleibt an und blinkt nicht (1 s AUS und 1 s EIN) | Überlaufzustand          | Zählerüberlauf wegen falscher<br>Konfiguration oder Überlast.                                                                                                    |

# Diagnosecodes

Falls die Kombination aus Hintergrundbeleuchtung und Fehler- bzw. Warnsymbol eine Störung oder eine abnormale Situation anzeigt, navigieren Sie zum Diagnosebildschirm und machen Sie den Diagnosecode ausfindig. Wenn das Problem nach dem Ausführen der Anweisungen in der Tabelle immer noch besteht, wenden Sie sich an den technischen Support.

| Diagnosecode | Beschreibung                                                                                               | Mögliche Lösungen                                                                                   |
|--------------|----------------------------------------------------------------------------------------------------|----------------------------------------------------------------------------------------------------|
| -            | Die LCD-Anzeige zeigt nichts an.                                                                           | Überprüfen und korrigieren Sie den LCD-Kontrast bzw.<br>die Einstellung der Hintergrundbeleuchtung. |
| _            | Die Drucktaster funktionieren nicht.                                                                       | Starten Sie das Messgerät neu, indem Sie es aus- und danach wieder einschalten.                     |
| 101, 102     | Die Messung wird wegen eines internen Fehlers<br>angehalten. Der Gesamtenergieverbrauch wird<br>angezeigt. | Wechseln Sie in den Konfigurationsmodus und führen Sie <b>Reset Config</b> aus.                     |
| 201          | Die Messung dauert an. Die Frequenzeinstellungen stimmen nicht mit den Frequenzmesswerten überein.         | Korrigieren Sie die Frequenzeinstellungen entsprechend der Nennfrequenz des Stromnetzes.            |
| 202          | Die Messung dauert an. Die Anschlusseinstellungen stimmen nicht mit den Eingangsanschlüssen überein.       | Korrigieren Sie die Anschlusseinstellungen<br>entsprechend den Eingangsanschlüssen.                 |
| 203          | Die Messung dauert an. Die Phasenfolge ist falsch.                                                         | Überprüfen Sie die Kabelanschlüsse und korrigieren<br>Sie ggf. die Anschlusseinstellungen.          |
| 205          | Die Messung dauert an. Datum und Uhrzeit wurden<br>aufgrund eines Spannungsausfalls zurückgesetzt.         | Stellen Sie Datum und Uhrzeit ein.                                                                  |

| Diagnosecode | Beschreibung                                                                                  | Mögliche Lösungen                                                                                                    |
|--------------|-----------------------------------------------------------------------------------------------|----------------------------------------------------------------------------------------------------|
| 206          | Die Messung dauert an. Der Impuls fehlt wegen einer<br>Überlastung des Energieimpulsausgangs. | Überprüfen Sie die Einstellungen für den<br>Energieimpulsausgang.                                                                                                    |
| 207          | Die Messung dauert an. Die interne Uhr funktioniert nicht richtig.                            | Starten Sie das Messgerät durch Aus- und erneutes<br>Einschalten neu und stellen Sie das Datum und die<br>Uhrzeit neu ein.                                                    |
| 301          | Interner Kommunikationsfehler                                                                 | Überprüfen Sie, ob die Ethernet-Kabelverbindung in<br>Ordnung ist. Wenn der Diagnosecode länger als 2<br>Minuten angezeigt wird, kontaktieren Sie den<br>technischen Support. |
| 303          | IP-Konflikt                                                                                   | Überprüfen Sie die doppelte IP-Adresse im Netzwerk<br>und weisen Sie jedem Messgerät eine eindeutige IP-<br>Adresse zu.                                                       |
| 304          | IP nicht eingestellt (Standard-IP)                                                            | Weisen Sie dem Messgerät eine eindeutige IP-Adresse zu.                                                                                                    |
| -            | Die Webseiten sind aufgrund von mehreren<br>Benutzerkonto-Anmeldungen nicht verfügbar         | Warten Sie 10 Sekunden und melden Sie sich dann erneut an.                                                                                                    |

# Verweise

# Mehrfachtarif

# Übersicht

Das Messgerät unterstützt die Energiekumulierung für Mehrfachtarife. Es werden bis zu vier Tarife unterstützt.

Die Tarifumschaltung verfügt über die folgenden drei Steuerungsmodi:

- Statuseingang
- Kommunikationsschnittstelle
- Interne Echtzeituhr (RTC)

Sie können den Steuerungsmodus über das Display (alle drei Modi) oder über die Kommunikationsschnittstelle (nicht für die Echtzeituhr) konfigurieren.

Die folgende Tabelle enthält die verfügbaren Optionen zum Ändern der Mehrfachtarif-Steuerungsmodi:

| Von                   | Bis                                 |
|-----------------------|-------------------------------------|
| 0 = Deaktiviert       | Modus "Comm", "1 S In" und "2 S In" |
| 1 = Modus "Comm"      | Deaktiviert                         |
| 2 = Modus "1 S In"    | Modus "2 S In"                      |
| 3 = Modus "2 S In"    | Modus "1 S In"                      |
| 4 = Echtzeituhr-Modus | Modus "Comm"                        |

### Steuerungsmodus des Statuseingangs

Im **S In**-Steuerungsmodus wird die Tarifumschaltung durch die Eingangsstatusänderung von **S In** ausgelöst.

# Kommunikationssteuerungsmodus

Der aktive Tarif wird über die Kommunikationsschnittstelle gesteuert. Im Kommunikationssteuerungsmodus wird die Tarifumschaltung durch einen Befehl ausgelöst.

# Echtzeituhr-Steuerungsmodus (RTC)

Im RTC-Steuerungsmodus wird der Tarifwechsel durch die Echtzeituhr ausgelöst.

Sie können den RTC-Steuerungsmodus über das Display konfigurieren. Zur Konfiguration gehören die Auswahl des Zeitplanmodus und die Einrichtung von 1 oder 2 Ablaufsteuerungen (je nach Zeitplanmodus).

Die 2 Zeitplanmodi für RTC-Auslösungen sind:

- Tagesmodus: Werktage und Wochenenden haben die gleichen
  Spitzenverbrauchs- und Schwachverbrauchszeiten, und es sollte nur 1
  Ablaufsteuerung eingestellt werden.
- **Wochenmodus**: Die Tarifverwaltung wird an Werktagen und Wochenenden unterschiedlich gesteuert, und es sollten 2 Ablaufsteuerungen eingestellt werden.

|                  | Wochentage          | Wochenende          |  |
|------------------|---------------------|---------------------|--|
| Tagesmo-<br>dus  | Ta To Tc 24 H       |                     |  |
| Wochen-<br>modus | Ta Tb<br>Tc<br>Z4 H | Ta Tb<br>Tc<br>Z4 H |  |

Eine Ablaufsteuerung unterstützt maximal 4 Zeitsegmente (Ta, Tb, Tc und Td) für maximal 4 Tarife (T1, T2, T3 und T4). Ta, Tb, Tc oder Td können jedem beliebigen Tarif zugewiesen werden, wenn jedes benachbarte Zeitsegment einen anderen Tarif hat. Eine gültige Ablaufsteuerung beginnt immer mit dem Ta-Segment. Das Überspringen von Zeitsegmenten ist nicht gestattet.

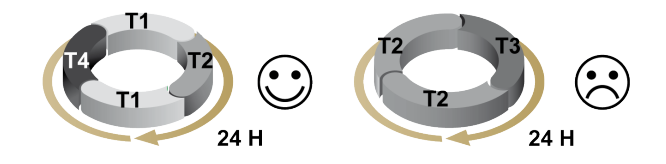

Bei der Einrichtung eines Zeitplans sollten Sie für jeden Zieltarif die Tarifwechselzeit festlegen. Wenn in der Anwendung die eingestellte Wechselzeit erreicht wird, wechselt der Tarif automatisch.

# **Mittelwert**

### Mittelwert-Berechnungsmethoden

Der Leistungsmittelwert ist die innerhalb eines bestimmten Zeitraums gespeicherte Energie geteilt durch die Länge dieses Zeitraums. Der Strommittelwert wird durch die arithmetische Integration der aktuellen Strom-Effektivwerte für einen bestimmten Zeitraum geteilt durch die Länge dieses Zeitraums berechnet. Die Art der Berechnungsdurchführung durch das Messgerät hängt von der ausgewählten Methode ab. Um den üblichen Abrechnungspraktiken der Stromversorgungsunternehmen gerecht zu werden, sind mit dem Messgerät Blockintervallmittelwert-/Strommittelwert-Berechnungen möglich. Die Standardmittelwertberechnung ist auf einen festen Block mit einem 15-Minuten-Intervall eingestellt.

Bei der Blockintervallmittelwert-Methode wählen Sie einen Zeitblock aus, anhand dessen das Messgerät die Mittelwertberechnung durchführt. Sie können festlegen, wie das Messgerät den Zeitblock (Intervall) handhabt. Es gibt 3 verschiedene Modi:

- Fester Block Wählen Sie ein Intervall aus dem Bereich 10, 15, 20, 30, 60 Minuten aus. Das Messgerät berechnet und aktualisiert den Mittelwert am Ende jedes festen Intervalls.
- Gleitblock Wählen Sie ein Intervall aus dem Bereich von 10, 15, 20, 30 oder 60 Minuten aus. Für Mittelwertintervalle unter 15 Minuten wird der Wert alle 15 Sekunden aktualisiert. Für Mittelwertintervalle ab 15 Minuten wird der Wert alle 60 Sekunden aktualisiert. Das Messgerät zeigt den Mittelwert für das letzte vollständige Intervall an.

 Rollblock – Wählen Sie ein Intervall und ein Teilintervall aus. Der Mittelwert wird am Ende jedes Teilintervalls aktualisiert. Das Messgerät zeigt den Mittelwert für das letzte vollständige Intervall an.

HINWEIS: Das Teilintervall muss ein ganzzahliger Teiler des Intervalls sein (z. B. drei 5-Minuten-Teilintervalle [5 x 60 Sekunden] für ein 15-Minuten-Intervall).

Die folgenden Abbildungen zeigen die 3 Arten der Mittelwertberechnung mit der Blockmethode. Zur Veranschaulichung ist das Intervall auf 15 Minuten eingestellt.

#### Zeitl. festgel. fester Block

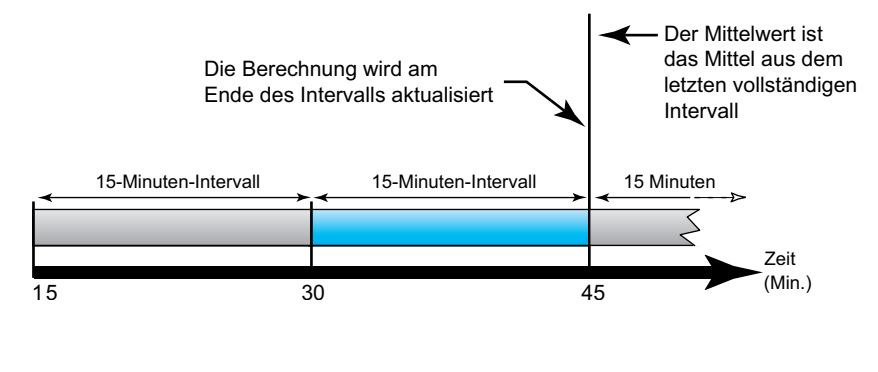

#### Zeitl. festgel. Gleitblock

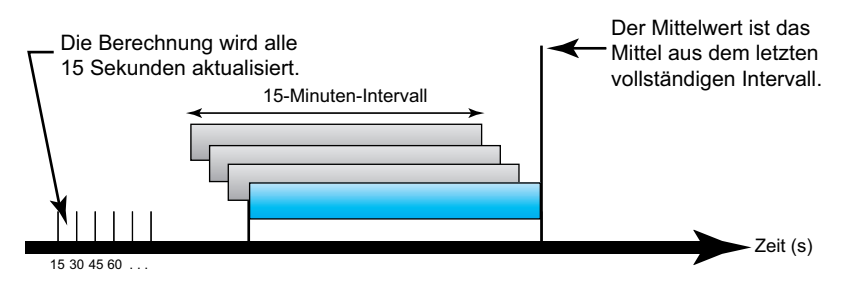

#### Zeitl. festgel. Rollblock

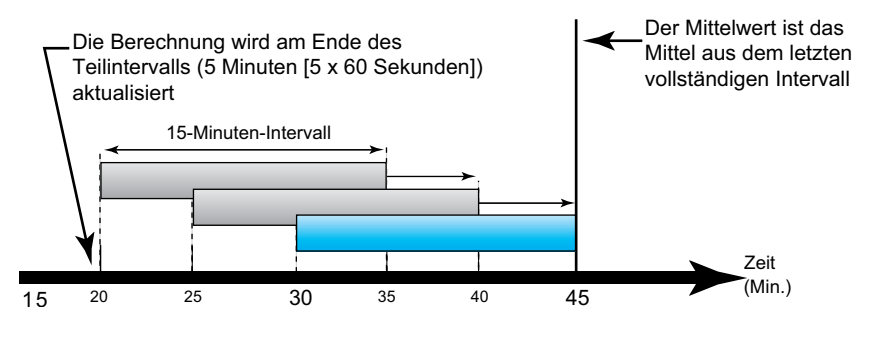

### **Spitzenmittelwert**

Der nichtflüchtig Speicher des Messgeräts enthält einen Maximalwert für Betriebsmittelwerte, der "Spitzenmittelwert" genannt wird. Der Spitzenmittelwert ist der höchste Wert (Absolutwert) für jeden dieser Messwerte seit der letzten Rücksetzung.

Sie können die Spitzenmittelwerte über das Display des Messgeräts zurücksetzen. Nach Änderungen an den Grundeinstellungen des Messgeräts, wie zum Beispiel Stromwandlerverhältnis oder Systemtypkonfiguration, sollte der Spitzenmittelwert zurückgesetzt werden.

# Leistung, Energie und Leistungsfaktor

# Leistung (PQS)

Die typische Last eines elektrischen Wechselspannungssystems weist sowohl ohmsche als auch (induktive oder kapazitive) Blindkomponenten auf. Ohmsche Lasten verbrauchen Wirkleistung (P) und Blindlasten verbrauchen Blindleistung (Q).

Die Scheinleistung (S) ist die Vektorsumme aus Wirkleistung (P) und Blindleistung (Q):

 $S = \sqrt{P^2 + Q^2}$ 

Die Wirkleistung wird in Watt (W oder kW), die Blindleistung wird in Var (VAr oder kVAr) und die Scheinleistung wird in Voltampere (VA oder kVA) gemessen.

### Leistung und PQ-Koordinatensystem

Das Messgerät verwendet zur Berechnung der Scheinleistung die Werte der Wirkleistung (P) und der Blindleistung(Q) im PQ-Koordinatensystem.

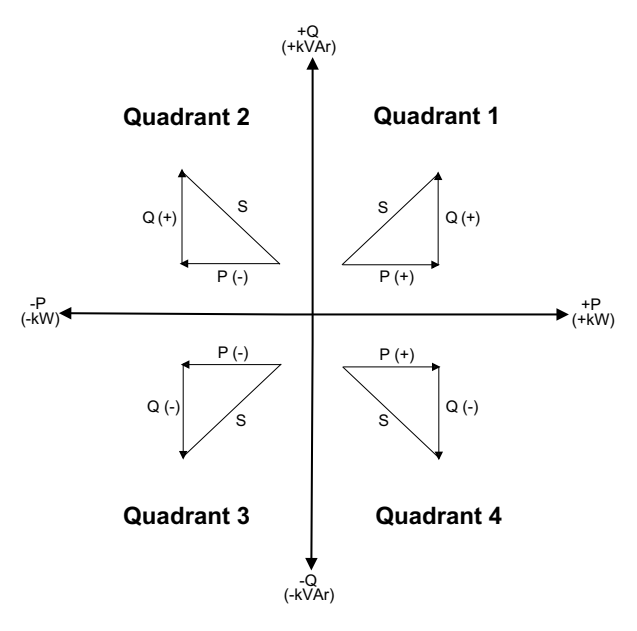

### Leistungsfluss

Ein positiver Leistungsfluss P(+) und Q(+) bedeutet, dass Leistung von der Spannungsquelle in Richtung Last fließt. Ein negativer Leistungsfluss P(–) und Q (–) bedeutet, dass Leistung von der Last in Richtung Spannungsquelle fließt.

### Energie geliefert (importiert)/Energie bezogen (exportiert)

Das Messgerät wertet die Energie gemäß der Flussrichtung der Wirkleistung (P) als geliefert (importiert) bzw. als bezogen (exportiert).

Gelieferte (importierte) Energie bedeutet einen positiven Wirkleistungsfluss (+P) und bezogene (exportierte) Energie bedeutet einen negativen Wirkleistungsfluss (–P).

| Quadrant   | Wirkleistungsfluss (P) | Energie geliefert (importiert)<br>oder bezogen (exportiert) |
|------------|------------------------|-------------------------------------------------------------|
| Quadrant 1 | Positiv (+)            | Energie geliefert (importiert)                              |
| Quadrant 2 | Negativ (–)            | Energie bezogen (exportiert)                                |
| Quadrant 3 | Negativ (–)            | Energie bezogen (exportiert)                                |
| Quadrant 4 | Positiv (+)            | Energie geliefert (importiert)                              |

# Leistungsfaktor (LF)

Der Leistungsfaktor (LF) ist das Verhältnis zwischen Wirkleistung (P) und Scheinleistung (S).

Der LF wird als Zahl zwischen –1 und 1 oder als Prozentwert von –100 % bis 100 % bereitgestellt, wobei das Vorzeichen von der Konvention bestimmt wird.

 $PF = \frac{P}{S}$ 

Eine rein ohmsche Last hat keine Blindkomponenten, so dass ihr Leistungsfaktor 1 ist (LF = 1 bzw. Leistungsfaktor Eins). Induktive oder kapazitive Verbraucher führen die Blindleistungskomponente (Q) im Stromkreis ein, was dazu führt, dass der LF näher ans 1 heranrückt.

### **Realer LF**

Der reale Leistungsfaktor umfasst den Oberwellenanteil.

### Konventionen für LF voreilend/nacheilend

Das Messgerät wertet den Leistungsfaktor als voreilend (LF kapazitiv) bzw. als nacheilend (LF induktiv) wenn die Stromwellenform gegenüber der Spannungswellenform entsprechend vor- oder nacheilt.

#### Stromphasenverschiebung gegenüber der Spannung

Bei rein ohmschen Lasten ist die Stromwellenform phasengleich mit der Spannungswellenform. Bei kapazitiven Lasten eilt der Strom der Spannung voraus. Bei induktiven Lasten eilt der Strom der Spannung nach.

### Stromvoreilung/-nacheilung und Lasttyp

| Strom und Spannung gleichphasig<br>(ohmsch)                                                 | Strom eilt der Spannung voraus<br>(kapazitiv) | Strom eilt der Spannung nach (induktiv) |
|---------------------------------------------------------------------------------------------|-----------------------------------------------|-----------------------------------------|
| V<br>V<br>V<br>V<br>V<br>V<br>V<br>V<br>V<br>V<br>V<br>V<br>V<br>V<br>V<br>V<br>V<br>V<br>V |                                               |                                         |

### Leistung und LF voreilend/nacheilend

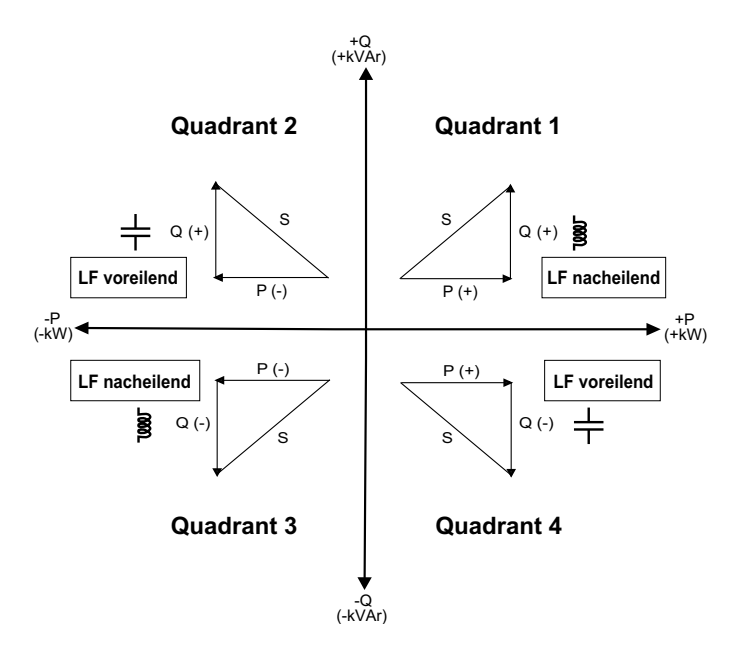

#### Übersicht über LF voreilend/nacheilend

**HINWEIS:** Die Unterscheidung zwischen "voreilend" und "nacheilend" entspricht **NICHT** der Unterscheidung zwischen einem positiven oder negativen Wert. Der Begriff "nacheilend" bezieht sich stattdessen auf eine induktive Last und der Begriff "voreilend" auf eine kapazitive Last.

| Quadrant   | Stromphasenver-<br>schiebung      | Lasttyp   |               |
|------------|-----------------------------------|-----------|---------------|
| Quadrant 1 | Strom eilt der<br>Spannung nach   | Induktiv  | LF nacheilend |
| Quadrant 2 | Strom eilt der<br>Spannung voraus | Kapazitiv | LF voreilend  |
| Quadrant 3 | Strom eilt der<br>Spannung nach   | Induktiv  | LF nacheilend |
| Quadrant 4 | Strom eilt der<br>Spannung voraus | Kapazitiv | LF voreilend  |

### **LF-Vorzeichenkonvention**

Das LF-Vorzeichen kann positiv oder negativ sein und wird von den Konventionen des IEEE- oder IEC-Standards definiert.

Sie können die LF-Vorzeichenkonvention festlegen, indem Sie den MMI-Modus auf IEC oder IEEE einstellen.

### LF-Vorzeichenkonvention: IEC

Das LF-Vorzeichen hängt ausschließlich von der Flussrichtung der Wirkleistung (P) ab und nicht von der induktiven oder kapazitiven Last.

Der LF ist bei einer normalen Flussrichtung der Wirkleistung (P) positiv, d. h. wenn die Wirkleistung (P) zur einer Last fließt und die Last Energie aufnimmt.

Der LF ist bei einer umgekehrten (negativen) Flussrichtung der Wirkleistung (P) negativ, d. h. wenn die Wirkleistung (P) von einer Last fließt und die Last Energie generiert.

 Quadrant 1 und 4: Bei positiver Wirkleistung (+kW) ist das LF-Vorzeichen positiv (+).  Quadrant 2 und 3: Bei negativer Wirkleistung (–kW) ist das LF-Vorzeichen negativ (–).

#### LF-Vorzeichenkonvention: IEEE

Das LF-Vorzeichen hängt ausschließlich von der Art der Last ab (d. h. kapazitiv oder induktiv). In diesem Fall ist sie unabhängig von der Flussrichtung der Wirkleistung (P).

- Für eine kapazitive Last (LF vorauseilend, Quadranten 2 und 4) ist das LF-Vorzeichen positiv (+).
- Für eine induktive Last (LF nacheilend, Quadranten 1 und 3) ist das LF-Vorzeichen negativ (–).

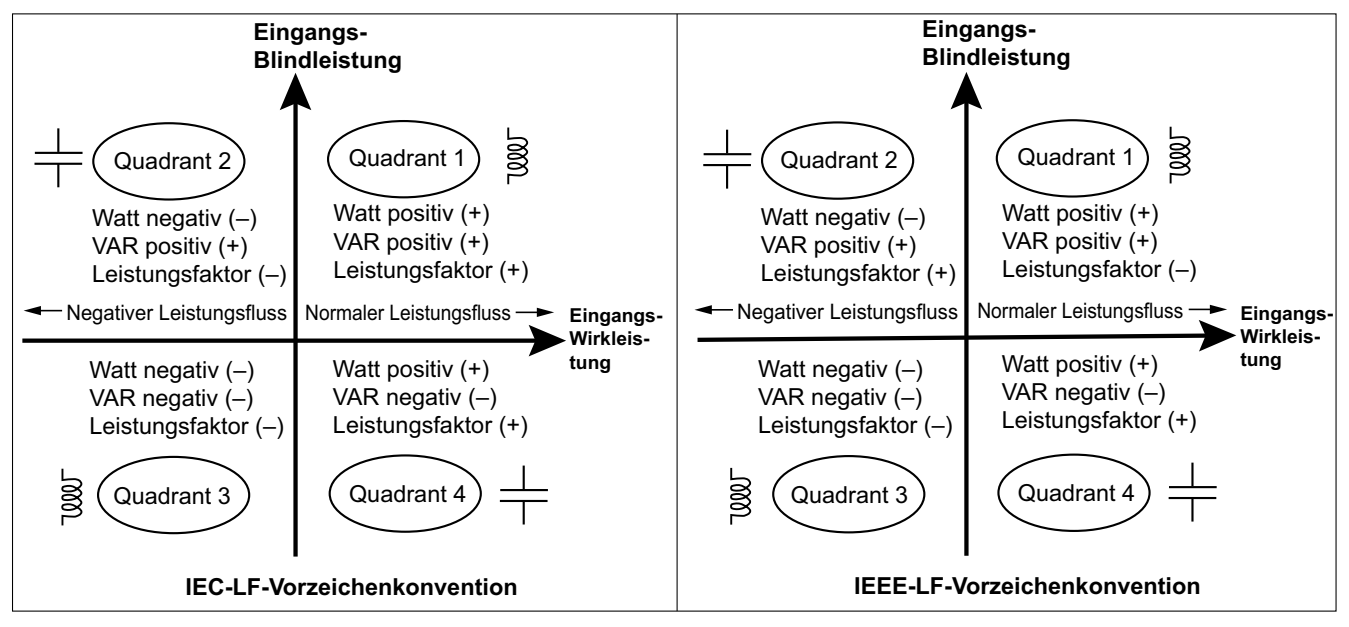

### Leistungsfaktor-Registerformat

Das Messgerät führt einen einfachen Algorithmus für den LF-Wert aus und speichert diesen im LF-Register.

Jeder Leistungsfaktorwert (LF-Wert) besetzt ein Fließkommaregister für den Leistungsfaktor (LF-Register). Das Messgerät und die Software werten das LF-Register für alle Berichte oder Dateneingabefelder gemäß dem folgenden Diagramm aus:

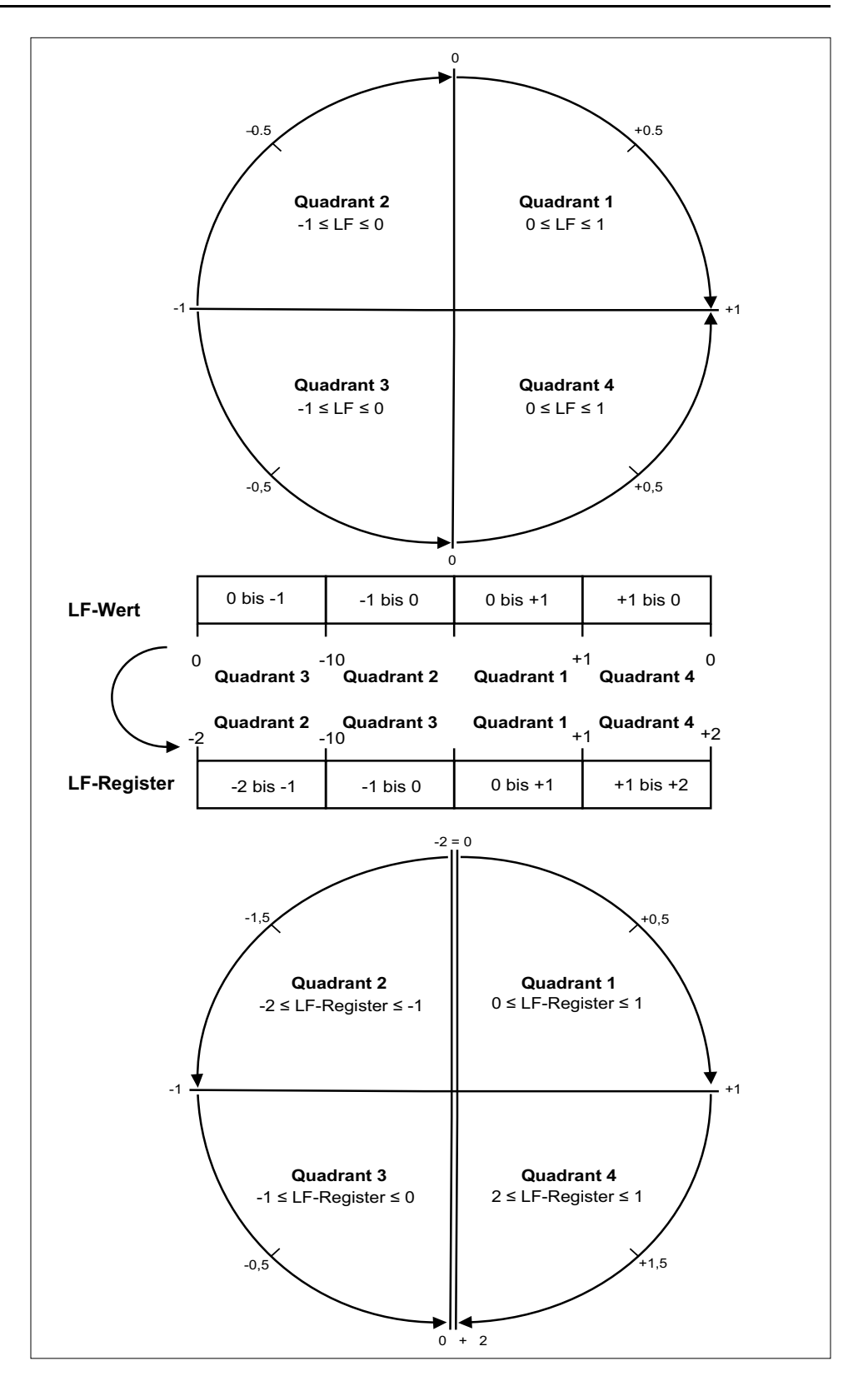

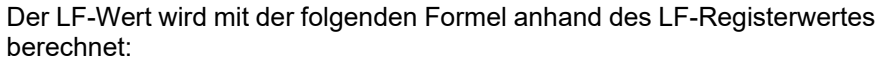

| Quadrant   | LF-Bereich | LF-Registerbereich | LF-Formel                              |
|------------|------------|--------------------|----------------------------------------|
| Quadrant 1 | 0 bis +1   | 0 bis +1           | LF-Wert = LF-<br>Registerwert          |
| Quadrant 2 | -1 bis 0   | -2 bis -1          | LF-Wert = (–2) – (LF-<br>Registerwert) |

| Quadrant   | LF-Bereich | LF-Registerbereich | LF-Formel                              |
|------------|------------|--------------------|----------------------------------------|
| Quadrant 3 | 0 bis -1   | -1 bis 0           | LF-Wert = LF-<br>Registerwert          |
| Quadrant 4 | +1 bis 0   | +1 bis +2          | LF-Wert = (+2) – (LF-<br>Registerwert) |

# Datenprotokollierung

Das Messgerät unterstützt eine Datenprotokollierungsfunktion, die 16 Parameter für 36 Monate in einem 15-Minuten-Intervall aufzeichnet (Werkseinstellung). Das Datenprotokoll kann mithilfe von Modbus TCP oder BACnet konfiguriert werden.

Standardmäßig ist die Datenprotokollierungsfunktion für ausgewählte Werte aktiviert. Sie können das Messgerät auch so konfigurieren, dass es andere Parameter aufzeichnet, wie z. B. bezogene Energie, kumulierte Eingangsimpulswerte und Mittelwerte.

### Konfiguration

**HINWEIS:** Die Konfigurationseinstellungen im Modbus haben Auswirkungen auf die Konfiguration der BACnet-Trendfunktion und umgekehrt.

### Parameter über Modbus TCP konfigurieren

Sie können die Datenprotokollparameter (Parameter 1 bis Parameter 16) über das Modbus TCP-Register konfigurieren.

### Parameter über BACnet konfigurieren

Sie können die Datenprotokollparameter (Parameter 1 bis Parameter 16) über BACnet-Trendprotokollobjekte konfigurieren.

### Daten lesen

### Protokollierte Daten über Modbus TCP lesen

Sie können die protokollierten Daten oder Datensätze über den Dateilesefunktionscode 20 (0x14) in Modbus abrufen.

### Protokollierte Daten über BACnet lesen

Sie können auf die protokollierten Daten mit entsprechenden Zeitstempeln über die Log\_Buffer-Eigenschaft des Trend\_Log-Objekts mit dem BACnet ReadRange-Dienst zugreifen. Das Messgerät unterstützt die Modi "by Position", "by Sequence Number" und "by Time" des ReadRange-Dienstes.

### Protokollierte Daten über Webseiten lesen

Sie können die Datensätze der Datenprotokollparameter (Datalog\_1 bis Datalog\_ 16), die über BACnet-Trendprotokollobjekte oder die Modbus TCP-Registerliste konfiguriert wurden, über die Webseiten anzeigen und herunterladen (siehe Datenprotokoll auswerten, Seite 76).

# **Technische Daten**

# Mechanische Kenndaten

| IP-Schutzklasse                | Anzeige: IP40          |
|--------------------------------|------------------------|
|                                | Messgerätgehäuse: IP20 |
| Displayauflösung               | 126 x 94 Pixel         |
| Displayabmessungen             | 43 x 34,6 mm           |
| Anzeigedaten-Auffrischungsrate | 1s                     |

# **Elektrische Kenndaten**

#### Steuerspannung

| DC                        | 12 bis 36 V                                                            |
|---------------------------|------------------------------------------------------------------------|
| Bürde                     | < 5 W                                                                  |
| Leiter                    | 6 mm <sup>2</sup>                                                      |
| Abisolierlänge            | 8 mm                                                                   |
| Anzugsmoment              | 0,8 Nm                                                                 |
| Empfohlenes Drahtmaterial | Kupferdraht mit einer Mindesttemperaturfestigkeit von 105 °C (221 ° F) |

#### Spannungseingang

| Bereich                   | 90 V L-N bis 347 V L-N / 600 V L-L                                     |
|---------------------------|------------------------------------------------------------------------|
| Frequenz                  | 50 Hz / 60 Hz ± 10 %                                                   |
| Bürde                     | 0,2 VA                                                                 |
| Impedanz                  | 5 ΜΩ                                                                   |
| Messkategorie             | 111                                                                    |
| Leiter                    | 4 mm <sup>2</sup>                                                      |
| Abisolierlänge            | 8 mm                                                                   |
| Anzugsmoment              | 0,5 Nm                                                                 |
| Empfohlenes Drahtmaterial | Kupferdraht mit einer Mindesttemperaturfestigkeit von 105 °C (221 ° F) |

#### Stromeingang

| LVCT           | Skalierung: 1 bis 32767 A                                                                  |
|----------------|--------------------------------------------------------------------------------------------|
|                | Eingangsbereich (LVCT-Ausgang): 0,333 V (max. 0,4 V) oder 1 V<br>Nennspannung (max. 1,1 V) |
|                | (Die Stromwandler müssen für Spannungseingänge der Klasse 1<br>bemessen sein)              |
| R-Spule        | Verwenden Sie Rogowskispulen der Reihe METSECTR (50 bis 5000 A)                            |
|                | (Die Stromwandler müssen für Spannungseingänge der Klasse 1<br>bemessen sein)              |
| Leiter         | 6 mm <sup>2</sup>                                                                          |
| Abisolierlänge | 8 mm                                                                                       |

#### Stromeingang (Fortsetzung)

| Anzugsmoment              | 0,8 Nm                                                                 |
|---------------------------|------------------------------------------------------------------------|
| Empfohlenes Drahtmaterial | Kupferdraht mit einer Mindesttemperaturfestigkeit von 105 °C (221 ° F) |

### Statuseingang

| Nummer                    | 2                                                                      |
|---------------------------|------------------------------------------------------------------------|
| Тур                       | Optokopplereingänge, Typ 1 (IEC 61131-2)                               |
| Maximale Eingangsspannung | 40 V DC                                                                |
| Maximaler Eingangsstrom   | 4 mA                                                                   |
| Spannung im AUS-Zustand   | 0 bis 5 V DC                                                           |
| Spannung im EIN-Zustand   | 11 bis 40 V DC                                                         |
| Nennspannung              | 24 V DC                                                                |
| Impulsdauer (Minimum)     | 20 ms                                                                  |
| Leiter                    | 1,5 mm <sup>2</sup>                                                    |
| Abisolierlänge            | 6 mm                                                                   |
| Anzugsmoment              | 0,5 Nm                                                                 |
| Empfohlenes Drahtmaterial | Kupferdraht mit einer Mindesttemperaturfestigkeit von 105 °C (221 ° F) |

#### Relaisausgang

| Nummer                    | 1                                                                      |
|---------------------------|------------------------------------------------------------------------|
| Тур                       | SPST-NO                                                                |
| Maximale Ausgangsfrequenz | 0,5 Hz (1 s EIN / 1 s AUS)                                             |
| Ansprechzeit              | 10 ms                                                                  |
| Maximaler Laststrom       | 5 A bei 250 V AC                                                       |
|                           | 5 A bei 30 V DC                                                        |
| Leiter                    | 1,5 mm <sup>2</sup>                                                    |
| Abisolierlänge            | 6 mm                                                                   |
| Anzugsmoment              | 0,8 Nm                                                                 |
| Empfohlenes Drahtmaterial | Kupferdraht mit einer Mindesttemperaturfestigkeit von 105 °C (221 ° F) |

#### Messgenauigkeit

BS/EN/IEC 61557-12: PMD/[SD|SS]/K70/0.5

| Messungstyp                    | Genauigkeitsklasse                 | Fehler  |
|--------------------------------|------------------------------------|---------|
| Wirkenergie                    | Klasse 0.5 nach BS/EN/IEC 61557-12 | ± 0,5 % |
| Wirkleistung                   | Klasse 0.5 nach BS/EN/IEC 61557-12 | ± 0,5 % |
| Blindenergie                   | Klasse 2 nach BS/EN/IEC 61557-12   | ±2%     |
| Blindleistung                  | Klasse 2 nach BS/EN/IEC 61557-12   | ±2%     |
| Scheinenergie                  | Klasse 0.5 nach BS/EN/IEC 61557-12 | ± 0,5 % |
| Scheinleistung                 | Klasse 0.5 nach BS/EN/IEC 61557-12 | ± 0,5 % |
| Frequenz                       | Klasse 0.5 nach BS/EN/IEC 61557-12 | ± 0,5 % |
| Phasenstrom                    | Klasse 0.5 nach BS/EN/IEC 61557-12 | ± 0,5 % |
| Berechneter Neutralleiterstrom | Klasse 0.5 nach BS/EN/IEC 61557-12 | ± 0,5 % |

#### Messgenauigkeit (Fortsetzung)

| Spannung        | Klasse 0.5 nach BS/EN/IEC 61557-12 | ± 0,5 %         |
|-----------------|------------------------------------|-----------------|
| Leistungsfaktor | Klasse 0.5 nach BS/EN/IEC 61557-12 | ± 0,005 Zählung |

# **Betriebliche Kenndaten**

| Einschaltdauer des Messgeräts für die Kommunikationsschnittstelle | 20 s nach Anlegen der Spannungsversorgung |
|-------------------------------------------------------------------|-------------------------------------------|
| oder Messwerte                                                    |                                           |

# Normen

| CE / UKCA  | BS/EN/IEC 61557-12        |
|------------|---------------------------|
|            | BS/EN/IEC 61326-1         |
|            | BS/EN/IEC 61010-1         |
|            | BS/EN/IEC 61010-2-30      |
| UL         | UL/EN 61010-1             |
|            | UL/EN 61010-2-030         |
|            | UL2808                    |
| Sicherheit | BS/EN/IEC/UL 61010-1      |
|            | BS/EN/IEC/UL 61010-2-30   |
|            | CSA C22.2 Nr. 61010-1-12  |
|            | CSA C22.2 Nr. 61010-2-030 |

# Umgebungsbedingungen

| Betriebstemperatur                        | –25 bis +70 °C                                                 |
|-------------------------------------------|----------------------------------------------------------------|
| Lagertemperatur                           | -40 bis +85 °C                                                 |
| Feuchtigkeitsbereich                      | 5 % bis 95 % RH nicht kondensierend                            |
| Verschmutzungsgrad                        | 2                                                              |
| Schutzklasse                              | П                                                              |
| Aufstellungshöhe                          | ≤ 3000 m über NN                                               |
| Klasse Elektromagnetische Verträglichkeit | E2                                                             |
| Klasse Mechanische Umgebungsbedingungen   | M1                                                             |
| Montageort                                | Zur Verwendung in einer stationären Schalttafel in Innenräumen |
|                                           | Muss dauerhaft angeschlossen und feststehend sein              |
| Produktlebensdauer                        | > 15 Jahre, 45 °C, relative Luftfeuchtigkeit 60 %              |

# Backup-Batterie für Echtzeituhr

| Batteriepufferzeit | 3 Jahre ohne Steuerspannung |
|--------------------|-----------------------------|
|--------------------|-----------------------------|

Schneider Electric 35 rue Joseph Monier 92500 Rueil Malmaison Frankreich

+ 33 (0) 1 41 29 70 00

www.se.com

Da Normen, Spezifikationen und Bauweisen sich von Zeit zu Zeit ändern, sollten Sie um Bestätigung der in dieser Veröffentlichung gegebenen Informationen nachsuchen.

© 2024 - Schneider Electric. Alle Rechte vorbehalten

7DE02-0443-00